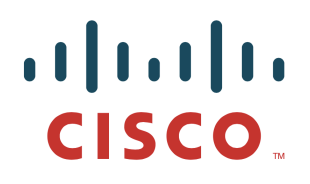

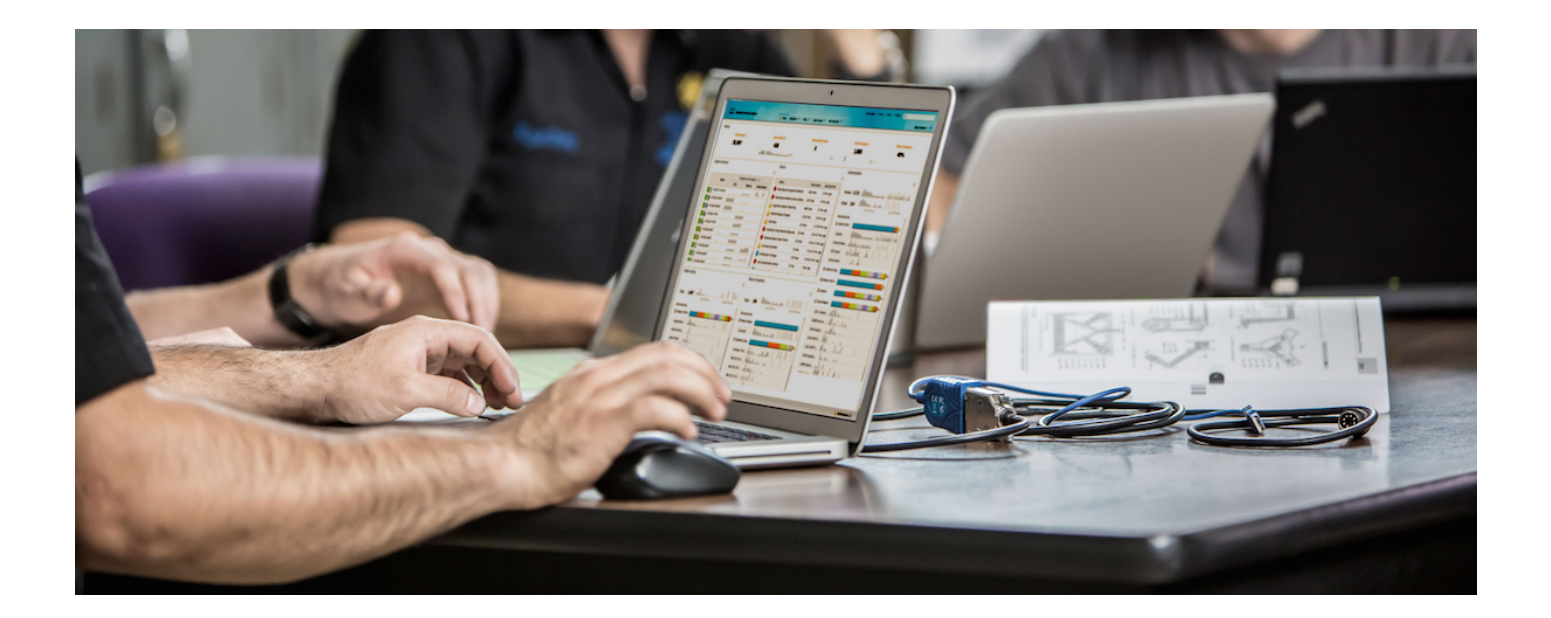

Testing and Configuration Guide for Cisco Platform Exchange Grid (pxGrid) 2.0

Author: John Eppich

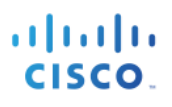

### **Table of Contents**

| About this Document                                        | 4  |
|------------------------------------------------------------|----|
| Technical Overview                                         | 5  |
| Illustrating Cisco pxGrid Client Flow using Chrome Postman | 7  |
| Enabling pxGrid                                            | 7  |
| Exporting the ISE Identity Certificate into your Browser   | 8  |
| Creating the pxGrid client Account                         | 9  |
| Activating the Account                                     | 10 |
| Performing Services Lookup                                 | 12 |
| Obtaining the Access Secret                                | 13 |
| Run GetSessionByIPAddress WebSockets REST API Script       | 14 |
| Java Code Examples                                         | 16 |
| Generating pxGrid client Certificates from ISE Internal CA | 16 |
| Converting Certificates to JKS format                      | 17 |
| Downloading Java Examples                                  | 19 |
| SessionSubscribe Coding Example                            | 21 |
| Rest of Java Code Examples                                 | 25 |
| Sample Configuration                                       | 25 |
| pxGrid Control                                             | 29 |
| SampleHelper                                               | 31 |
| StompFrame                                                 |    |
| StompSubscription                                          |    |
| StompPubSubClientEndpoint                                  |    |
| SessionQueryAll                                            | 40 |
| SessionQueryByIP                                           | 41 |
| CustomServiceProvider                                      | 42 |
| CustomServiceConsumer                                      | 44 |
| Adaptive Network Control (ANC) Examples                    | 46 |
| ANCSubscribe                                               | 46 |
| ANCGetPolicies                                             | 47 |
| ANCGetPoliciesByName                                       | 48 |
| ANCGetEndpoints                                            | 49 |
| ANCGetEndpointsByMAC                                       | 50 |
| ANCApplyByIP                                               | 51 |
| ANCClearByIP                                               | 52 |

# cisco.

| ANCCreatePolicy                                                                      | 53  |
|--------------------------------------------------------------------------------------|-----|
| ANCDeletePolicy                                                                      | 54  |
| ANCGetByOperationID                                                                  | 55  |
| Cisco pxGrid Context-In                                                              | 56  |
| Enabling pxGrid as Subscriber for Profiling                                          | 57  |
| Running API_Simulator                                                                | 58  |
| Viewing Asset Device in Context Visibility Screen                                    | 61  |
| Creating Profiling Policy Based on Asset Attributes                                  | 63  |
| Creating Authorization Policy Based on Asset's Logical Profile                       | 67  |
| Verifying Asset as Defined by the Logical Profile                                    | 71  |
| Creating Profiling Policy based on Asset Custom Attributes                           | 73  |
| Enabling Custom Attribute Value                                                      | 74  |
| Creating Authorization Policy Based on Asset's Logical Profile for Custom Attributes | 82  |
| Verifying Asset as Defined by the Logical Profile for Custom Attributes              | 84  |
| Editing Script Values                                                                | 87  |
| Editing/Adding Customer Values                                                       | 94  |
| API_Simulator Context-In Code                                                        | 102 |
| SampleConfiguration                                                                  | 102 |
| PxgridControl                                                                        | 106 |
| PublisherController                                                                  | 108 |
| Custom Publisher                                                                     | 109 |
| CustomSubscriber                                                                     | 113 |
| Device List                                                                          | 115 |
| Devices                                                                              | 115 |
| Console.java                                                                         | 117 |
| Sample Helper. Java                                                                  | 117 |
| Stompframe.java                                                                      | 119 |
| StompSubscription                                                                    | 122 |
| StompPubSubClientEndpoint                                                            | 122 |
| Endpoint Asset Configuration                                                         | 126 |

## About this Document

This document is for Cisco Ecosystem Partners, Cisco Security Technical Alliances (CSTA) Partners and Cisco Internal Solutions implementing Cisco Platform Exchange Grid (pxGrid 2.0). This document accompanies the Cisco Devnet WebSockets & REST API Cisco pxGrid (2.0) development document. https://developer.cisco.com/docs/pxgrid-api/

Cisco pxGrid 2.0 does not rely on "java" and "c" SDK's for development as was the case with Cisco pxGrid 1.0. Instead Cisco pxGrid 2.0 relies on WebSockets & REST API over the STOMP messaging protocol, which alleviates the dependency on SDK's for development. The developer may now use python for pxGrid application development.

This document explains how WebSockets & REST APIs are used in Cisco pxGrid 2.0, and STOMP is the underlying messaging protocol. Code examples are provided to help in code development.

Cisco pxGrid Context-In is a new feature in ISE 2.4, where Internet of Technology (IOT) solutions can provide their asset data for Cisco Identity Services Engine (ISE) to consume and incorporate with the ISE Profiling Policies. An IOT organization' security policy can then be written by assigning these ISE Profiling Policies to ISE Authorization Profiles.

An API\_Simulator.JAR file is included to learn the details of Cisco pxGrid Context-In. This simulates a pxGrid client publishing asset information and ISE taking this context in via pxGrid. Coding examples for this JAR file are also provided.

Chrome POSTMAN is a web-based REST Client that allows you to enter and monitor HTTP requests and responses. This will be used to explain the concepts of WebSockets & REST APIs.

# **Technical Overview**

Cisco Platform Exchange Grid (pxGrid) 2.0 is based on a REpresentational State Transfer (REST) and WebSockets Model, over the Simple Text Oriented Protocol (STOMP) messaging protocol. WebSockets provide quick and scalable bi-directional data transfer, while REST provides quick extensible querying mechanisms – all over the same interface. pxGrid utilizes WebSockets for pubsub components while all one-shot queries (for both control and service data) is done via REST. All message bodies are formatted in JSON.

Cisco pxGrid will use port 8910 on ISE for pxGrid-related REST and WebSocket communications. Messages over Websockets will be sent and received in binary format, these messages should conform to the STOMP messaging protocol. For more information on supported commands on pxGrid please see: https://github.com/cisco-pxgrid/pxgrid-rest-ws/wiki

The following represents the typical pxGrid 2.0 client flow:

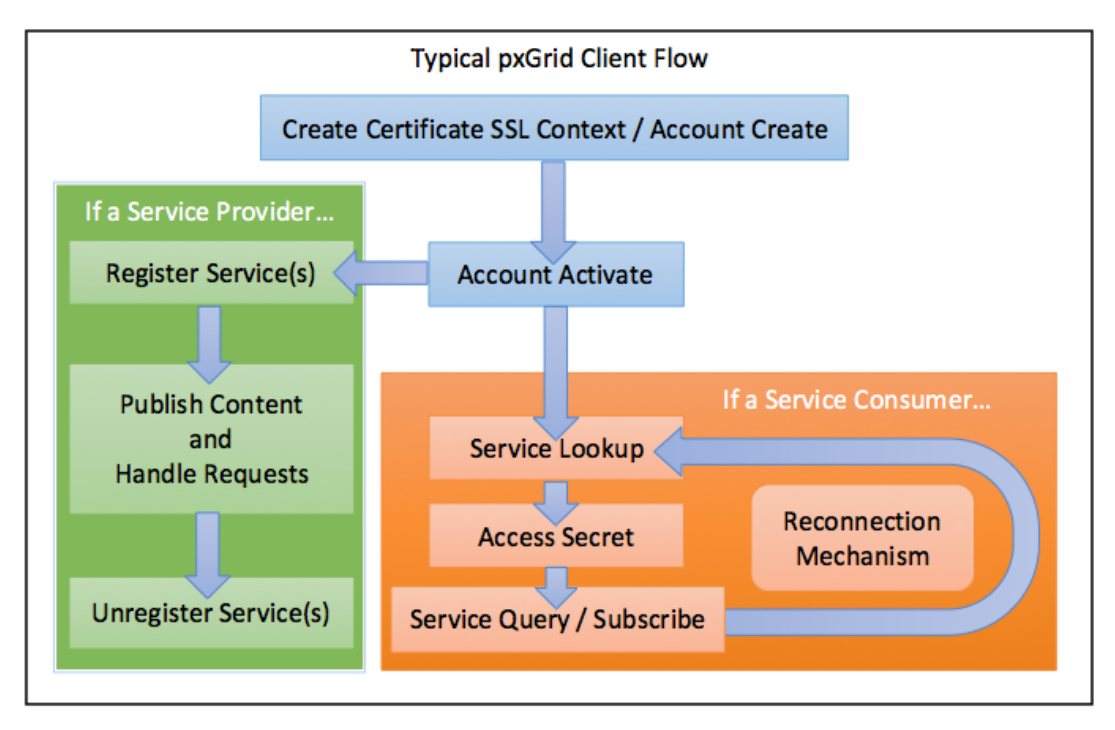

#### Create Certificate SSL Context / Account Create

All clients must authenticate to the ISE pxGrid controller either via certificate-based SSL authentication or username-password authentication.

#### Account Activate

All clients request to activate their accounts on the pxGrid server which is handled by the REST API.

#### **Register/Unregister Service**

Service providers will use these APIs to provide and update the necessary information (i.e. resource URLs) from which their services are accessible for other pxGrid clients.

#### Service Lookup

All clients can use this API to dynamically discover all available provider services and their locations.

#### Access Secret

For every service returned that interests a particular client, that client must also query the pxGrid controller for an access secret in order to obtain the information provided by the service.

#### Service Query / Subscribe

With the access secret and service location information in hand, client can then perform REST-based queries or build WebSocket connections to receive information.

We will go through an example of authenticating and registering a pxGrid client using Chrome POSTMAN as the REST client. An account will be created and activated. The pxGrid client will request the session topic or service from the ISE pxGrid node via a service lookup. The service lookup will return the WebSockets URL (WsURL) resource and the ISE node that publishes this session topic. The pxGrid client will then obtain an access secret and retrieve the session information based on the WsURL resource.

The following is a visual representation with the REST and WebSocket architecture:

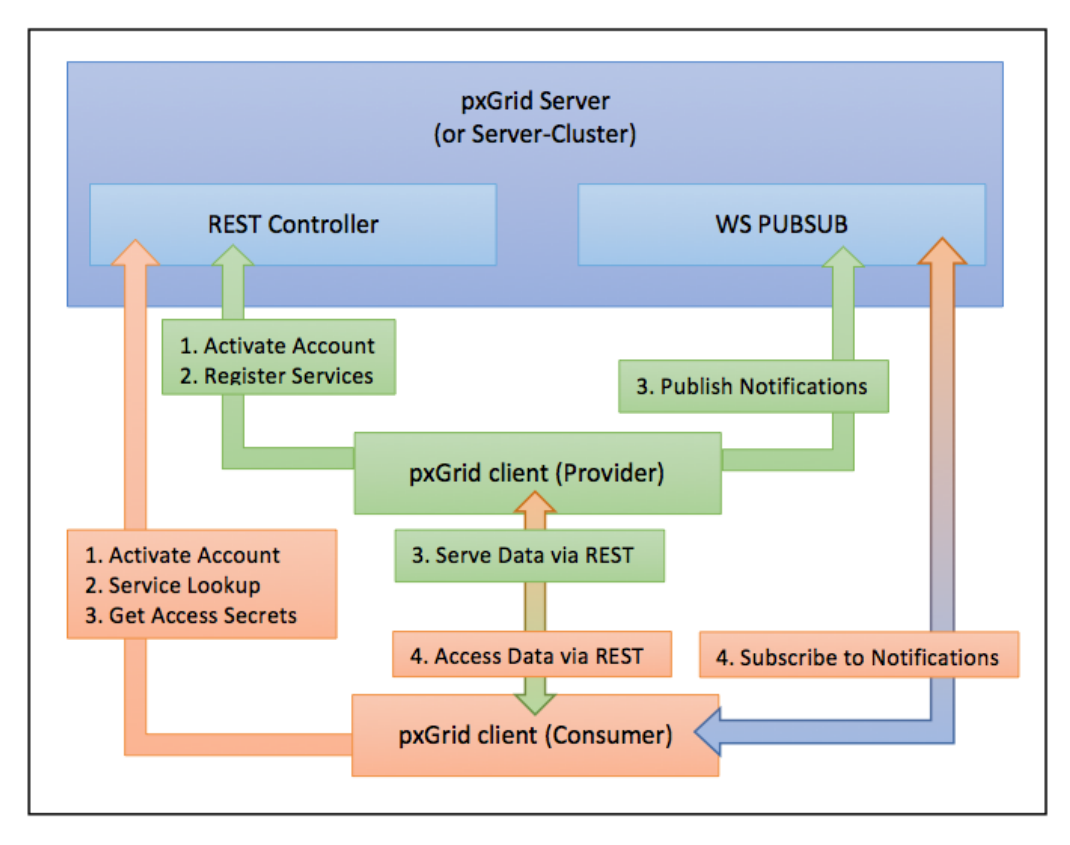

This representation shows the pxGrid client provider or publisher publishing notifications or topics to the pxGrid controller via WebSockets and another pxGrid client consumer subscribing to these notification or topics.

Cisco pxGrid Context-In follows the same pxGrid client flow and will be discussed in detail in the *Cisco pxGrid Context-in* Section.

# Illustrating Cisco pxGrid Client Flow using Chrome Postman

Chrome POSTMAN will be used to illustrate Cisco pxGrid Client Flow using REST API. First Cisco pxGrid is enabled. Chrome POSTMAN can be downloaded from: https://chrome.google.com/webstore/detail/postman/fhbjgbiflinjbdggehcddcbncdddomop?hl=en

The following steps are as follows:

- Enabling pxGrid on the ISE Node
- Import the ISE identity certificates into your browser
- Creating the pxGrid client Account
- Enabling the Account
- Activating the Account
- Performing Services Lookup
- Obtaining the Access Secret
- Run GetSessionByIPAddress WebSockets REST API script

Please note that the pxGridcontol.java code sample uses the same logic. This is a good way to check your coding as well.

### Enabling pxGrid

 Step 1
 Enable pxGrid

 Select Administration->System Deployment->Edit Node->Enable pxGrid

| ✓ Ac          | Iministration                              |                   |  |
|---------------|--------------------------------------------|-------------------|--|
| ✓ <b>▼</b> Mc | onitoring                                  |                   |  |
|               | Role                                       | PRIMARY           |  |
|               | Other Monitoring Node                      |                   |  |
| V v Po        | licy Service                               |                   |  |
| $\checkmark$  | <ul> <li>Enable Session Service</li> </ul> | rices (i)         |  |
|               | Include Node in                            | None None         |  |
| $\checkmark$  | Enable Profiling Serv                      | rice (i)          |  |
|               | Enable Threat Centri                       | c NAC Service (i) |  |
|               | Enable SXP Service                         | 1                 |  |
|               | Enable Device Admi                         | n Service (i)     |  |
|               | Enable Passive Iden                        | tity Service (i)  |  |
|               |                                            |                   |  |

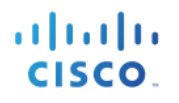

#### Step 2 Select Save

**Step 3** Verify that the ISE published nodes appear Select **Administration->pxGrid Services** 

| diule Identity Services Engine H     | orne                      | Derations   Policy   Admi   | inistration                     |                 | License Warr                              | ning 🔺 🔍 🥹 🔿                         |
|--------------------------------------|---------------------------|-----------------------------|---------------------------------|-----------------|-------------------------------------------|--------------------------------------|
| System Identity Management N         | letwork Resources         | Management pxGrid Services  | Feed Service     Threat Centrie | C NAC           | Click here to do wireless setup and visit | bility setup Do not show this again. |
| All Clients Web Clients Capabilities | s Live Log Settings Certi | icates Permissions          |                                 |                 |                                           | - 1                                  |
|                                      |                           | total i chang approvatory : |                                 |                 | 1 - 6 of 6 Show                           | v 25 v per page Page 1 v             |
| Client Name                          | Client Description        | Capabilities                | Status                          | Client Group(s) | Auth Method                               | Log                                  |
| ise-mnt-ise24prod                    |                           | Capabilities(2 Pub, 1 Sub)  | Online (XMPP)                   | Internal        | Certificate                               | View                                 |
| □ ▶ ise-admin-ise24prod              |                           | Capabilities(4 Pub, 2 Sub)  | Online (XMPP)                   | Internal        | Certificate                               | View                                 |
| □ ► ise-fanout-ise24prod             |                           | Capabilities(0 Pub, 0 Sub)  | Online (XMPP)                   | Internal        | Certificate                               | View                                 |
| ☐ ▶ ise-pubsub-ise24prod             |                           | Capabilities(0 Pub, 0 Sub)  | Online (XMPP)                   | Internal        | Certificate                               | View                                 |
| □ ► ise-bridge-ise24prod             |                           | Capabilities(0 Pub, 4 Sub)  | Online (XMPP)                   | Internal        | Certificate                               | View                                 |

and you have connectivity

Connected to pxGrid ise24prod.lab10.com

### Exporting the ISE Identity Certificate into your Browser

Export the ISE identity certificate, into the PC's truststore. A MacBook Pro was used in this example.

References: https://github.com/cisco-pxgrid/pxgrid-rest-ws/wiki

**Step 1** Import ISE identity certificate into Chrome browser and set to "always trust"

| 🗰 Keychain Access Fi                                                                                                    | e Edit                                             | View              | Window       | Help          |
|----------------------------------------------------------------------------------------------------|----------------------------------------------------|-------------------|--------------|---------------|
| • •                                                                                                    |                                                    |                   |              |               |
| Certificate<br>Certificate<br>Certi | <b>:om</b><br>rity<br>:h 31, 2019<br>e is not trus | at 6:50:0:<br>ted | 3 PM Eastern | Daylight Time |
| ▼ Trust                                                                                                    |                                                    |                   |              |               |
| When using this certificat                                                                                                    | e: Always                                          | Trust             | ≎ ?          |               |
|                                                                                                    |                                                    |                   |              |               |
| Secure Sockets Layer (SS                                                                                                    | L) Always                                          | Trust             | ۵            |               |
| Secure Mail (S/MIM                                                                                                    | E) Always                                          | Trust             | ۵            |               |
| Extensible Authentication (EA                                                                                                    | ) Always                                           | Trust             | ٥            |               |
| IP Security (IPse                                                                                                    | c) Always                                          | Trust             | ٥            |               |
| Code Signin                                                                                                    | g Always                                           | Trust             | ٥            |               |
| Time Stampir                                                                                                    | g Always                                           | Trust             | ۵            |               |
| X.509 Basic Polic                                                                                                    | y Always                                           | Trust             | ٥            |               |

- Step 2
   Ensure that you have "Allowed password based account creation" enabled under Administration->pxGrid

   Services->Settings->pxGrid Settings
- **Step 3** Close out the browser and log back in again

### **Creating the pxGrid client Account**

The initial pxGrid client account will be created and returned username and password will be used to access other WebSocket REST calls. For example, this authentication will be used later to determine the ISE peer node for a service lookup that contains the session topic.

**Step 1** Create an account and obtain the username and password that will be used for basic authentication for the other WebSocket REST API calls. In this exercise we will be using password-based authentication.

| post $$ | https://ise24fc2.lab10.com:8910/pxgrid/control/AccountCreate |
|---------|--------------------------------------------------------------|
|---------|--------------------------------------------------------------|

#### **Step 2** Define the following Headers:

| Auth     | orization  | Headers (2) | Body 鱼 | Pre-request Scrip | ot Tests         |
|----------|------------|-------------|--------|-------------------|------------------|
|          | Key        |             |        |                   | Value            |
| ~        | Accept-Lar | nguage      |        |                   | application/json |
| <b>~</b> | Content-T  | уре         |        |                   | application/json |
|          |            |             |        |                   |                  |

#### **Step 3** The body should read:

Note: The nodeName provides the pxGrid client name. Please note that the nodename must be Fully Qualified Domain (FQDN) resolvable.

| Authorization | Headers (2)      | Body 🔵     | Pre-req | uest Script | Tests                     |
|---------------|------------------|------------|---------|-------------|---------------------------|
| form-data     | x-www-form-      | urlencoded | 🖲 raw   | binary      | JSON (application/json) 💉 |
| 1 - {         |                  |            |         |             |                           |
| 2 "           | nodeName":"ise24 | fc2"       |         |             |                           |
| 3 }           |                  |            |         |             |                           |

**Step 4** You will receive the username and password that will be used for other WebSockets REST calls. The node name represents the pxGrid client node.

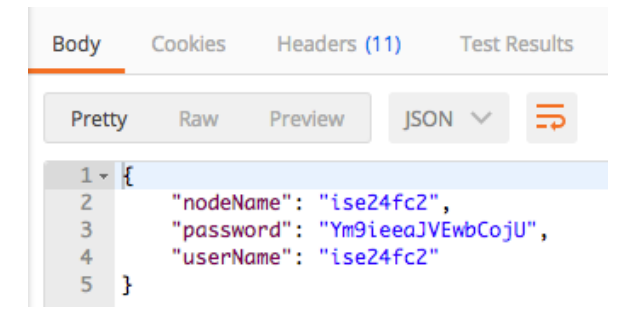

### **Activating the Account**

The account needs to be activated by the ISE or pxGrid admin before the pxGrid client can register to the ISE pxGrid node.

**Step 1** Activate the account

POST V https://ise24fc2.lab10.com:8910/pxgrid/control/AccountActivate

**Step 2** Add the following authorization settings:

```
<u>Note</u>: The username and password are from step 6 above, or the results of the account creation.
```

| Authorization | Headers (3) | Body 🔵 | Pre-request Script                | Tests |   |
|---------------|-------------|--------|-----------------------------------|-------|---|
| Туре          |             |        | Basic Auth                        |       | ~ |
|               |             |        |                                   |       |   |
| Username      |             |        | ise24fc2                          |       |   |
| Password      |             |        | Ym9ieeaJVEwbCojU                  |       |   |
|               |             | ŀ      | <ul> <li>Show Password</li> </ul> |       |   |

**Step 3** Add the following headers, the authorization header will appear after the username and password have been configured.

| Auth | orization • Headers (3) | Body  Pre-request So | ript Tests                                 |
|------|-------------------------|----------------------|--------------------------------------------|
|      | Key                     |                      | Value                                      |
| ~    | Accept-Language         |                      | application/json                           |
| ~    | Content-Type            |                      | application/json                           |
| ~    | Authorization           |                      | Basic aXNIMjRwcm9kOkFnV2VzNDRNQmNCbWtCUDM= |

**Step 4** You will be in the pending state until the ISE admin approves the account

| Body                   | Cookies            | Headers (11)                   | Test R         | lesults |
|------------------------|--------------------|--------------------------------|----------------|---------|
| Pretty                 | Raw                | Preview                        | JSON 🗸         | ₽       |
| 1 - {<br>2<br>3<br>4 } | "accour<br>"versio | ntState": "PE<br>on": "2.0.0.1 | NDING",<br>.3" |         |

#### **Step 5** In ISE, you will see pxGrid client name (nodename) in the pending state

Note: Regardless of enabled password-based authentication for client settings, the admin will still have to approve the pending client request.

| dentity Services Engine                                                         | Home                             | Operations      Policy      Admit | nistration Vork Centers         |                 | License Warning 🔺        | ୍ ଡ ତ ନ         |
|---------------------------------------------------------------------------------|----------------------------------|-----------------------------------|---------------------------------|-----------------|--------------------------|-----------------|
| System Identity Management                                                      | Network Resources     Device P   | ortal Management pxGrid Services  | Feed Service     Threat Centric | NAC             |                          |                 |
| All Clients Web Clients Capabilities Live Log Settings Certificates Permissions |                                  |                                   |                                 |                 |                          |                 |
| √ Enable Ø Disable Ø Approve                                                    | 😝 Group 🛛 👎 Decline 🛛 🐼 Delete 👻 | Refresh Total Pending Approval(1) | •                               |                 | 1 - 8 of 8 Show 25 💌 per | r page Page 1 🗘 |
| Client Name                                                                     | Client Description               | Capabilities                      | Status                          | Client Group(s) | Auth Method              | Log             |
| Ise-pubsub-ise24fc2                                                             |                                  | Capabilities(0 Pub, 0 Sub)        | Online (XMPP)                   | Internal        | Certificate              | View            |
| ■ ise-bridge-ise24fc2                                                           |                                  | Capabilities(0 Pub, 4 Sub)        | Online (XMPP)                   | Internal        | Certificate              | View            |
| ise-mnt-ise24fc2                                                                |                                  | Capabilities(2 Pub, 1 Sub)        | Online (XMPP)                   | Internal        | Certificate              | View            |
| Ise-admin-ise24fc2                                                              |                                  | Capabilities(6 Pub, 2 Sub)        | Online (XMPP)                   | Internal        | Certificate              | View            |
| ▶ ise-fanout-ise24fc2                                                           |                                  | Capabilities(0 Pub, 0 Sub)        | Online (XMPP)                   | Internal        | Certificate              | View            |
| ■ ise24fc2                                                                      | Websokets_App                    | Capabilities(0 Pub, 0 Sub)        | Pending                         |                 | UserName/Password        | View            |

- Step 6 Select "ise24fc2" and "Approve"
- **Step 7** You will see the following message:

| dentity Services Engine       | Home                  | ty ▶ Operations ▶ Policy - Adr            | ninistration Vork Cen | ters     | License Warning 🔺      |                       |
|-------------------------------|-----------------------|-------------------------------------------|-----------------------|----------|------------------------|-----------------------|
| System Identity Management    | Network Resources     |                                           |                       |          |                        |                       |
| All Clients Web Clients Capat | bilities Live Log Si  | Are you sure you want to Approve the sele | ected client(s)?      |          |                        |                       |
| Senable Obisable Approve      | 😁 Group 🛛 🗬 Decline 🌔 |                                           |                       |          | tem 1 - 8 of 8 Show 25 | 🔹 per page 🛛 Page 🚺 🌲 |
| Client Name                   | Client Description    |                                           |                       | No Yes   | Auth Method            | Log                   |
| □ ► ise-pubsub-ise24fc2       | _                     | capaonicios(o rao, o oco)                 | Omme (Amme)           | anternor | Certificate            | View                  |
| □ ► ise-bridge-ise24fc2       |                       | Capabilities(0 Pub, 4 Sub)                | Online (XMPP)         | Internal | Certificate            | View                  |
| □ ► ise-mnt-ise24fc2          |                       | Capabilities(2 Pub, 1 Sub)                | Online (XMPP)         | Internal | Certificate            | View                  |
| □ ► ise-admin-ise24fc2        |                       | Capabilities(6 Pub, 2 Sub)                | Online (XMPP)         | Internal | Certificate            | View                  |
| □ ► ise-fanout-ise24fc2       |                       | Capabilities(0 Pub, 0 Sub)                | Online (XMPP)         | Internal | Certificate            | View                  |
| ✓ ► ise24fc2                  | Websokets_App         | Capabilities(0 Pub, 0 Sub)                | Pending               |          | UserName/Password      | View                  |

#### Step 8 Select "Yes"

#### **Step 9** You should see:

| dentity Services Engine        | Home   Context Visibility    | Operations     Policy     Admin                       | histration + Work Centers         |                 | License Warning 🔺 🔍      | . 0       |
|--------------------------------|------------------------------|-------------------------------------------------------|-----------------------------------|-----------------|--------------------------|-----------|
| System     Identity Management | Network Resources     Device | e Portal Management pxGrid Services                   | Feed Service     Threat Centric N | IAC             |                          |           |
| All Clients Web Clients Capab  | ilities Live Log Settings    | Certificates Permissions                              |                                   |                 |                          |           |
| √ Enable Ø Disable Ø Approve   | 🖯 Group 👎 Decline 🛛 🐼 Delete | <ul> <li>Refresh Total Pending Approval(0)</li> </ul> | •                                 |                 | 1 - 8 of 8 Show 25 🔻 per | bage Page |
| Client Name                    | Client Description           | Capabilities                                          | Status                            | Client Group(s) | Auth Method              | Log       |
| Ise-pubsub-ise24fc2            |                              | Capabilities(0 Pub, 0 Sub)                            | Online (XMPP)                     | Internal        | Certificate              | View      |
| Ise-bridge-ise24fc2            |                              | Capabilities(0 Pub, 4 Sub)                            | Online (XMPP)                     | Internal        | Certificate              | View      |
| Ise-mnt-ise24fc2               |                              | Capabilities(2 Pub, 1 Sub)                            | Online (XMPP)                     | Internal        | Certificate              | View      |
| Ise-admin-ise24fc2             |                              | Capabilities(6 Pub, 2 Sub)                            | Online (XMPP)                     | Internal        | Certificate              | View      |
| ise-fanout-ise24fc2            |                              | Capabilities(0 Pub, 0 Sub)                            | Online (XMPP)                     | Internal        | Certificate              | View      |
| ise24fc2                       | Websokets_App                | Capabilities(0 Pub, 0 Sub)                            | Offline (XMPP)                    |                 | UserName/Password        | View      |

Step 10 If you re-run REST client request again, the account will be enabled

| Body   | Cookies          | Headers (1                  | 1) Test F         | Results |
|--------|------------------|-----------------------------|-------------------|---------|
| Pretty | Raw              | Preview                     | json $\vee$       | 1       |
| 1 - {  |                  |                             |                   |         |
| 2<br>3 | "accou<br>"versi | ntState": " <br>on": "2.0.0 | ENABLED",<br>.13" |         |
| 4 }    |                  |                             |                   |         |

### **Performing Services Lookup**

ServicesLookup is used to find a service and its properties. It determines what topics or services are available on the ISE peer node that publishes these topics. Examples of these topics are Session Directory, RADIUS failures, MDM, Profiler Configuration, System Health, TrustSec, TrustSec Configuration and TrustSec SXP. For more information, please see: <u>https://github.com/cisco-pxgrid/pxgrid-rest-ws/wiki/pxGrid-Consumer</u>

In the case of publishing Internet of Things (IOT) asset devices, this will return the services of the pxGrid client publishing the asset topic.

In this example, we are interested in seeing which node publishes the session information.

**Step 1** Run Service Lookup, to see what services are available on all the ISE nodes

POST 🗸

https://ise24fc2.lab10.com:8910/pxgrid/control/ServiceLookup

#### **Step 2** The Headers should read:

```
Note: The Authorization header should be the username and password from step 8, when creating the account
```

| Aut | norization • Headers (3) | Body • Pre-request So | cript Tests                                |
|-----|--------------------------|-----------------------|--------------------------------------------|
|     | Кеу                      |                       | Value                                      |
| ~   | Accept-Language          |                       | application/json                           |
| ~   | Content-Type             |                       | application/json                           |
| ~   | Authorization            |                       | Basic aXNIMjRwcm9kOkFnV2VzNDRNQmNCbWtCUDM= |

**Step 3** We request session topic which can be found here: <u>https://github.com/cisco-pxgrid/pxgrid-rest-ws/wiki/Session-Directory</u>

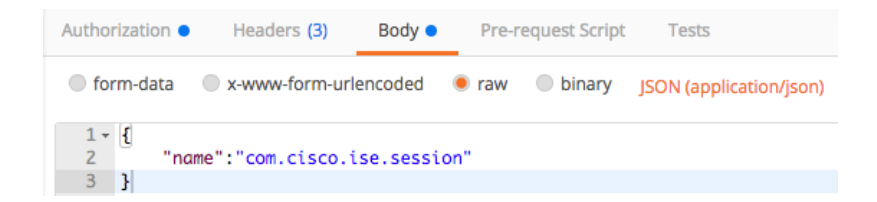

**Step 4** Note the nodeName or the ISE node that publishes the session information and the properties JSON example:

| Body   | Cookies Headers (11) Test Res | ılts                                             |
|--------|-------------------------------|--------------------------------------------------|
| Pretty | Raw Preview JSON V            | <u> </u>                                         |
| 1 -    | £                             |                                                  |
| 2 -    | "services": [                 |                                                  |
| 3 -    | {                             |                                                  |
| 4      | "name": "com.cisco.is         | e.session",                                      |
| 5      | "nodeName": "ise-mnt-         | seZ4fcZ",                                        |
| 6 -    | "properties": {               |                                                  |
| 7      | "sessionTopic": "             | <pre>/topic/com.cisco.ise.session",</pre>        |
| 8      | "groupTopic": "/to            | <pre>&gt;pic/com.cisco.ise.session.group",</pre> |
| 9      | "wsPubsubService"             | "com.cisco.ise.pubsub",                          |
| 10     | "restBaseURL": "h             | :tps://ise24fc2.lab10.com:8910/pxgrid/mnt/sd",   |
| 11     | "restBaseUrl": "h             | :tps://ise24fc2.lab10.com:8910/pxgrid/mnt/sd"    |
| 12     | }                             |                                                  |
| 13     | }                             |                                                  |
| 14     | ]                             |                                                  |
| 15     | }                             |                                                  |

The **sessionTopic** "/topic/com.cisco.com.ise.session" contains the session attributes of the authenticated endpoint. The **restBaseUrl** <u>https://ise24fc2.lab10.com:8910/pxgrid/mnt/sd</u> will be used later on in the REST Client request to get all authenticated sessions.

The wsPubsubService "com.cisco.ise.pubsub" contains the WebSockets published service.

### **Obtaining the Access Secret**

The Access Secret provides HTTP Basic Auth access to the ISE node that will publish the session information. This will be used in the REST Client API to obtain session information when querying based on an IP address.

#### **Step 1** Obtain access secret

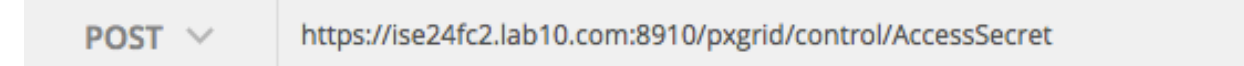

#### **Step 2** The Headers are as follows

| Auth | orization 🔵  | Headers (3) | Body 🔵 | Pre-request Sc | ript Tests                                 |
|------|--------------|-------------|--------|----------------|--------------------------------------------|
|      | Key          |             |        |                | Value                                      |
| ~    | Accept       |             |        |                | application/json                           |
| ~    | Content-Typ  | e           |        |                | application/json                           |
| ~    | Authorizatio | n           |        |                | Basic aXNIMjRwcm9kOkFnV2VzNDRNQmNCbWtCUDM= |

**Step 3** Specify the ISE node that will publish the session information as provided by the returned service lookup results.

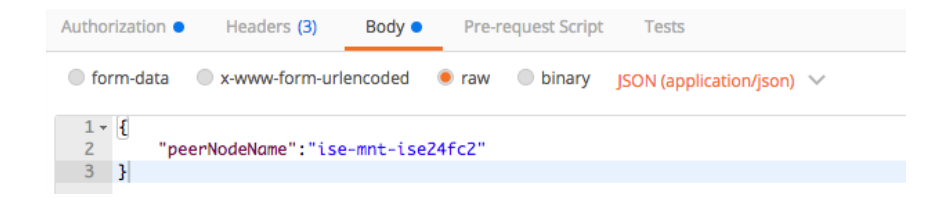

**Step 4** The access secret is returned below:

| Body              | Cookies | Headers (1  | 1) Test     | Results |
|-------------------|---------|-------------|-------------|---------|
| Pretty            | Raw     | Preview     | json $\vee$ | Ð       |
| 1 - {<br>2<br>3 } | "secret | t": "Pe874I | dYp4RsNpmv' |         |

### Run GetSessionByIPAddress WebSockets REST API Script

The Get Session By IP RESTAPI returns available session information from an IP address query. For more information please see: <u>https://github.com/cisco-pxgrid/pxgrid-rest-ws/wiki/Session-Directory</u>

**Step 1** Run the getSessionByIpAddress REST API script below:

```
POST V https://ise24fc2.lab10.com:8910/pxgrid/mnt/sd/getSessionBylpAddress
```

Note that the restBaseUrl https://ise24fc2.lab10.com:8910/pxgrid/mnt/sd is used in the script

#### **Step 2** Please use the following header information

| <u>Note</u> :<br>p | The au | ithori<br>d | zation heade  | r contains the u | sername from | n step 8, crea | ting the initial account, and the password contains the | he access secret |
|--------------------|--------|-------------|---------------|------------------|--------------|----------------|---------------------------------------------------------|------------------|
|                    |        | Auth        | orization •   | Headers (3)      | Body         | Pre-request Sc | rint Tests                                              |                  |
|                    |        | / water in  |               | fiedders (5)     | body •       | ine request se |                                                         |                  |
|                    |        |             | Key           |                  |              |                | Value                                                   |                  |
|                    |        | ~           | Accept-Langu  | Jage             |              |                | application/json                                        |                  |
|                    |        | ~           | Content-Type  | 2                |              |                | application/json                                        |                  |
|                    |        | ~           | Authorization | ı                |              |                | Basic aXNIMjRwcm9kOjZadTVJcXdXcEhMWDZ1OG8=              |                  |

**Step 3** Submit the IP address you want to perform a query action on

| Authorizat | ion 鱼 | Headers (3)      | Body 🔵   | Pre-r | equest Script | Tests                     |
|------------|-------|------------------|----------|-------|---------------|---------------------------|
| form-d     | lata  | x-www-form-ur    | encoded  | raw   | binary        | JSON (application/json) 💉 |
| 1 - {      |       |                  |          |       |               |                           |
| 2          | "ip/  | Address": 192.10 | 58.1.15" |       |               |                           |
| 3 }        |       |                  |          |       |               |                           |

**Step 4** Below are the returned session attributes for the endpoint IP address of 192.168.1.15

| Pretty | Raw Preview JSON V 📮                                                                                                    | Save Response |  |  |  |  |  |
|--------|----------------------------------------------------------------------------------------------------|---------------|--|--|--|--|--|
| 1 -    | 4                                                                                                    |               |  |  |  |  |  |
| 2      | "timestamp": "2018-04-10T14:10:25.899Z".                                                                                |               |  |  |  |  |  |
| 3      | "state": "STARTED".                                                                                                    |               |  |  |  |  |  |
| 4      | "userName": "jeppich".                                                                                                  |               |  |  |  |  |  |
| 5      | "callingStationId": "10:DD:B1:C9:3C:39",                                                                                |               |  |  |  |  |  |
| 6      | "calledStationId": "50:3D:E5:C4:05:8C",                                                                                 |               |  |  |  |  |  |
| 7      | "auditSessionId": "0A000010000003A021FC0F4",                                                                            |               |  |  |  |  |  |
| 8 -    | "ipAddresses": [                                                                                                    |               |  |  |  |  |  |
| 9      | "192.168.1.15"                                                                                                    |               |  |  |  |  |  |
| 10     | ],                                                                                                    |               |  |  |  |  |  |
| 11     | "macAddress": "10:DD:B1:C9:3C:39",                                                                                      |               |  |  |  |  |  |
| 12     | "nasIpAddress": "192.168.1.3",                                                                                          |               |  |  |  |  |  |
| 13     | "nasPortId": "GigabitEthernet1/0/12",                                                                                   |               |  |  |  |  |  |
| 14     | "nasPortType": "Ethernet",                                                                                              |               |  |  |  |  |  |
| 15     | "endpointProfile": "Apple-Device",                                                                                      |               |  |  |  |  |  |
| 16     | "endpointOperatingSystem": "Apple Mac OS X 10.7.0 (Lion) - 10.10 (Yosemite) or iOS 4.1 - 8.3 (Darwin 10.0.0 - 14.5.0)", |               |  |  |  |  |  |
| 17     | "adNormalizedUser": "jeppich",                                                                                          |               |  |  |  |  |  |
| 18     | "adUserDomainName": "lab10.com",                                                                                        |               |  |  |  |  |  |
| 19     | "adUserNetBiosName": "LAB10",                                                                                           |               |  |  |  |  |  |
| 20     | "adUserResolvedIdentities": "jeppich@lab10.com",                                                                        |               |  |  |  |  |  |
| 21     | "adUserResolvedDns": "CN=John Eppich,CN=Users,DC=lab10,DC=com",                                                         |               |  |  |  |  |  |
| 22 -   | "providers": [                                                                                                    |               |  |  |  |  |  |
| 23     | "None"                                                                                                    |               |  |  |  |  |  |
| 24     | ],                                                                                                    |               |  |  |  |  |  |
| 25     | "endpointCheckResult": "none",                                                                                          |               |  |  |  |  |  |
| 26     | "identitySourcePortStart": 0,                                                                                           |               |  |  |  |  |  |
| 27     | "identitySourcePortEnd": 0,                                                                                             |               |  |  |  |  |  |
| 28     | "identitySourcePortFirst": 0,                                                                                           |               |  |  |  |  |  |
| 29     | "isMachineAuthentication": "false",                                                                                     |               |  |  |  |  |  |
| 30     | "serviceType": "Framed",                                                                                                |               |  |  |  |  |  |
| 31     | "networkDeviceProfileName": "Cisco",                                                                                    |               |  |  |  |  |  |
| 32     | "radius-lowlype": "Wireaw2_1x",                                                                                         |               |  |  |  |  |  |
| 33     | "ssid": "50-30-E5-C4-05-8C",                                                                                            |               |  |  |  |  |  |
| 34     | "mdmRegistered": false,                                                                                                 |               |  |  |  |  |  |
| 35     | "mdmCompliant": false,                                                                                                  |               |  |  |  |  |  |
| 36     | "mdmDiskEncrypted": false,                                                                                              |               |  |  |  |  |  |
| 37     | "mdmJallBroken": false,                                                                                                 |               |  |  |  |  |  |
| 38     | "mdmPinLocked": false                                                                                                   |               |  |  |  |  |  |
| 39     | H                                                                                                    |               |  |  |  |  |  |

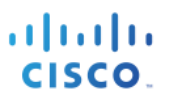

## Java Code Examples

You can download Java code examples once registered to Cisco Devnet <u>www.cisco.com/go/pxgridpartner</u> from <u>https://github.com/cisco-pxgrid/pxgrid-rest-ws</u>

The code samples are as follows:

| 🛴 CustomServiceConsumer.java     |
|----------------------------------|
| 🛄 CustomServiceProvider.java     |
| model                            |
| PxgridControl.java               |
| 📙 SampleConfiguration.java       |
| 📙 SampleHelper.java              |
| 🔜 SessionQueryAll.java           |
| 🗓 SessionQueryByIP.java          |
| 🛼 SessionSubscribe.java          |
| 📜 StompFrame.java                |
| 🔝 StompPubsubClientEndpoint.java |
| 🛄 StompSubscription.java         |
|                                  |

For this example, we will run the SessionSubscribe.java code, to see the available contextual information from an authenticated user session.

You can also develop code to subscribe and obtain contextual information from other topics: Radius Failure, these topics are Session Directory, RADIUS failures, MDM, Profiler Configuration, System Health, TrustSec, TrustSec Configuration and TrustSec SXP. For more information, please see: <u>https://github.com/cisco-pxgrid/pxgrid-rest-ws/wiki/pxGrid-Consumer</u>

First, we will need to create certificates your system, which will be the pxGrid client. The pxGrid client will authenticate to the ISE pxGrid node using certificates or pre-shared keys, in this example we will use certificates generated from the ISE internal Certificate Authority (CA).

### Generating pxGrid client Certificates from ISE Internal CA

In this example, we will create the pxGrid client certificate in PKCS12 format. You will also want to test in PEM format, when you go for your pxGrid certification.

#### Step 1 Select Administration->pxGrid Services->Certificates-> provide the following information

| Note: | CN name should be Fully | Qualified Domain N | ame (FQDN) resolvable. | PKCS12 format is not supported using Python libraries. |
|-------|-------------------------|--------------------|------------------------|--------------------------------------------------------|
|-------|-------------------------|--------------------|------------------------|--------------------------------------------------------|

| ten Iden                   | tity Services Engine    | Home         | Context          | Visibility    | <ul> <li>Operations</li> </ul> | Polloy             | - Administration        | Work Centers               |        |
|----------------------------|-------------------------|--------------|------------------|---------------|--------------------------------|--------------------|-------------------------|----------------------------|--------|
| <ul> <li>System</li> </ul> | Identity Manageme       | nt 🕨 Networ  | k Resources      | Device        | Portal Manager                 | nent pxGrid S      | Services + Feed S       | ervice + Threat Centric N. | AC     |
| All Clients                | Web Clients Ca          | apabilities  | Live Log S       | ettings       | Certificates                   | Permissions        |                         |                            |        |
| Genera                     | ate pxGrid Certif       | icates       |                  |               |                                |                    |                         |                            |        |
|                            | 1                       | want to *    | Generate a sing  | gle certifica | ate (without a cer             | tificate signing r | equest)                 |                            | •      |
|                            | Common Nam              | ie (CN) • je | ohns-macbook-    | pro.lab10.    | com                            |                    |                         |                            |        |
|                            | De                      | scription p  | xGrid            |               |                                |                    |                         |                            |        |
|                            | Certificate 1           | Femplate Px  | Grid_Certificate | _Template     | 0                              |                    |                         |                            |        |
| -                          | Subject Alternative Nam | ne (SAN)     |                  | john          | -macbook-pro.la                | b10 —              |                         |                            |        |
|                            | Certificate Download    | Format •     | PKCS12 formal    | (including    | certificate chain              | ; one file for bot | h the certificate chain | and key)                   | •      |
|                            | Certificate Pa          | ssword •     |                  |               |                                |                    |                         |                            |        |
|                            | Confirm Pa              | ssword •     |                  |               |                                |                    |                         |                            |        |
|                            |                         |              |                  |               |                                |                    |                         | Reset                      | Create |
|                            |                         |              |                  |               |                                |                    |                         |                            | _      |

- Step 2 Select Create
- **Step 3** Download the zipped file
  - You should see:

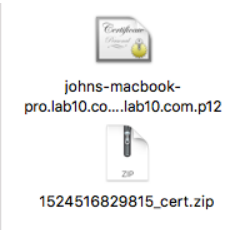

#### **Step 4** Note, if using PEM format, when you unzip the file you will see the following:

<u>Note:</u> Please refer to <u>https://communities.cisco.com/docs/DOC-71928</u>, using iSE 2.2 Internal CA to deploy to pxGrid clients (java keystores), for Productional ISE deployments, please refer to: <u>https://communities.cisco.com/docs/DOC-68284</u>

- CertificateServicesEndpointSubCA-ise24fc3\_.cer
- CertificateServicesNodeCA-ise24fc3\_.cer
- CertificateServicesRootCA-ise24fc3\_.cer
- ise24fc3.lab10.com\_.cer
- johns-macbook-pro.lab10.com\_john-macbook-pro.lab10.com.cer
- johns-macbook-pro.lab10.com\_john-macbook-pro.lab10.com.key

### **Converting Certificates to JKS format**

The PKCS12 certificate is converted into the keystore filename and truststore filename.

```
openssl pkcs12 -export -out session.p12 -inkey Johns-Macbook-Pro.lab10.com Johns-Macook-Pro.lab10.com.key -in
Johns-Macbook-Pro.lab10.com_Johns-Macook-Pro.lab10.com.cer -chain -CAfile CA1.cer
Enter pass phrase for Johns-Macbook-Pro.lab10.com_Johns-Macook-Pro.lab10.com.key:
Enter Export Password: Cisco123
Verifying - Enter Export Password: Ciscol23
keytool -importkeystore -srckeystore session.p12 -destkeystore session1.jks -srcstoretype PKCS12
Enter destination keystore password: Cisco123
Re-enter new password: Cisco123
Enter source keystore password:
                                 Cisco123
Entry for alias 1 successfully imported.
Import command completed: 1 entries successfully imported, 0 entries failed or cancelled
openssl x509 -outform der -in CA1.cer -out CA1.der
keytool -import -alias session1 -keystore rootsession.jks -file CA1.der
Enter keystore password: Cisco123
Re-enter new password: Cisco123
Owner: CN=Certificate Services Endpoint Sub CA - ise24fc3
Issuer: CN=Certificate Services Node CA - ise24fc3
Serial number: 589713fe8d1d4c99b580aae99e862c4f
Valid from: Thu Apr 12 22:42:16 EDT 2018 until: Thu Apr 13 22:42:14 EDT 2028
Certificate fingerprints:
        MD5: 8E:B3:9F:92:B8:E4:80:51:64:68:4C:72:44:51:15:3F
        SHA1: 5D:EF:20:E1:9C:CA:5D:F7:15:28:FA:1D:4D:4F:A9:79:CD:E5:A6:FC
        SHA256:
FB:C5:84:4B:30:D3:8E:95:B9:FE:28:54:EC:60:A7:E4:4B:A7:6D:1C:8D:8C:0C:15:C0:4B:2C:37:4A:43:8F:0C
        Signature algorithm name: SHA256withRSA
        Version: 3
```

cisco.

```
Extensions:
#1: ObjectId: 2.5.29.35 Criticality=false
AuthorityKeyIdentifier [
KeyIdentifier [
0010: A4 6D 33 CE
                                                        .m3.
[CN=Certificate Services Root CA - ise24fc3]
SerialNumber: [ 6f56a636 30094fa4 b4b85ac9 4f5def5b]
1
#2: ObjectId: 2.5.29.19 Criticality=true
BasicConstraints:[
 CA:true
  PathLen: 2147483647
1
#3: ObjectId: 2.5.29.15 Criticality=true
KeyUsage [
 Key_CertSign
1
#4: ObjectId: 2.5.29.14 Criticality=false
SubjectKeyIdentifier [
KeyIdentifier [
0000: 33 47 E4 40 4B 5E 0C 08 77 DE A2 77 30 50 E9 3C 3G.@K^..w..w0P.<
0010: 12 78 92 39
                                                       .x.9
1
1
Trust this certificate? [no]: yes
Certificate was added to keystore
keytool -import -alias session2 -keystore session1.jks -file Johns-Macbook-Pro.lab10.com_Johns-Macook-
Pro.lab10.com.cer
Enter keystore password: Cisco123
Certificate already exists in keystore under alias <1>
Do you still want to add it? [no]: yes
Certificate was added to keystore
keytool -import -alias session3 -keystore rootsession.jks -file CA1.cer
Enter keystore password: Cisco123
Certificate already exists in keystore under alias <session1>
Do you still want to add it? [no]: yes
Certificate was added to keystore
keytool -import -alias session4 -keystore rootsession.jks -file CertificateServicesRootCA-ise24fc3_.cer
Enter keystore password: Cisco123
Owner: CN=Certificate Services Root CA - ise24fc3
Issuer: CN=Certificate Services Root CA - ise24fc3
Serial number: 23471fb4679a4836b6023da18e312e3e
Valid from: Thu Apr 12 22:42:14 EDT 2018 until: Thu Apr 13 22:42:14 EDT 2028
Certificate fingerprints:
        MD5: 94:EA:6F:D5:E6:D6:A4:53:D2:69:7E:C6:6F:02:AB:2D
        SHA1: F8:8A:36:C8:45:F0:A5:01:32:32:E0:8D:59:E4:F9:A2:24:A6:71:47
        SHA256:
19:2F:41:EC:93:C7:EE:BB:CC:22:AB:44:24:FF:95:AF:E0:5F:5F:30:F9:D4:7C:84:43:91:93:A6:47:1C:67:97
        Signature algorithm name: SHA256withRSA
        Version: 3
Extensions:
#1: ObjectId: 2.5.29.19 Criticality=true
BasicConstraints:[
 CA:true
 PathLen:2147483647
1
#2: ObjectId: 2.5.29.15 Criticality=true
KeyUsage [
 Key_CertSign
```

```
]
#3: ObjectId: 2.5.29.14 Criticality=false
SubjectKeyIdentifier [
KeyIdentifier [
0000: AE 42 CE AB 57 30 7C 75 F8 10 94 25 0E DC DF FA .B..W0.u...%....
0010: 9E 7F 3A 57 ...:W
]
Trust this certificate? [no]: yes
Certificate was added to keystore
```

### **Downloading Java Examples**

In this section, java code examples are downloaded and imported into an Eclipse project

- Step 1 Register for devnet: <u>www.cisco.com/go/pxgridpartner</u>
- Step 2 Open browser to <u>https://github.com/cisco-pxgrid/pxgrid-rest-ws</u>

| $\left( \leftarrow  ight)  ightarrow$ C $rac{1}{2}$ | 🛈 🔒 GitHub, Inc. (US) 🛛 https://github | .com/cisco-pxgrid/pxgrid-rest-ws  | V 🚥 💟 🏠 🤍 Searci                  | 1                         |
|-----------------------------------------------------|----------------------------------------|-----------------------------------|-----------------------------------|---------------------------|
|                                                     | This repository Search                 | Pull requests Issues Mark         | ketplace Explore                  | ♦ +• 🕃•                   |
|                                                     | Cisco-pxgrid / pxgrid-rest-ws          |                                   |                                   | Star 3 % Fork 2           |
|                                                     | <> Code ① Issues 0 1 Pull re           | equests 0 III Projects 0 III Wiki | Insights                          |                           |
|                                                     | Cisco pxGrid with REST and WebSoc      | ket                               |                                   |                           |
|                                                     | T 44 commits                           | 1 branch 🛇 0 releases             | 🚨 1 contributor                   | 화 Apache-2.0              |
|                                                     | Branch: master - New pull request      |                                   | Create new file Upload files Find | file Clone or download    |
|                                                     | 🔡 alei121 Remove pointer               |                                   | Latest                            | commit f56eea7 7 days ago |
|                                                     | <b>g</b> olang                         | Remove pointer                    |                                   | 7 days ago                |
|                                                     | iava java                              | cleanup                           |                                   | 12 days ago               |
|                                                     | python                                 | Arguments and code cleanup        |                                   | 9 days ago                |
|                                                     | .gitignore                             | Arguments and code cleanup        |                                   | 9 days ago                |
|                                                     |                                        | Initial commit                    |                                   | 11 months ago             |
|                                                     | README.md                              | Update README.md                  |                                   | 11 months ago             |
|                                                     | README.md                              |                                   |                                   |                           |

**Step 3** Download the zipped file and save locally

| T 44 commits                | پ <b>1</b> branch        | 🛇 0 releases               | <b>22</b> 10    | contributor                 |                      | ⊉ Apache-2.0                              |
|-----------------------------|--------------------------|----------------------------|-----------------|-----------------------------|----------------------|-------------------------------------------|
| anch: master - New pull red | quest                    |                            | Create new file | Upload files                | Find file            | Clone or download -                       |
| alei121 Remove pointer      |                          |                            | Clo             | ne with HTT                 | 'PS (?)              | Use SSH                                   |
| golang                      | Remove pointer           |                            | Use             | Git or checkou              | t with SVN           | using the web URL.                        |
| java                        | cleanup                  |                            | htt             | tps://github.c              | om/cisco-p           | xgrid/pxgrid-r 👔                          |
| python                      | Arguments and            | code cleanup               |                 |                             |                      |                                           |
| gitignore                   | Arguments and            | code cleanup               |                 | pen in Deskto               | Opening (            | Download ZIP<br>pxgrid-rest-ws-master.zip |
| LICENSE                     | Initial commit           |                            |                 | You have cho                | sen to ope           | in:                                       |
| README.md                   | Update READM             | E.md                       |                 | h pxgrid-rest               | -ws-maste            | er.zip                                    |
| README md                   |                          |                            |                 | which is: ZI<br>from: https | P file<br>://codeloa | d.github.com                              |
|                             |                          |                            |                 | What should                 | Firefox do           | with this file?                           |
|                             |                          |                            |                 | Open wit                    | h Archive            | Utility (default)                         |
| pxGrid                      |                          |                            |                 | Save File                   |                      |                                           |
| pyGrid is a protocol fre    | mowork that defines the  | control machanisms to f    | cilitato mar    | Do this a                   | utomaticall          | y for files like this from now o          |
| prono is a protocol inc     | anework that defines the | Control meetidilishis to h | remare mar      |                             |                      |                                           |
| Benefits of using pxGr      | id:                      |                            |                 |                             |                      | Cancel                                    |

**Step 4** Unzip the file

You should see:

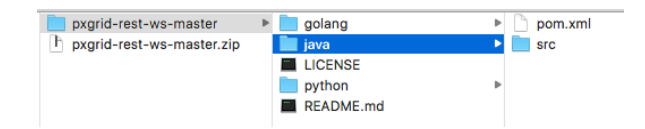

- Step 5 Select File->Import->Maven->Existing Maven Projects
- **Step 6** Select Next->enter root directory where the POM file is located

#### Note: The POM.xml file will be enabled

|                                 | Import Maven Projects                                        |              |
|---------------------------------|--------------------------------------------------------------|--------------|
| Maven Project<br>Select Maven p | s<br>rojects                                                 |              |
| Root Directory:                 | /Applications/master_rest_samples/pxgrid-rest-ws-master/java | Browse       |
| Projects:                       |                                                              |              |
| /pom.xm                         | com.cisco.pxgrid:pxgrid-rest-ws-samples:2.0.0-SNAPSHOT:jar   | Select All   |
|                                 |                                                              | Deselect All |
|                                 |                                                              | Select Tree  |
|                                 |                                                              |              |
|                                 |                                                              | Refresh      |
|                                 |                                                              |              |
|                                 |                                                              |              |
|                                 |                                                              |              |
|                                 |                                                              |              |
| Add project                     | s) to working set                                            |              |
|                                 |                                                              |              |
| Advanced                        |                                                              |              |
|                                 |                                                              |              |
|                                 |                                                              |              |
| 2                               | Cancel                                                       |              |
| (!)                             |                                                              | Fillian      |

**Step 7** Highlight the snapshot.jar file

| 00                              | Import Maven Projects                                        |          |               |
|---------------------------------|--------------------------------------------------------------|----------|---------------|
| Maven Project<br>Select Maven p | s<br>rojects                                                 |          |               |
|                                 |                                                              |          | Drawna        |
| Root Directory:                 | /Applications/master_rest_samples/pxgrid-rest-ws-master/java | <b>Ľ</b> | Browse        |
| Projects:                       |                                                              |          |               |
| ✓ /pom.xml                      | I com.cisco.pxgrid:pxgrid-rest-ws-samples:2.0.0-SNAPSHOT:jar |          | Select All    |
|                                 |                                                              |          | Deselect All  |
|                                 |                                                              |          | Select Tree   |
|                                 |                                                              |          | Deselect Tree |
|                                 |                                                              |          | Refresh       |
|                                 |                                                              |          |               |
|                                 |                                                              |          |               |
|                                 |                                                              |          |               |
| Add project                     | s) to working set                                            |          |               |
|                                 |                                                              |          | ~             |
| Advanced                        |                                                              |          |               |
| ?                               | < Back Next >                                                | Cancel   | Finish        |

#### Step 8 Select Finish

**Step 9** You should see the imported jar file and the following samples:

Note: If you do not see the scripts, select Run->Run As->Maven Clean

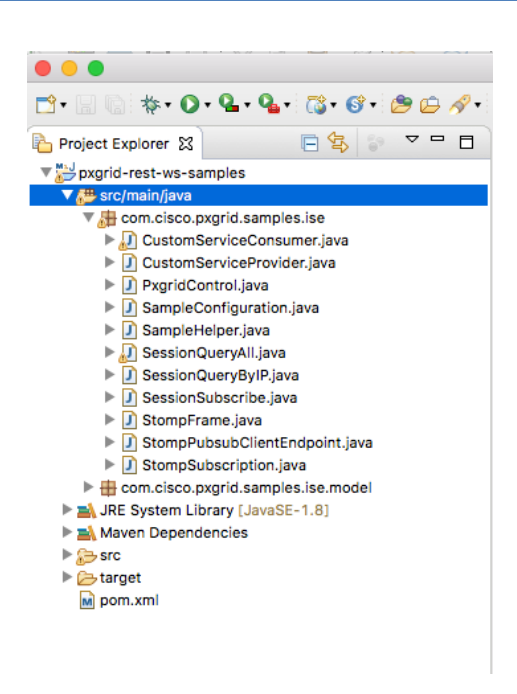

### SessionSubscribe Coding Example

This is a common example of subscribing to the session directory service and receiving incoming session notifications in real-time

 Step 1
 Under com.cisco.pxgrid.samples.ise->SessionSubscribe, Right-Click on "mainStringID:void->Run

 As->Run Configurations

You will see

| • •                                                                                                    | Run Configurations                                                                                                    |     |
|----------------------------------------------------------------------------------------------------|----------------------------------------------------------------------------------------------------|-----|
| Create, manage, and run confi<br>Run a Java application                                                                                                    | igurations                                                                                                    |     |
| Apache Tomcat     Apache Tomcat     Eclipse Application     Eclipse Application     Eclipse Data Tools     Generic Server     Generic Server | Name:       SessionSubscribe         Image: SessionSubscribe       Image: SessionSubscribe         Project:       pxgrid-rest-ws-samples         Main class:       Image: SessionSubscribe         com.clsco.pxgrid.samples.ise.SessionSubscribe       Sea         Include system libraries when searching for a main class       Include inherited mains when searching for a main class         Stop in main       Stop in main | rse |
| ?                                                                                                    | Close                                                                                                    | Run |

#### **Step 2** Select (**x**) **Arguments**, and enter the following:

Note: The keystorefile name, keystorepassword, truststore filename and truststore password are from the earlier step in generating certificates.

```
-a ise24fc3.lab10.com -u mac03 -k /Applications/master_rest_samples/session1.jks -p Cisco123 -t
/Applications/master_rest_samples/rootsession.jks -q Cisco123
```

where the argument usage is:

| usage: SessionSubscribe                    |                                                                |  |  |  |  |  |  |
|--------------------------------------------|----------------------------------------------------------------|--|--|--|--|--|--|
| -a,hostname <arg></arg>                    | Host name (multiple accepted)                                  |  |  |  |  |  |  |
| <pre>-d,description <arg></arg></pre>      | Description (optional)                                         |  |  |  |  |  |  |
| <pre>-k,keystorefilename <arg></arg></pre> | Keystore .jks filename (not required if password is specified) |  |  |  |  |  |  |
| -p,keystorepassword <arg></arg>            | Keystore password (not required if password is specified)      |  |  |  |  |  |  |
| -q,truststorepassword <arg></arg>          | Truststore password                                            |  |  |  |  |  |  |
| -t,truststorefilename <arg></arg>          | Truststore .jks filename                                       |  |  |  |  |  |  |
| -u,nodename <arg></arg>                    | Node name                                                      |  |  |  |  |  |  |
| -w,password <arg></arg>                    | Password (not required if keystore is specified)               |  |  |  |  |  |  |

- Step 3 Select Apply
- Step 4 Select Run
- **Step 5** If you have active user authenticated sessions coming in, you will see the following

----- config -----

Page 23

CISCO

```
hostname = ise24fc3.lab10.com
   nodename = mac03
   password = (not specified)
   description = (not specified)
  keystorefilename = /Applications/master rest samples/session1.jks
   keystorepassword = Cisco123
  truststorefilename = /Applications/master_rest_samples/rootsession.jks
   truststorepassword = Cisco123
22:29:27.354 [main] INFO com.cisco.pxgrid.samples.ise.PxgridControl - AccountActivate request={}
22:29:32.701 [main] INFO com.cisco.pxgrid.samples.ise.PxgridControl - AccountActivate
response={"accountState":"ENABLED", "version":"2.0.0.13"}
22:29:32.701 [main] INFO com.cisco.pxgrid.samples.ise.SessionSubscribe - pxGrid controller version=2.0.0.13
22:29:32.703 [main] INFO com.cisco.pxgrid.samples.ise.PxgridControl - ServiceLookup
request={"name":"com.cisco.ise.session"}
22:29:32.722 [main] INFO com.cisco.pxgrid.samples.ise.PxgridControl - ServiceLookup
response={"services":[{"name":"com.cisco.ise.session","nodeName":"ise-mnt-
ise24fc3","properties":{"sessionTopic":"/topic/com.cisco.ise.session","groupTopic":"/topic/com.cisco.ise.sess
ion.group","wsPubsubService":"com.cisco.ise.pubsub","restBaseURL":"https://ise24fc3.lab10.com:8910/pxgrid/mnt
/sd","restBaseUrl":"https://ise24fc3.lab10.com:8910/pxgrid/mnt/sd"}}]}
22:29:32.722 [main] INFO com.cisco.pxgrid.samples.ise.SessionSubscribe
wsPubsubServiceName=com.cisco.ise.pubsub sessionTopic=/topic/com.cisco.ise.session
22:29:32.722 [main] INFO com.cisco.pxgrid.samples.ise.PxgridControl - ServiceLookup
request={"name":"com.cisco.ise.pubsub"}
22:29:32.733 [main] INFO com.cisco.pxgrid.samples.ise.PxgridControl - ServiceLookup
response={"services":[{"name":"com.cisco.ise.pubsub","nodeName":"ise-pubsub-
ise24fc3", "properties":{"wsUrl":"wss://ise24fc3.lab10.com:8910/pxgrid/ise/pubsub"}}]}
22:29:32.733 [main] INFO com.cisco.pxgrid.samples.ise.SessionSubscribe -
wsUrl=wss://ise24fc3.lab10.com:8910/pxgrid/ise/pubsub
22:29:32.735 [main] INFO com.cisco.pxgrid.samples.ise.PxgridControl - AccessSecret
request={"peerNodeName":"ise-pubsub-ise24fc3"}
22:29:32.895 [main] INFO com.cisco.pxgrid.samples.ise.PxgridControl - AccessSecret
response={"secret":"36QiBjNQdWnR6lPf"}
22:29:34.805 [Grizzly(1)] INFO com.cisco.pxgrid.samples.ise.StompPubsubClientEndpoint - WS onOpen
22:29:34.833 [main] INFO com.cisco.pxgrid.samples.ise.StompPubsubClientEndpoint - STOMP CONNECT
host=ise24fc3.lab10.com
22:29:34.840 [main] INFO com.cisco.pxgrid.samples.ise.StompPubsubClientEndpoint - STOMP SUBSCRIBE
topic=/topic/com.cisco.ise.session
22:29:34.842 [Grizzly(2)] INFO com.cisco.pxgrid.samples.ise.StompPubsubClientEndpoint - STOMP CONNECTED
version=1.2
press <enter> to disconnect...
22:31:57.678 [Grizzly(1)] INFO com.cisco.pxgrid.samples.ise.SessionSubscribe -
Content={"sessions":[{"timestamp":"2018-04-
16T02:31:53.599Z", "state": "STARTED", "userName": "jeppich", "callingStationId": "10:DD:B1:C9:3C:39", "calledStatio
nId":"50:3D:E5:C4:05:8C", "auditSessionId":"0A000001000002D02D9EFBF", "ipAddresses":["192.168.1.136"], "macAddr
ess":"10:DD:B1:C9:3C:39", "nasIpAddress":"192.168.1.3", "nasPortId":"GigabitEthernet1/0/12", "nasPortType":"Ethe
rnet", "endpointProfile":"Apple-Device", "endpointOperatingSystem":"Apple Mac OS X 10.7.0 (Lion) - 10.10
(Yosemite) or iOS 4.1 - 8.3 (Darwin 10.0.0 -
14.5.0)", "adNormalizedUser": "jeppich", "adUserDomainName": "lab10.com", "adUserNetBiosName": "LAB10", "adUserResol vedIdentities": "jeppich@lab10.com", "adUserResolvedDns": "CN\u003dJohn
Eppich.CN\u003dUsers,DC\u003dlab10,DC\u003dcom", "providers":["None"], "endpointCheckResult":"none", "identitySo
urcePortStart":0, "identitySourcePortEnd":0, "identitySourcePortFirst":0, "isMachineAuthentication":"false", "ser
viceType":"Framed", "networkDeviceProfileName":"Cisco", "radiusFlowType":"Wired802_1x", "ssid":"50-3D-E5-C4-05-
8C", "mdmRegistered": false, "mdmCompliant": false, "mdmDiskEncrypted": false, "mdmJailBroken": false, "mdmPinLocked":
false}]}
22:32:21.684 [Grizzly(1)] INFO com.cisco.pxgrid.samples.ise.SessionSubscribe - Content={"sessions":[{"timestamp":"2018-04-
16T02:32:17.261Z", "state": "STARTED", "userName": "LAB10\\pxgrid5", "callingStationId": "00:0C:29:01:5D:E8", "calle
dStationId":"50:3D:E5:C4:05:96","auditSessionId":"0A000001000000190003320D","ipAddresses":["192.168.1.9"],"ma
cAddress":"00:0C:29:01:5D:E8", "nasIpAddress":"192.168.1.3", "nasPortId":"GigabitEthernet1/0/22", "nasPortType":
"Ethernet", "endpointProfile":"Windows7-Workstation", "endpointOperatingSystem":"Windows 7
Professional", "adNormalizedUser": "pxgrid5", "adUserDomainName": "lab10.com", "adUserNetBiosName": "LAB10", "adUser
ResolvedIdentities": "pxgrid5@labl0.com", "adUserResolvedDns": "CN\u003dpxgrid5, CN\u003dUsers, DC\u003dlab10, DC\u
003dcom", "providers": ["None"], "endpointCheckResult": "none", "identitySourcePortStart": 0, "identitySourcePortEnd
":0, "identitySourcePortFirst": 0, "isMachineAuthentication": "false", "serviceType": "Framed", "networkDeviceProfil
eName": "Cisco", "radiusFlowType": "Wired802_1x", "sil: "50-3D-E5-C4-05-
96", "mdmRegistered":false, "mdmCompliant":false, "mdmDiskEncrypted":false, "mdmJailBroken":false, "mdmPinLocked":
false } ] }
22:36:17.720 [Grizzly(2)] INFO com.cisco.pxgrid.samples.ise.SessionSubscribe -
Content={"sessions":[{"timestamp":"2018-04-
16T02:36:12.99Z","state":"STARTED","userName":"LAB10\\pxgrid5","callingStationId":"00:0C:29:01:5D:E8","called
StationId":"50:3D:E5:C4:05:96","auditSessionId":"0A000001000000190003320D","ipAddresses":["192.168.1.9"],"mac
Address":"00:0C:29:01:5D:E8","nasIpAddress":"192.168.1.3","nasPortId":"GigabitEthernet1/0/22","nasPortType":"
```

| Ethernet", "endpointProfile": "Windows7-Workstation", "endpointOperatingSystem": "Windows 7<br>Professional", "adNormalizedUser": "pxgrid5", "adUserDomainName": "labl0.com", "adUserNetBiosName": "LAB10", "adUser<br>ResolvedIdentities": "pxgrid5@labl0.com", "adUserResolvedDns": "CN\u003dpxgrid5, CN\u003dUsers, DC\u003dlab10, DC\u<br>003dcom", "providers": ["None"], "endpointCheckResult": "none", "identitySourcePortStart": 0, "identitySourcePortEnd<br>":0, "identitySourcePortFirst": 0, "isMachineAuthentication": "false", "serviceType": "Framed", "networkDeviceProfil<br>eName": "Cisco", "radiusFlowType": "Wired802_1x", "ssid": "50-3D-E5-C4-05-<br>96", "mdmRegistered": false, "mdmCompliant": false, "mdmDiskEncrypted": false, "mdmJailBroken": false, "mdmPinLocked": |
|----------------------------------------------------------------------------------------------------|
| 12:49:17 586 [Grizzly(2)] INFO com cisco pygrid samples ise SessionSubscribe _                                                                                                    |
| Content={"sesions": {{"timestamp": "2018-04-                                                                                                    |
| <pre>16T02:47:32.481Z", "state": "DISCONNECTED", "userName": "jeppich", "callingStationId": "10:DD:B1:C9:3C:39", "calledS<br/>tationId": "50:3D:E5:C4:05:8C", "auditSessionId": "0A0000010000002D02D9EFBF", "ipAddresses": ["192.168.1.136"], "ma<br/>cAddress": "10:DD:B1:C9:3C:39", "nasIpAddress": "192.168.1.3", "nasPortId": "GigabitEthernet1/0/12", "nasPortType":<br/>"Ethernet", "endpointProfile": "Apple-Device", "endpointOperatingSystem": "Apple Mac OS X 10.7.0 (Lion) - 10.10<br/>(Yosemite) or iOS 4.1 - 8.3 (Darwin 10.0.0 -</pre>                                                                                                    |
| 14.5.0)", "adNormalizedUser": "jeppich", "adUserDomainName": "lab10.com", "adUserNetBiosName": "LAB10", "adUserResol                                                                                                    |
| Eppich.CN\u003dUsers,DC\u003dlab10,DC\u003dcom", "providers":["None"], "endpointCheckResult":"none", "identitySo<br>urcePortStart":0, "identitySourcePortEnd":0, "identitySourcePortFirst":0, "isMachineAuthentication":"false", "ser<br>viceType":"Framed", "networkDeviceProfileName":"Cisco", "radiusFlowType":"Wired802_1x", "ssid":"50-3D-E5-C4-05-<br>8C", "mdmRegistered":false, "mdmCompliant":false, "mdmDiskEncrypted":false, "mdmJailBroken":false, "mdmPinLocked":                                                                                                    |
| false}]}                                                                                                    |
| <pre>/22:49:17.588 [Grizziy(2)] INFO com.clsco.pxgrid.samples.ise.sessionsubscribe -<br/>Contonte_["graciong", 1. ["timochamp", "2019.04</pre>                                                                                                    |
| <pre>Content-{ Sessions :[{ timestamp : 2010-04=<br/>16T02:48:13.485Z","state":"STARTED","userName":"jeppich","callingStationId":"10:DD:B1:C9:3C:39","calledStatio<br/>nId":"50:3D:E5:C4:05:8C","auditSessionId":"0A0000010000002F02F84944","ipAddresses":["192.168.1.136"],"macAddr<br/>ess":"10:DD:B1:C9:3C:39","nasIpAddress":"192.168.1.3","nasPortId":"GigabitEthernet1/0/12","nasPortType":"Ethe<br/>rnet","endpointProfile":"Apple-Device","endpointOperatingSystem":"Apple Mac OS X 10.7.0 (Lion) - 10.10<br/>(Yosemite) or iOS 4.1 - 8.3 (Darwin 10.0.0 -</pre>                                                                                                    |
| 14.5.0)", "adNormalizedUser": "jeppich", "adUserDomainName": "lab10.com", "adUserNetBiosName": "LAB10", "adUserResol                                                                                                    |
| <pre>vedIdentities":"jeppich@lab10.com","adUserResolvedDns":"CN\u003dJohn<br/>Eppich,CN\u003dUsers,DC\u003dlab10,DC\u003dcom","providers":["None"],"endpointCheckResult":"none","identitySo<br/>urcePortStart":0,"identitySourcePortEnd":0,"identitySourcePortFirst":0,"isMachineAuthentication":"false","ser<br/>viceType":"Framed","networkDeviceProfileName":"Cisco","radiusFlowType":"Wired802_1x","ssid":"50-3D-E5-C4-05-<br/>8C","mdmRegistered":false,"mdmCompliant":false,"mdmDiskEncrypted":false,"mdmJailBroken":false,"mdmPinLocked":<br/>false}]}</pre>                                                                                                    |
| 22:49:17.618 [Grizzly(2)] INFO com.cisco.pxgrid.samples.ise.StompPubsubClientEndpoint - WS onClose                                                                                                    |

closeReason code=VIOLATED\_POLICY phrase=Did not receive a pong: too slow ...

#### **Step 6** Select **Operations->RADIUS->Live Logs**, to see the authenticated endpoints in ISE.

| dhaha<br>cisco | Ident                         | ity Services Engine     | Home    | Contex     | d Visibility | - Operations     | ▶ Policy        | Administration | Work Centers  |                |               |                   | 1 License Wa            | ning 🔺         | ۹ 😐             | • •        |
|----------------|-------------------------------|-------------------------|---------|------------|--------------|------------------|-----------------|----------------|---------------|----------------|---------------|-------------------|-------------------------|----------------|-----------------|------------|
| ₹R/            | ADIUS                         | Threat-Centric NAC Live | Logs ▶1 | TACACS     | Troublesh    | oot + Adaptive   | Network Control | Reports        |               |                | [             | lick here to do a | wireless setur, and vis | hility setup D | o not show th   | is again X |
| Live           | Logs                          | Live Sessions           |         |            |              |                  |                 |                |               |                | Ľ             |                   | moless setup and his    | binty actup D  | o not onow an   | o uguni.   |
|                | Misconfigured Supplicants (9) |                         |         | cants 🕄    | Misco        | nfigured Networl | k Devices 🕄     | RADIU          | S Drops 🕲     | Client Stop    | oped Respondi | ng 🔁              | Repeat Count            | er 🔁           |                 |            |
|                |                               |                         | 0       |            |              | 0                |                 |                | 0             |                | 0             |                   | 4                       |                |                 |            |
|                |                               |                         |         |            |              |                  |                 |                |               | Refresh        | Never         | - Show            | Latest 20 records       | - Within       | Last 3 hour     | .s •       |
| S              | Refresh                       | Reset Repeat Count      | ts 💆 E  | xport To 🕶 |              |                  |                 |                |               |                |               |                   |                         |                | <b>T</b> Filter | - ¢-       |
|                | Time                          |                         | Status  |            | Details      | Repeat           | Identity        | Endp           | oint ID       | Endpoint P     | Authentica    | t Authoriz        | ati Authorizati         | IP Ad          | dress           | Networ     |
| ×              |                               |                         |         | •          |              |                  | Identity        | End            | point ID      | Endpoint Profi | Authenticat   | ior Authoriz      | ation Authorizatio      | IP Ad          | dress           | • Networ   |
|                | Apr 1                         | 6, 2018 02:48:13.485 AM |         | 0          | <u>o</u>     | 3                | jeppich         | 10:DI          | D:B1:C9:3C:39 | Apple-Device   | Default >> D  | ) Default >       | B PermitAcces           | s 192.16       | 8.1.136         |            |
|                | Apr 1                         | 6, 2018 02:36:12.990 AM |         | 0          | -0           | 1                | LAB10\pxgrid5   | 00:00          | :29:01:5D:E8  | Windows7       | Default >> D  | ) Default >       | > B PermitAcces         | s 192.16       | 8.1.9           |            |
|                | Apr 1                         | 6, 2018 02:36:12.375 AM |         | <b>~</b>   | Q            |                  |                 | 00:00          | :29:01:5D:E8  |                |               |                   |                         |                |                 | Switch     |
|                | Apr 1                         | 6, 2018 02:32:16.659 AM |         | <b>~</b>   | 0            |                  | LAB10\pxgrid5   | 00:00          | 2:29:01:5D:E8 | Windows7       | Default >> D  | ) Default >       | > B PermitAcces         | s 192.16       | 8.1.9           | Switch     |
|                | Apr 1                         | 6, 2018 02:32:16.498 AM |         | ~          | 0            |                  |                 | 00:00          | :29:01:5D:E8  |                |               |                   |                         |                |                 | Switch     |
|                | Apr 1                         | 6, 2018 02:31:53.138 AM |         | ~          | 9            |                  |                 | 10:DI          | D:B1:C9:3C:39 |                |               |                   |                         |                |                 | Switch     |
|                | Apr 1                         | 6, 2018 02:07:04.897 AM |         | <b>~</b>   | Q            |                  | jeppich         | 10:DI          | D:B1:C9:3C:39 | Apple-Device   | Default >> D  | ) Default >       | > B PermitAcces         | s 192.16       | 8.1.136         | Switch     |
|                | Apr 1                         | 6, 2018 01:49:09.962 AM |         | ~          | 9            |                  | 10:DD:B1:C9:3   | C:39 10:DI     | D:B1:C9:3C:39 | Apple-Device   | Default >> N  | I Default >       | > B PermitAcces         | s 192.16       | 8.1.136         | Switch     |
|                | Apr 1                         | 5, 2018 10:13:27.331 PM |         | ~          | Q            |                  | jeppich         | 10:DI          | D:B1:C9:3C:39 | Apple-Device   | Default >> D  | ) Default >       | > B PermitAcces         | s 192.16       | 8.1.136         | Switch     |
|                | Apr 1                         | 5, 2018 09:31:08.394 PM |         | ~          | 0            |                  | 10:DD:B1:C9:3   | C:39 10:DI     | D:B1:C9:3C:39 | Apple-Device   | Default >> N  | 1 Default >       | > B PermitAcces         | s 192.16       | 8.1.136         | Switch     |

## **Rest of Java Code Examples**

These rest of the java code examples are explained

### **Sample Configuration**

This code configures the –D PXGRID Hostname, -D PXGRID Username, -D PXGRID PASSWORD, -D PXGRID GROUP, -D PXGRID Description, -D PXGRID Keystore\_Filename, -D PXGRID Keystore\_Psssword, -D PXGRID Truststore Filename, and –D Truststore Password values. This also sets up the keystores.

```
package com.cisco.pxgrid.samples.ise.http;
import java.io.FileInputStream;
import java.io.IOException;
import java.net.Authenticator;
import java.net.PasswordAuthentication;
import java.net.Socket;
import java.security.GeneralSecurityException;
import java.security.KeyStore;
import java.security.Principal;
import java.security.PrivateKey;
import java.security.cert.Certificate;
import java.security.cert.CertificateException;
import java.security.cert.CertificateFactory;
import java.security.cert.X509Certificate;
import java.util.Collection;
import java.util.Enumeration;
import javax.net.ssl.HttpsURLConnection;
import javax.net.ssl.KeyManager;
import javax.net.ssl.KeyManagerFactory;
import javax.net.ssl.SSLContext;
import javax.net.ssl.TrustManager;
import javax.net.ssl.TrustManagerFactory;
import javax.net.ssl.X509KeyManager;
import javax.net.ssl.X509TrustManager;
public class SampleConfiguration {
    protected final static String PROP HOSTNAMES="PXGRID HOSTNAMES";
    protected final static String PROP_USERNAME="PXGRID_USERNAME";
    protected final static String PROP_PASSWORD="PXGRID_PASSWORD";
    protected final static String PROP GROUP="PXGRID GROUP";
    protected final static String PROP_DESCRIPTION="PXGRID_DESCRIPTION";
    protected final static String PROP_KEYSTORE_FILENAME="PXGRID_KEYSTORE_FILENAME";
    protected final static String PROP_KEYSTORE_PASSWORD="PXGRID_KEYSTORE PASSWORD";
    protected final static String PROP_TRUSTSTORE_FILENAME="PXGRID_TRUSTSTORE_FILENAME";
    protected final static String PROP_TRUSTSTORE_PASSWORD="PXGRID_TRUSTSTORE_PASSWORD";
    private String[] hostnames;
    private String username;
    private String password;
    private String[] groups;
    private String description;
    private SSLContext sslContext;
    private String keystoreFilename;
    private String keystorePassword;
    private String truststoreFilename;
    private String truststorePassword;
        public SampleConfiguration() throws GeneralSecurityException, IOException {
               load();
               print();
        }
```

```
cisco.
```

```
public String getUserName() {
               return username;
        }
    public void setUsername(String username) {
               this.username = username;
        public String[] getGroups() {
               return groups;
        }
       public String getDescription() {
               return description;
        }
    public SSLContext getSSLContext() {
        return sslContext;
    public String getPassword() {
               return password;
        }
    public String[] getHostnames() {
               return hostnames:
        }
    private void load() throws GeneralSecurityException, IOException {
        String hostnameProperty = System.getProperty(PROP_HOSTNAMES);
        username = System.getProperty(PROP USERNAME);
        password = System.getProperty(PROP_PASSWORD);
        String group_property = System.getProperty(PROP_GROUP);
        description = System.getProperty(PROP_DESCRIPTION);
        keystoreFilename = System.getProperty(PROP_KEYSTORE_FILENAME);
        keystorePassword = System.getProperty(PROP KEYSTORE PASSWORD);
        truststoreFilename = System.getProperty(PROP_TRUSTSTORE_FILENAME);
        truststorePassword = System.getProperty(PROP_TRUSTSTORE_PASSWORD);
        if (hostnameProperty == null || hostnameProperty.isEmpty()) throw new
IllegalArgumentException("Missing " + PROP HOSTNAMES);
        if (username == null || username.isEmpty()) throw new IllegalArgumentException("Missing " +
PROP_USERNAME);
        if (truststoreFilename == null || truststoreFilename.isEmpty()) throw new
IllegalArgumentException("Missing " + PROP_TRUSTSTORE_FILENAME);
    if (truststorePassword == null || truststorePassword.isEmpty()) throw new
IllegalArgumentException("Missing " + PROP_TRUSTSTORE_PASSWORD);
        hostnames = hostnameProperty.split(",");
        if (group_property != null && !group_property.isEmpty()) {
                       groups = group_property.split(",");
        }
        if (description != null) {
                if (description.isEmpty()) description = null;
                else description = description.trim();
        }
        sslContext = SSLContext.getInstance("TLSv1.2");
        sslContext.init(getKeyManagers(), getTrustManagers(), null);
    }
    public void setupAuth(HttpsURLConnection https) throws GeneralSecurityException, IOException {
               Authenticator.setDefault(new MyAuthenticator());
    }
    private class MyAuthenticator extends Authenticator {
        public PasswordAuthentication getPasswordAuthentication() {
            return (new PasswordAuthentication(username, password.toCharArray()));
        }
```

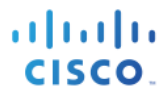

```
}
       private KeyManager[] getKeyManagers() throws IOException, GeneralSecurityException {
               if (keystoreFilename == null || keystoreFilename.isEmpty())
                       return null;
               KeyStore ks = keystoreFilename.endsWith(".p12") ? KeyStore.getInstance("pkcs12") :
KeyStore.getInstance("JKS");
               FileInputStream in = new FileInputStream(keystoreFilename);
               ks.load(in, keystorePassword.toCharArray());
               in.close();
               KeyManagerFactory kmf =
KeyManagerFactory.getInstance(KeyManagerFactory.getDefaultAlgorithm());
               kmf.init(ks, keystorePassword.toCharArray());
               KeyManager[] mngrs = kmf.getKeyManagers();
               if (mngrs == null || mngrs.length == 0) {
                       throw new GeneralSecurityException("no key managers found");
               }
               if (mngrs[0] instanceof X509KeyManager == false) {
                       throw new GeneralSecurityException("key manager is not for X509");
               }
               return new KeyManager[] { new SampleX509KeyManager((X509KeyManager) mngrs[0]) };
       private TrustManager[] getTrustManagers() throws IOException, GeneralSecurityException {
               FileInputStream in = new FileInputStream(truststoreFilename);
               KeyStore ks = null;
               if(truststoreFilename.endsWith(".pem")) {
                       ks = KeyStore.getInstance("JKS");
                       ks.load(null, null);
                       CertificateFactory certFac = CertificateFactory.getInstance("X.509");
                       Collection<? extends Certificate> certs = certFac.generateCertificates(in);
                       int i = 0;
                       for(Certificate c : certs) {
                              ks.setCertificateEntry("trust-" + i, c);
               } else if(truststoreFilename.endsWith(".p12")) {
                       ks = KeyStore.getInstance("pkcs12");
                       ks.load(in, truststorePassword.toCharArray());
               } else {
                       ks = KeyStore.getInstance("JKS");
                       ks.load(in, truststorePassword.toCharArray());
               }
               in.close();
               Enumeration<String> e = ks.aliases();
               boolean hasCertEntries = false;
               while (e.hasMoreElements()) {
                       String alias = e.nextElement();
                       if (ks.isCertificateEntry(alias)) {
                              hasCertEntries = true;
                       }
               }
               if (hasCertEntries == false) {
                       e = ks.aliases();
                       while (e.hasMoreElements()) {
                              String alias = e.nextElement();
                               if (ks.isKeyEntry(alias)) {
                                      Certificate[] chain = ks.getCertificateChain(alias);
                                      for (int i = 0; i < chain.length; ++i) {
    ks.setCertificateEntry(alias + "." + i, chain[i]);</pre>
                                      }
```

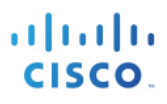

```
}
                      }
               }
               TrustManagerFactory tmf =
TrustManagerFactory.getInstance(TrustManagerFactory.getDefaultAlgorithm());
               tmf.init(ks);
               TrustManager[] tms = tmf.getTrustManagers();
               if (tms == null || tms.length == 0) {
                      throw new GeneralSecurityException("no trust managers found");
               }
               if (tms[0] instanceof X509TrustManager == false) {
                      throw new GeneralSecurityException("trust manager is not for X509");
               }
               return new TrustManager[] { new SampleX509TrustManager((X509TrustManager) tms[0]) };
       3
       private static class SampleX509KeyManager implements X509KeyManager {
               private X509KeyManager mngr;
               public SampleX509KeyManager(X509KeyManager mngr) {
                      this.mngr = mngr;
               }
               @Override
               public String chooseClientAlias(String[] arg0, Principal[] arg1, Socket arg2) {
                      String alias = mngr.chooseClientAlias(arg0, arg1, arg2);
                      if (alias == null) {
                              alias = mngr.chooseClientAlias(arg0, null, arg2);
                              if (alias == null) {
                                      throw new RuntimeException("no client certificate found ...");
                              }
                      }
                      return alias;
               }
               @Override
               public String chooseServerAlias(String arg0, Principal[] arg1, Socket arg2) {
                      throw new RuntimeException("Not implemented");
               }
               @Override
               public X509Certificate[] getCertificateChain(String arg0) {
                      return mngr.getCertificateChain(arg0);
               }
               @Override
               public String[] getClientAliases(String arg0, Principal[] arg1) {
                      return mngr.getClientAliases(arg0, null);
               }
               @Override
               public PrivateKey getPrivateKey(String arg0) {
                      return mngr.getPrivateKey(arg0);
               }
               @Override
               public String[] getServerAliases(String arg0, Principal[] arg1) {
                      throw new RuntimeException("Not implemented");
               }
       }
       private static class SampleX509TrustManager implements X509TrustManager {
               private X509TrustManager mngr;
```

# cisco.

```
public SampleX509TrustManager(X509TrustManager mngr) {
                      this.mngr = mngr;
              }
               @Override
              public void checkClientTrusted(X509Certificate[] arg0, String arg1) throws
CertificateException {
                      throw new RuntimeException("not implemented");
              }
               @Override
              public void checkServerTrusted(X509Certificate[] arg0, String arg1) throws
CertificateException {
                      try {
                             mngr.checkServerTrusted(arg0, arg1);
                      } catch (CertificateException e) {
                              throw new CertificateException("Server certificate is not trusted:" +
arg0[0].getSubjectX500Principal(),
                                             e);
                      }
              }
               @Override
              public X509Certificate[] getAcceptedIssuers() {
                      return mngr.getAcceptedIssuers();
              }
       }
   private void print() {
       System.out.println("----- properties ------");
        System.out.print(" hostnames=");
        for (String hostname : hostnames) System.out.print(hostname + " ");
       System.out.println();
       System.out.println(
                             username=" + username);
       System.out.println("
                             password=" + password);
       System.out.print(" groups=");
        for (String group : groups) System.out.print(group + " ");
       System.out.println();
                             description=" + description);
       System.out.println(
       System.out.println("
                             keystoreFilename=" + keystoreFilename);
       System.out.println("
                             keystorePassword=" + keystorePassword);
       System.out.println("
                             truststoreFilename=" + truststoreFilename);
       System.out.println(" truststorePassword=" + truststorePassword);
       System.out.println("------");
   }
```

### pxGrid Control

This code provides the pxGrid client with account creation on the ISE pxGrid node and service lookup request and access secret to the peer node, publishing the topic information. In the example, using API\_Simulator, the peer node would reflect the pxGrid client.

```
package com.cisco.pxgrid.samples.ise.http;
import java.io.IOException;
import java.io.InputStreamReader;
import java.io.OutputStreamWriter;
import java.net.URL;
import java.util.Base64;
import java.util.Map;
import javax.net.ssl.HostnameVerifier;
import javax.net.ssl.HttpsURLConnection;
import javax.net.ssl.SSLSession;
import org.slf4j.Logger;
import org.slf4j.LoggerFactory;
```

cisco.

```
import com.cisco.pxgrid.model.AccessSecretRequest;
import com.cisco.pxgrid.model.AccessSecretResponse;
import com.cisco.pxgrid.model.AccountActivateRequest;
import com.cisco.pxgrid.model.AccountActivateResponse;
import com.cisco.pxgrid.model.AccountCreateRequest;
import com.cisco.pxgrid.model.AccountCreateResponse;
import com.cisco.pxgrid.model.AccountState;
import com.cisco.pxgrid.model.Authorization;
import com.cisco.pxgrid.model.AuthorizationRequest;
import com.cisco.pxgrid.model.AuthorizationResponse;
import com.cisco.pxgrid.model.Service;
import com.cisco.pxgrid.model.ServiceLookupRequest;
import com.cisco.pxgrid.model.ServiceLookupResponse;
import com.cisco.pxgrid.model.ServiceRegisterRequest;
import com.cisco.pxgrid.model.ServiceRegisterResponse;
import com.google.gson.Gson;
/**
* Using HTTPS for pxGrid control
*/
public class PxgridControl {
       private static Logger logger = LoggerFactory.getLogger(PxgridControl.class);
       private SampleConfiguration config;
    private String controllerVersion;
    public PxgridControl(SampleConfiguration config) {
       this.config = config;
       }
       private <T> T sendRequest(HttpsURLConnection https, Object request, Class<T> responseClass) throws
IOException {
               https.setRequestProperty("Content-Type", "application/json");
https.setRequestProperty("Accept", "application/json");
               Gson gson = new Gson();
               OutputStreamWriter out = new OutputStreamWriter(https.getOutputStream());
               logger.info("Request={}", gson.toJson(request));
               gson.toJson(request, out);
               out.flush();
       InputStreamReader in = new InputStreamReader(https.getInputStream());
       T response = gson.fromJson(in, responseClass);
               logger.info("Response={}", gson.toJson(response));
       return response;
       }
   private HttpsURLConnection getHttpsURLConnection(String urlSuffix) throws IOException {
               String url = "https://" + config.getHostnames()[0] + ":8910/pxgrid/control/" + urlSuffix;
               URL conn = new URL(url);
               HttpsURLConnection https = (HttpsURLConnection) conn.openConnection();
               // SSL and Auth
               https.setSSLSocketFactory(config.getSSLContext().getSocketFactory());
               https.setRequestMethod("POST");
               String userPassword = config.getUserName() + ":" + config.getPassword();
               String encoded = Base64.getEncoder().encodeToString(userPassword.getBytes());
               https.setRequestProperty("Authorization", "Basic " + encoded);
               https.setHostnameVerifier(new HostnameVerifier() {
                       @Override
                       public boolean verify(String hostname, SSLSession session) {
                               return true;
                       }
               });
               https.setDoInput(true);
               https.setDoOutput(true);
               return https;
    3
```

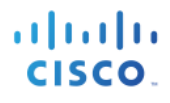

```
/**
     * Create new account
     * @return password
   public String accountCreate() throws IOException {
       HttpsURLConnection https = getHttpsURLConnection("AccountCreate");
               AccountCreateRequest request = new AccountCreateRequest();
               request.setNodeName(config.getUserName());
               AccountCreateResponse response = sendRequest(https, request, AccountCreateResponse.class);
               return response.getPassword();
   }
   public AccountState accountActivate() throws IOException {
               HttpsURLConnection https = getHttpsURLConnection("AccountActivate");
               AccountActivateRequest request = new AccountActivateRequest();
               request.setDescription(config.getDescription());
               AccountActivateResponse response = sendRequest(https, request, AccountActivateResponse.class);
               controllerVersion = response.getVersion();
               return response.getAccountState();
   }
       public void registerService(String name, Map<String, String> properties) throws IOException {
               HttpsURLConnection https = getHttpsURLConnection("ServiceRegister");
               ServiceRegisterRequest request = new ServiceRegisterRequest();
               request.setName(name);
               request.setProperties(properties);
               sendRequest(https, request, ServiceRegisterResponse.class);
       }
       public Service[] lookupService(String name) throws IOException {
               HttpsURLConnection https = getHttpsURLConnection("ServiceLookup");
               ServiceLookupRequest request = new ServiceLookupRequest();
               request.setName(name);
               ServiceLookupResponse response = sendRequest(https, request, ServiceLookupResponse.class);
               return response.getServices();
       }
       public String getAccessSecret(String peerNodeName) throws IOException
               HttpsURLConnection https = getHttpsURLConnection("AccessSecret");
               AccessSecretRequest request = new AccessSecretRequest();
               request.setPeerNodeName(peerNodeName);
               AccessSecretResponse response = sendRequest(https, request, AccessSecretResponse.class);
               return response.getSecret();
       }
       public boolean isAuthorized(String requestNodeName, String serviceName, String operation) throws
IOException {
               HttpsURLConnection https = getHttpsURLConnection("Authorization");
               AuthorizationRequest request = new AuthorizationRequest();
               request.setRequestNodeName(requestNodeName);
               request.setServiceName(serviceName);
               request.setServiceOperation(operation);
               AuthorizationResponse response = sendRequest(https, request, AuthorizationResponse.class);
               return (response.getAuthorization() == Authorization.PERMIT);
       }
       public String getControllerVersion() {
               return controllerVersion;
       }
```

### **SampleHelper**

This code provides the initial WebSockets connection.

cisco.

```
package com.cisco.pxgrid.samples.ise;
import java.io.IOException;
import java.io.InputStream;
import java.io.OutputStreamWriter;
import java.net.HttpURLConnection;
import java.net.URL;
import java.nio.charset.StandardCharsets;
import java.time.OffsetDateTime;
import java.time.format.DateTimeFormatter;
import java.util.Base64;
import java.util.Scanner;
import javax.net.ssl.HttpsURLConnection;
import javax.net.ssl.SSLSocketFactory;
import org.apache.commons.io.IOUtils;
import org.slf4j.Logger;
import org.slf4j.LoggerFactory;
import com.google.gson.Gson;
import com.google.gson.GsonBuilder;
import com.google.gson.TypeAdapter;
import com.google.gson.stream.JsonReader;
import com.google.gson.stream.JsonToken;
import com.google.gson.stream.JsonWriter;
public class SampleHelper {
       private static Logger logger = LoggerFactory.getLogger(SampleHelper.class);
       public static HttpsURLConnection createHttpsURLConnection(String url, String user, String password,
                      SSLSocketFactory sslSocketFactory) throws IOException {
               URL conn = new URL(url);
               HttpsURLConnection https = (HttpsURLConnection) conn.openConnection();
               https.setSSLSocketFactory(sslSocketFactory);
               String userPassword = user + ":" + password;
               String encoded = Base64.getEncoder().encodeToString(userPassword.getBytes());
               https.setRequestProperty("Authorization", "Basic " + encoded);
               return https;
       }
       public static String prompt(String msg) {
               System.out.println(msg);
               @SuppressWarnings("resource")
               Scanner scanner = new Scanner(System.in);
               String value = scanner.nextLine();
                     '.equals(value))
               if ("'
                      return null;
               return value;
       }
       public static OffsetDateTime promptDate(String msg) {
               String value = prompt(msg);
               if (value == null) return null;
               return OffsetDateTime.parse(value);
       }
       public static void postObjectAndPrint(String url, String user, String password, SSLSocketFactory ssl,
                      Object postObject) throws IOException {
               Gson gson = new GsonBuilder().registerTypeAdapter(OffsetDateTime.class, new
OffsetDateTimeAdapter()).create();
               postStringAndPrint(url, user, password, ssl, gson.toJson(postObject));
       }
       public static void postStringAndPrint(String url, String user, String password, SSLSocketFactory ssl,
                      String postData) throws IOException {
               logger.info("postData={}", postData);
               HttpsURLConnection httpsConn = SampleHelper.createHttpsURLConnection(url, user, password,
ssl);
               httpsConn.setRequestMethod("POST");
               httpsConn.setRequestProperty("Content-Type", "application/json");
               httpsConn.setRequestProperty("Accept", "application/json");
```

# cisco.

```
httpsConn.setDoInput(true);
       httpsConn.setDoOutput(true);
       OutputStreamWriter osw = new OutputStreamWriter(httpsConn.getOutputStream());
       osw.write(postData);
       osw.flush();
       int status = httpsConn.getResponseCode();
       logger.info("Response status={}", status);
       if (status < HttpURLConnection.HTTP_BAD_REQUEST) {</pre>
               try (InputStream in = httpsConn.getInputStream()) {
                       String content = IOUtils.toString(in, StandardCharsets.UTF_8);
                       System.out.println("Content: " + content);
       } else
                   (InputStream in = httpsConn.getErrorStream()) {
                       String content = IOUtils.toString(in, StandardCharsets.UTF_8);
System.out.println("Content: " + content);
               }
       }
}
private static class OffsetDateTimeAdapter extends TypeAdapter<OffsetDateTime> {
       DateTimeFormatter formatter = DateTimeFormatter.ISO_OFFSET_DATE_TIME;
       @Override
       public void write(JsonWriter out, OffsetDateTime value) throws IOException {
               if (value == null) {
                       out.nullValue();
                       return;
               }
               out.value(formatter.format(value));
       }
       @Override
       public OffsetDateTime read(JsonReader in) throws IOException {
               if (in.peek() == JsonToken.NULL) {
                       in.nextNull();
                       return null;
               }
               return formatter.parse(in.nextString(), OffsetDateTime::from);
       }
}
```

### **StompFrame**

This code represents the parsing of STOMP frames.

```
package com.cisco.pxgrid.samples.ise;
import java.io.IOException;
import java.io.InputStream;
import java.io.OutputStream;
import java.text.ParseException;
import java.util.HashMap;
import java.util.Map;
/**
\ast This follows STOMP 1.2 specification to parse and generate STOMP frames:
*
    https://stomp.github.io/stomp-specification-1.2.html
* This single class is self-sufficient handle all STOMP frames.
 * Note for WebSocket:
* If input comes as WebSocket text type, (WS RFC says Text is UTF-8)
 *
  server side handling code like Spring TextMessage may convert the bytes to String as UTF-8
```

```
cisco.
```

```
\ast which maybe the wrong encoding as STOMP frame itself can use other encoding.
    e.g. A particular encoding may have bytes: FF FF FF FF FF FF FF FF FF FF FF... 10, that is completely out
of range for Unicode.
* Unless STOMP body is also UTF-8, STOMP frame must be sent as binary
* @author Alan Lei
*/
public class StompFrame {
       public enum Command {
               CONNECT, STOMP, CONNECTED, SEND, SUBSCRIBE, UNSUBSCRIBE, ACK, NACK,
               BEGIN, COMMIT, ABORT, DISCONNECT, MESSAGE, RECEIPT, ERROR;
               private static Map<String, Command> mapOfStringToCommand = new HashMap<>();
               static {
                       for (Command command : Command.values()) {
                              mapOfStringToCommand.put(command.name(), command);
                       }
               }
               public static Command get(String value) {
                       return mapOfStringToCommand.get(value);
               }
       }
       private Command command;
       private Map<String, String> headers = new HashMap<>();
       private byte[] content;
       private final static int MAX_BUFFER_SIZE = 1024;
       public Command getCommand() {
               return command;
       }
       public void setCommand(Command command) {
               this.command = command;
       }
       public String getHeader(String name) {
               return headers.get(name);
       }
       public void setHeader(String name, String value) {
               headers.put(name, value);
        }
       public Map<String, String> getHeaders() {
               return headers;
       }
       public byte[] getContent() {
               return content;
       }
       public void setContent(byte[] content) {
               this.content = content;
        }
       public void write(OutputStream out) throws IOException {
               out.write(command.name().getBytes());
               out.write('\n');
               for (String name : headers.keySet()) {
                       out.write(name.getBytes());
                       out.write(':');
                       out.write(headers.get(name).getBytes());
                       out.write('\n');
               }
               out.write('\n');
               if (content != null) {
                       out.write(content);
               }
               out.write(0);
       }
```

# cisco.

```
private static String readLine(InputStream in) throws IOException, ParseException {
       byte[] line = new byte[MAX_BUFFER_SIZE];
       int index = 0;
       while (index < MAX_BUFFER_SIZE) {</pre>
               int b = in.read();
               if (b != -1) {
                       if (b == '\n') {
                              return new String(line, 0, index);
                       }
                       if (b != '\r') {
                              line[index] = (byte)b;
                              index++;
                       }
               }
               else {
                       // No line found
                       return null;
               }
       throw new ParseException("Line too long", MAX BUFFER SIZE);
}
/*
* Using InputStream instead of Reader because
* content-length is octet count instead of character count
*/
public static StompFrame parse(InputStream reader) throws IOException, ParseException {
       StompFrame stomp = new StompFrame();
       // Read Command
       String line = readLine(reader);
       Command command = Command.get(line);
       if (command == null) throw new ParseException("Unknown command: " + line, 0);
       stomp.setCommand(command);
       // Read Headers
       int contentLength = -1;
       while ((line = readLine(reader)) != null) {
               if (line.equals("")) break;
               int colon = line.indexOf(':');
               String name = line.substring(0, colon);
               String value = line.substring(colon + 1);
               stomp.setHeader(name, value);
               if (name.equals("content-length")) {
                       contentLength = Integer.parseInt(value);
               }
       }
       // Read Content
       if (contentLength != -1) {
               // content-length is in octets
               byte[] content = new byte[contentLength];
               reader.read(content);
               stomp.setContent(content);
               if (reader.read() != 0) {
                       throw new ParseException("Byte after STOMP Body not NULL", -1);
               }
       }
       else {
               // No content-length. Look for ending NULL byte.
               byte[] buffer = new byte[MAX BUFFER SIZE];
               int length = 0;
               while (length < MAX_BUFFER_SIZE) {</pre>
                       int b = reader.read();
                       if (b == -1) {
                              throw new ParseException("Premature end of stream", -1);
                       }
                       if (b == 0) {
                              if (length > 0) {
                                      byte[] content = new byte[length];
                                      System.arraycopy(buffer, 0, content, 0, length);
                                      stomp.setContent(content);
                              }
```

```
// More EOLs may follow, but ignored.
                                    return stomp;
                           }
                           buffer[length] = (byte)b;
                           length++;
                  }
                  throw new ParseException("Frame too long", -1);
         }
         return stomp;
}
@Override
public String toString() {
         StringBuilder sb = new StringBuilder();
        sb.append("command=" + command);
sb.append(", headers={");
         for (String name : headers.keySet()) {
                  sb.append("'" + name + "':");
sb.append("'" + headers.get(name) + "',");
         3
        sb.append("}");
sb.append(", content.length=" + content.length);
         return sb.toString();
}
```

### **StompSubscription**

This code provides service or topic subscription using the STOMP messaging protocol

```
package com.cisco.pxgrid.samples.ise;
import java.util.concurrent.atomic.AtomicInteger;
public class StompSubscription {
       public static interface Handler {
                void handle(StompFrame message);
        }
       private static AtomicInteger currentSubscriptionID = new AtomicInteger();
       private String id = Integer.toString(currentSubscriptionID.getAndIncrement());
       private String topic;
       private Handler handler;
       public StompSubscription(String topic, Handler handler) {
               this.topic = topic;
this.handler = handler;
        }
       public String getId() {
               return id;
        }
       public String getTopic() {
               return topic;
        }
       public Handler getHandler() {
                return handler;
        }
        public StompFrame getSubscribeMessage() {
                StompFrame message = new StompFrame();
                message.setCommand(StompFrame.Command.SUBSCRIBE);
               message.setHeader("destination", topic);
message.setHeader("id", id);
                return message;
        }
```

cisco.
**StompPubSubClientEndpoint** 

This code provides service or topic subscription using the STOMP messaging protocol for the client endpoint or asset device.

```
package com.cisco.pxgrid.samples.ise;
import java.io.ByteArrayInputStream;
import java.io.ByteArrayOutputStream;
import java.io.IOException;
import java.io.InputStream;
import java.nio.ByteBuffer;
import java.text.ParseException;
import java.util.Map;
import java.util.concurrent.ConcurrentHashMap;
import javax.websocket.ClientEndpoint;
import javax.websocket.CloseReason;
import javax.websocket.Endpoint;
import javax.websocket.EndpointConfig;
import javax.websocket.MessageHandler;
import javax.websocket.Session;
import org.slf4j.Logger;
import org.slf4j.LoggerFactory;
import com.cisco.pxgrid.samples.ise.StompSubscription.Handler;
@ClientEndpoint
public class StompPubsubClientEndpoint extends Endpoint {
       private static Logger logger = LoggerFactory.getLogger(StompPubsubClientEndpoint.class);
       private volatile Session session;
       private Map<String, StompSubscription> mapOfIdToSubscription = new ConcurrentHashMap<>();
        public void connect(String hostname) throws IOException {
               logger.info("STOMP CONNECT host={}", hostname);
               StompFrame message = new StompFrame();
               message.setCommand(StompFrame.Command.CONNECT);
               message.setHeader("accept-version", "1.2");
message.setHeader("host", hostname);
               send(message);
        }
       public void disconnect(String receipt) throws IOException {
               logger.info("STOMP DISCONNECT receipt={}", receipt);
               StompFrame message = new StompFrame();
               message.setCommand(StompFrame.Command.DISCONNECT);
               if (receipt != null) {
                       message.setHeader("receipt", receipt);
               }
               send(message);
        }
       public void subscribe(StompSubscription subscription) throws IOException {
               logger.info("STOMP SUBSCRIBE topic={}", subscription.getTopic());
               mapOfIdToSubscription.put(subscription.getId(), subscription);
               if (session != null) {
                       StompFrame message = subscription.getSubscribeMessage();
                       send(message);
               }
        }
        public void publish(String topic, byte[] content) throws IOException {
               logger.info("STOMP SEND topic={}", topic);
               StompFrame message = new StompFrame();
```

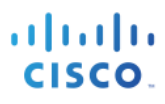

```
message.setCommand(StompFrame.Command.SEND);
               message.setHeader("destination", topic);
               message.setHeader("content-length", Integer.toString(content.length));
               message.setContent(content);
               send(message);
       }
       private void send(StompFrame message) throws IOException {
               if (session != null) {
                      ByteArrayOutputStream baos = new ByteArrayOutputStream();
                       message.write(baos);
                       // Send as binary
                       session.getBasicRemote().sendBinary(ByteBuffer.wrap(baos.toByteArray()));
               }
       }
       public void waitForOpen() throws InterruptedException {
               synchronized (this) {
                      while (session == null) {
                              this.wait();
                      }
               }
       }
       private void onStompMessage(StompFrame stomp) {
               switch (stomp.getCommand()) {
               case CONNECTED:
                      String version = stomp.getHeader("version");
                       logger.info("STOMP CONNECTED version={}", version);
                      break:
               case RECEIPT:
                      String receiptId = stomp.getHeader("receipt-id");
                       logger.info("STOMP RECEIPT id={}", receiptId);
                      break;
               case MESSAGE:
                      String id = stomp.getHeader("subscription");
                       StompSubscription subscription = mapOfIdToSubscription.get(id);
                       Handler handler = subscription.getHandler();
                       if (handler != null) {
                              handler.handle(stomp);
                       }
                      break;
               case ERROR:
                       // Server will close connect on ERROR according to STOMP specification
                      logger.info("STOMP ERROR stomp={}", stomp);
                      break:
               default:
                       // Ignore others
                      break;
               }
       }
       private class TextHandler implements MessageHandler.Whole<String> {
               @Override
               public void onMessage(String message) {
                      try {
                              StompFrame stomp = StompFrame.parse(new
ByteArrayInputStream(message.getBytes()));
                              onStompMessage(stomp);
                       } catch (IOException | ParseException e) {
                              logger.error("onMessage", e);
                      }
               }
       }
       private class BinaryHandler implements MessageHandler.Whole<InputStream> {
               @Override
               public void onMessage(InputStream in) {
                       try {
                              StompFrame stomp = StompFrame.parse(in);
                              onStompMessage(stomp);
                       } catch (IOException | ParseException e) {
                              logger.error("onMessage", e);
```

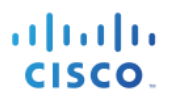

```
}
      }
}
@Override
public void onOpen(Session session, EndpointConfig cfg) {
      logger.info("WS onOpen");
      this.session = session;
      try {
             session.addMessageHandler(new TextHandler());
             session.addMessageHandler(new BinaryHandler());
             for (StompSubscription subscription : mapOfIdToSubscription.values()) {
                    StompFrame message = subscription.getSubscribeMessage();
                    send(message);
             }
      } catch (IOException e) {
             logger.error("onOpen", e);
      }
      synchronized (this) {
             this.notifyAll();
      }
}
@Override
closeReason.getReasonPhrase());
      this.session = null;
}
@Override
public void onError(Session session, Throwable thr) {
      logger.info("WS onError thr={}", thr.getMessage());
      this.session = null;
}
```

### **SessionQueryAll**

This code returns all available sessions

```
package com.cisco.pxgrid.samples.ise;
import java.time.OffsetDateTime;
import org.apache.commons.cli.ParseException;
import org.slf4j.Logger;
import org.slf4j.LoggerFactory;
import com.cisco.pxgrid.samples.ise.model.AccountState;
import com.cisco.pxgrid.samples.ise.model.Service;
/**
* Demonstrates how to query all sessions from ISE Session Directory service
*/
public class SessionQueryAll {
       private static Logger logger = LoggerFactory.getLogger(SessionQueryAll.class);
       private static class SessionQueryRequest {
               OffsetDateTime startTimestamp;
       }
       private static void downloadUsingAccessSecret(SampleConfiguration config) throws Exception {
               OffsetDateTime startTimestamp = SampleHelper.promptDate("Enter start time (ex. '2015-01-
31T13:00:00-07:00' or <enter> for no start time): ");
               PxgridControl https = new PxgridControl(config);
               // pxGrid ServiceLookup for session service
               Service[] services = https.serviceLookup("com.cisco.ise.session");
               if (services == null || services.length == 0) {
                      logger.warn("Service unavailabe");
                       return;
               }
               // Use first service
               Service service = services[0];
               String url = service.getProperties().get("restBaseUrl") + "/getSessions";
               logger.info("url={}", url);
               // pxGrid AccesssSecret for the node
               String secret = https.getAccessSecret(service.getNodeName());
               SessionQueryRequest request = new SessionQueryRequest();
               request.startTimestamp = startTimestamp;
               SampleHelper.postObjectAndPrint(url, config.getNodeName(), secret,
config.getSSLContext().getSocketFactory(), request);
       }
       public static void main(String [] args) throws Exception {
               // Parse arguments
               SampleConfiguration config = new SampleConfiguration();
               try {
                      config.parse(args);
               } catch (ParseException e) {
                      config.printHelp("SessionQueryAll");
                      System.exit(1);
               }
               // AccountActivate
               PxgridControl control = new PxgridControl(config);
               while (control.accountActivate() != AccountState.ENABLED)
                      Thread.sleep(60000);
               logger.info("pxGrid controller version={}", control.getControllerVersion());
               downloadUsingAccessSecret(config);
```

### }

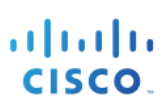

### **SessionQueryByIP**

This code returns available session attributes for a queried IP Address

```
package com.cisco.pxgrid.samples.ise;
import java.io.IOException;
import org.apache.commons.cli.ParseException;
import org.slf4j.Logger;
import org.slf4j.LoggerFactory;
import com.cisco.pxgrid.samples.ise.model.AccountState;
import com.cisco.pxgrid.samples.ise.model.Service;
/**
* Demonstrates how to query session by IP from ISE Session Directory service
*/
public class SessionQueryByIP {
       private static Logger logger = LoggerFactory.getLogger(SessionQueryByIP.class);
       private static void query(SampleConfiguration config, String ip) throws IOException {
               PxgridControl pxgrid = new PxgridControl(config);
               // pxGrid ServiceLookup for session service
               Service[] services = pxgrid.serviceLookup("com.cisco.ise.session");
               if (services == null || services.length == 0) {
                       System.out.println("Service unavailabe");
                       return:
               }
               // Use first service
               Service service = services[0];
               String url = service.getProperties().get("restBaseUrl") + "/getSessionByIpAddress";
               logger.info("url={}", url);
               // pxGrid AccessSecret for the node
               String secret = pxgrid.getAccessSecret(service.getNodeName());
               String postData = "{\"ipAddress\":\"" + ip + "\"}";
SampleHelper.postStringAndPrint(url, config.getNodeName(), secret,
config.getSSLContext().getSocketFactory(), postData);
       ł
       public static void main(String [] args) throws Exception {
               // Parse arguments
               SampleConfiguration config = new SampleConfiguration();
               try {
                       config.parse(args);
               } catch (ParseException e) {
                       config.printHelp("SessionQueryByIP");
                       System.exit(1);
               }
               // AccountActivate
               PxgridControl pxgrid = new PxgridControl(config);
               while (pxgrid.accountActivate() != AccountState.ENABLED)
                       Thread.sleep(60000);
               logger.info("pxGrid controller version={}", pxgrid.getControllerVersion());
               while (true) {
                       String ip = SampleHelper.prompt("IP address (or <enter> to disconnect): ");
                       if (ip == null)
                                              break;
                       query(config, ip);
               }
```

#### uluili cisco

}

### **CustomServiceProvider**

This code provides the pxGrid client to a publish a topic and the CustomServiceConsumer code will subscribe to this topic or service.

```
package com.cisco.pxgrid.samples.ise;
import java.io.IOException;
import java.net.URI;
import java.util.HashMap;
import java.util.Map;
import java.util.concurrent.Executors;
import java.util.concurrent.ScheduledExecutorService;
import java.util.concurrent.TimeUnit;
import javax.websocket.Session;
import org.apache.commons.cli.ParseException;
import org.glassfish.tyrus.client.ClientManager;
import org.glassfish.tyrus.client.ClientProperties;
import org.glassfish.tyrus.client.SslEngineConfigurator;
import org.glassfish.tyrus.client.auth.Credentials;
import org.slf4j.Logger;
import org.slf4j.LoggerFactory;
import com.cisco.pxgrid.samples.ise.model.AccountState;
import com.cisco.pxgrid.samples.ise.model.Service;
import com.cisco.pxgrid.samples.ise.model.ServiceRegisterResponse;
/**
 * Demonstrate how to create a custom service that publishes data
* The flow of the application is as follows:
 * 1. Parse arguments for configurations
 * 2. Activate Account. This will then require ISE Admin to approve this new node.
 * 3. pxGrid ServiceRegister to register the new custom service
 * 4. Schedule periodic pxGrid ServiceReregister to signify the service is still alive
 * 5. pxGrid ServiceLookup for ISE pubsub service
 * 6. pxGrid get AccessSecret for the ISE pubsub node
 * 7. Establish WebSocket connection with the ISE pubsub node
 * 8. Establish STOMP connection for pubsub messaging
* 9. Schedule periodic publish of data
 * 10. Wait for keyboard input for stopping the application
*/
public class CustomServiceProvider {
       private static Logger logger = LoggerFactory.getLogger(CustomServiceProvider.class);
       public static void main(String[] args) throws Exception {
               ScheduledExecutorService executor = Executors.newSingleThreadScheduledExecutor();
               // Parse arguments
               SampleConfiguration config = new SampleConfiguration();
               try {
                       config.parse(args);
               } catch (ParseException e) {
                       config.printHelp("CustomServiceProvider");
                       System.exit(1);
               3
               // AccountActivate
               PxgridControl control = new PxgridControl(config);
               while (control.accountActivate() != AccountState.ENABLED) {
                       Thread.sleep(60000);
               }
```

# cisco.

```
logger.info("pxGrid controller version={}", control.getControllerVersion());
               // pxGrid ServiceRegister
               Map<String, String> sessionProperties = new HashMap<>();
               sessionProperties.put("wsPubsubService", "com.cisco.ise.pubsub");
               sessionProperties.put("customTopic", "/topic/com.example.custom");
               ServiceRegisterResponse response = control.serviceRegister("com.example.custom",
sessionProperties);
               String registrationId = response.getId();
               long reregisterTimeMillis = response.getReregisterTimeMillis();
               // Schedule pxGrid ServiceReregister
               executor.scheduleWithFixedDelay(() -> {
                      try {
                              control.serviceReregister(registrationId);
                      } catch (IOException e) {
                              logger.error("Reregister failure");
                      }
               }, reregisterTimeMillis, reregisterTimeMillis, TimeUnit.MILLISECONDS);
               // pxGrid ServiceLookup for pubsub service
               Service[] services = control.serviceLookup("com.cisco.ise.pubsub");
               if (services.length == 0) {
                      logger.info("Pubsub service unavailabe");
                      return;
               }
// Use first service
               Service wsPubsubService = services[0];
               String wsURL = wsPubsubService.getProperties().get("wsUrl");
               logger.info("wsUrl={}", wsURL);
               // pxGrid AccessSecret
               String secret = control.getAccessSecret(wsPubsubService.getNodeName());
               // Setup WebSocket client
               ClientManager client = ClientManager.createClient();
               SslEngineConfigurator sslEngineConfigurator = new
SslEngineConfigurator(config.getSSLContext());
               client.getProperties().put(ClientProperties.SSL_ENGINE_CONFIGURATOR, sslEngineConfigurator);
               client.getProperties().put(ClientProperties.CREDENTIALS,
                              new Credentials(config.getNodeName(), secret.getBytes()));
               // WebSocket connect
               StompPubsubClientEndpoint endpoint = new StompPubsubClientEndpoint();
               URI uri = new URI(wsURL);
               Session session = client.connectToServer(endpoint, uri);
               // STOMP connect
               endpoint.connect(uri.getHost());
               // STOMP send periodically
               executor.scheduleWithFixedDelay(() -> {
                      try {
                              endpoint.publish("/topic/com.example.custom", "custom data".getBytes());
                      } catch (IOException e) {
                              logger.error("Publish failure");
               }, 0, 5, TimeUnit.SECONDS);
               SampleHelper.prompt("press <enter> to disconnect...");
               // pxGrid ServerUnregister
               control.unregisterService(registrationId);
               // Stop executor
               executor.shutdown();
               executor.awaitTermination(5, TimeUnit.SECONDS);
               // STOMP disconnect
               endpoint.disconnect("ID-123");
               // Wait for disconnect receipt
               Thread.sleep(3000);
```

```
}
```

// Websocket close
session.close();

### CustomServiceConsumer

This sample code provides consumer or pxGrid client subscription to a customer service or published topic

```
package com.cisco.pxgrid.samples.ise;
import java.net.URI;
import javax.net.ssl.SSLSession;
import javax.websocket.Session;
import org.apache.commons.cli.ParseException;
import org.glassfish.tyrus.client.ClientManager;
import org.glassfish.tyrus.client.ClientProperties;
import org.glassfish.tyrus.client.SslEngineConfigurator;
import org.glassfish.tyrus.client.auth.Credentials;
import org.slf4j.Logger;
import org.slf4j.LoggerFactory;
import com.cisco.pxgrid.samples.ise.model.AccountState;
import com.cisco.pxgrid.samples.ise.model.Service;
/**
* Demonstrates how to subscribe a topic from a custom service
* The flow of the application is as follows:
 * 1. Parse arguments for configurations
 * 2. Activate Account. This will then require ISE Admin to approve this new node.
 * 3. pxGrid ServiceLookup for the custom service
 * 4. pxGrid ServiceLookup for ISE pubsub service
 * 5. pxGrid get AccessSecret for the ISE pubsub node
 * 6. Establish WebSocket connection with the ISE pubsub node
 * 7. Establish STOMP connection for pubsub messaging
 * 8. Subscribe to the topic in the custom service
 *
  9. Wait for keyboard input for stopping the application
*/
public class CustomServiceConsumer {
       private static Logger logger = LoggerFactory.getLogger(CustomServiceProvider.class);
       // Subscribe handler class
       private static class MessageHandler implements StompSubscription.Handler {
               @Override
               public void handle(StompFrame message) {
                      System.out.println(new String(message.getContent()));
               }
       }
       public static void main(String [] args) throws Exception {
               // Parse arguments
               SampleConfiguration config = new SampleConfiguration();
               try {
                       config.parse(args);
               } catch (ParseException e) {
                       config.printHelp("CustomServiceConsumer");
                       System.exit(1):
               }
               // AccountActivate
               PxgridControl control = new PxgridControl(config);
               while (control.accountActivate() != AccountState.ENABLED) {
                       Thread.sleep(60000);
               }
               logger.info("pxGrid controller version={}", control.getControllerVersion());
```

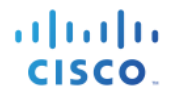

```
// pxGrid ServiceLookup for custom service
               Service[] services = control.serviceLookup("com.example.custom");
               if (services.length == 0) {
                      logger.info("Service unavailabe");
                      return;
               }
               // Use first service. Note that ServiceLookup randomize ordering of services
               Service customService = services[0];
               String wsPubsubServiceName = customService.getProperties().get("wsPubsubService");
               String customTopic = customService.getProperties().get("customTopic");
               logger.info("wsPubsubServiceName={} sessionTopic={}", wsPubsubServiceName, customTopic);
               // pxGrid ServiceLookup for pubsub service
               services = control.serviceLookup(wsPubsubServiceName);
               if (services.length == 0) {
                      logger.info("Pubsub service unavailabe");
                      return:
               }
               // Use first service
               Service wsPubsubService = services[0];
               String wsURL = wsPubsubService.getProperties().get("wsUrl");
               logger.info("wsUrl={}", wsURL);
               // pxGrid AccessSecret for the pubsub node
               String secret = control.getAccessSecret(wsPubsubService.getNodeName());
               // WebSocket config
               ClientManager client = ClientManager.createClient();
               SslEngineConfigurator sslEngineConfigurator = new
SslEngineConfigurator(config.getSSLContext());
               client.getProperties().put(ClientProperties.SSL_ENGINE_CONFIGURATOR, sslEngineConfigurator);
               client.getProperties().put(ClientProperties.CREDENTIALS,
                              new Credentials(config.getNodeName(), secret.getBytes()));
               // WebSocket connect
               StompPubsubClientEndpoint endpoint = new StompPubsubClientEndpoint();
               URI uri = new URI(wsURL);
               Session session = client.connectToServer(endpoint, uri);
               // STOMP connect
               endpoint.connect(uri.getHost());
               // Subscribe
               StompSubscription subscription = new StompSubscription(customTopic, new MessageHandler());
               endpoint.subscribe(subscription);
               SampleHelper.prompt("press <enter> to disconnect...");
               // STOMP disconnect
               endpoint.disconnect("ID-123");
               // Wait for disconnect receipt
               Thread.sleep(3000);
               session.close();
       }
```

# **Adaptive Network Control (ANC) Examples**

The following coding examples represent the ANC operation that can be taken by the pxGrid client. The complete ANC configuration topic can be found: <u>https://github.com/cisco-pxgrid/pxgrid-rest-ws/wiki/ANC-configuration</u>

### ANCSubscribe

The consumer or pxGrid client subscribes to the /topic/com.cisco.ise.config.anc.status topic or service

```
package com.cisco.pxgrid.samples.ise.anc;
import java.net.URI;
import org.glassfish.grizzly.ssl.SSLEngineConfigurator;
import org.glassfish.tyrus.client.ClientManager;
import org.glassfish.tyrus.client.ClientProperties;
import org.glassfish.tyrus.client.auth.Credentials;
import com.cisco.pxgrid.model.AccountState;
import com.cisco.pxgrid.model.Service;
import com.cisco.pxgrid.samples.ise.http.Console;
import com.cisco.pxgrid.samples.ise.http.PxgridControl;
import com.cisco.pxgrid.samples.ise.http.SampleConfiguration;
import com.cisco.pxgrid.samples.ise.http.StompFrame;
import com.cisco.pxgrid.samples.ise.http.StompPubsubClientEndpoint;
import com.cisco.pxgrid.samples.ise.http.StompSubscription;
/**
* Demonstrates how to subscribe using REST/WS
* /
public class AncSubscribe {
       // Subscribe handler class
       private static class SubscriptionHandler implements StompSubscription.Handler {
               @Override
               public void handle(StompFrame message) {
                      System.out.println(new String(message.getContent()));
               }
       }
       public static void main(String [] args) throws Exception {
               // Read environment for config
               SampleConfiguration config = new SampleConfiguration();
               PxgridControl control = new PxgridControl(config);
               // AccountActivate
               while (control.accountActivate() != AccountState.ENABLED) {
                      Thread.sleep(60000);
               Console.log("pxGrid controller version=" + control.getControllerVersion());
               // Session ServiceLookup
               Console.log("Looking up service com.cisco.ise.config.anc");
               Service[] services = control.lookupService("com.cisco.ise.config.anc");
               if (services.length == 0) {
                      Console.log("Session service unavailabe");
                      return;
               }
               Service sessionService = services[0];
               String wsPubsubServiceName = sessionService.getProperties().get("wsPubsubService");
               String statusTopic = sessionService.getProperties().get("statusTopic");
               Console.log("wsPubsubServiceName=" + wsPubsubServiceName + " statusTopic=" + statusTopic);
               // Pubsub ServiceLookup
               services = control.lookupService(wsPubsubServiceName);
               if (services.length == 0) {
```

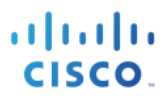

```
Console.log("Pubsub service unavailabe");
                      return;
               }
               // Select first one for sample purpose. Should cycle through until connects.
               Service wsPubsubService = services[0];
               String wsURL = wsPubsubService.getProperties().get("wsUrl");
               Console.log("url=" + wsURL);
               // pxGrid AccessSecret
               String secret = control.getAccessSecret(wsPubsubService.getNodeName());
               // WebSocket config
               ClientManager client = ClientManager.createClient();
               SSLEngineConfigurator sslEngineConfigurator = new
SSLEngineConfigurator(config.getSSLContext());
               client.getProperties().put(ClientProperties.SSL_ENGINE_CONFIGURATOR, sslEngineConfigurator);
               client.getProperties().put(ClientProperties.CREDENTIALS,
                              new Credentials(config.getUserName(), secret.getBytes()));
               // WebSocket connect
               StompPubsubClientEndpoint endpoint = new StompPubsubClientEndpoint();
               URI uri = new URI(wsURL);
               javax.websocket.Session session = client.connectToServer(endpoint, uri);
               // STOMP connect
               endpoint.connect(uri.getHost());
               // Subscribe
               StompSubscription subscription = new StompSubscription(statusTopic, new
SubscriptionHandler());
               endpoint.subscribe(subscription);
               Console.log("press <enter> to disconnect...");
               System.in.read();
               // STOMP disconnect
               endpoint.disconnect("ID-123");
               // Wait for disconnect receipt
               Thread.sleep(3000);
               session.close();
       }
```

### **ANCGetPolicies**

This code retrieves all ISE ANC Policies

```
package com.cisco.pxgrid.samples.ise.anc;
import java.io.IOException;
import com.cisco.pxgrid.model.AccountState;
import com.cisco.pxgrid.model.Service;
import com.cisco.pxgrid.samples.ise.http.Console;
import com.cisco.pxgrid.samples.ise.http.PxgridControl;
import com.cisco.pxgrid.samples.ise.http.SampleConfiguration;
import com.cisco.pxgrid.samples.ise.http.SampleHelper;
/***
 * Demonstrates how to query a session using IP address
 */
public class AncGetPolicies {
    private static void get(SampleConfiguration config) throws IOException {
        PxgridControl pxgrid = new PxgridControl(config);
        Service[] services = pxgrid.lookupService("com.cisco.ise.config.anc");
```

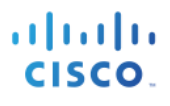

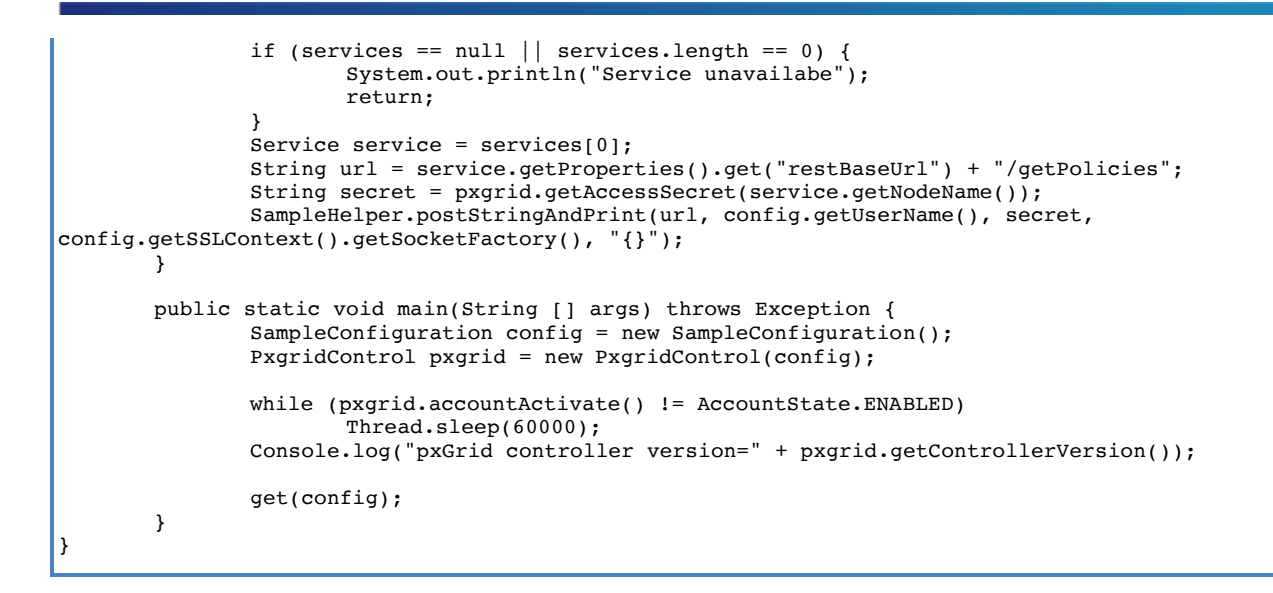

### **ANCGetPoliciesByName**

This code retrieves the ISE ANC policies by policy name

```
package com.cisco.pxgrid.samples.ise.anc;
import java.io.IOException;
import com.cisco.pxgrid.model.AccountState;
import com.cisco.pxgrid.model.Service;
import com.cisco.pxgrid.samples.ise.http.Console;
import com.cisco.pxgrid.samples.ise.http.PxgridControl;
import com.cisco.pxgrid.samples.ise.http.SampleConfiguration;
import com.cisco.pxgrid.samples.ise.http.SampleHelper;
/**
* Demonstrates how to query a session using IP address
*/
public class AncGetPolicyByName {
       private static class ByNameRequest {
               private String name;
               public String getName() {
                      return name;
               public void setName(String name) {
                      this.name = name;
               }
       private static void get(SampleConfiguration config, String name) throws IOException {
               PxgridControl pxgrid = new PxgridControl(config);
               Service[] services = pxgrid.lookupService("com.cisco.ise.config.anc");
               if (services == null || services.length == 0) {
                      System.out.println("Service unavailabe");
                      return;
               }
               Service service = services[0];
               String url = service.getProperties().get("restBaseUrl") + "/getPolicyByName";
               String secret = pxgrid.getAccessSecret(service.getNodeName());
               ByNameRequest request = new ByNameRequest();
               request.setName(name);
               SampleHelper.postObjectAndPrint(url, config.getUserName(), secret,
config.getSSLContext().getSocketFactory(), request);
       }
       public static void main(String [] args) throws Exception {
```

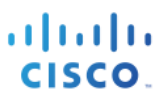

```
SampleConfiguration config = new SampleConfiguration();
PxgridControl pxgrid = new PxgridControl(config);
while (pxgrid.accountActivate() != AccountState.ENABLED)
            Thread.sleep(60000);
Console.log("pxGrid controller version=" + pxgrid.getControllerVersion());
String name = SampleHelper.prompt("Get policy name: ");
get(config, name);
}
```

### **ANCGetEndpoints**

This code retrieves endpoints with the ANC policy applied

```
package com.cisco.pxgrid.samples.ise.anc;
import java.io.IOException;
import com.cisco.pxgrid.model.AccountState;
import com.cisco.pxgrid.model.Service;
import com.cisco.pxgrid.samples.ise.http.Console;
import com.cisco.pxgrid.samples.ise.http.PxgridControl;
import com.cisco.pxgrid.samples.ise.http.SampleConfiguration;
import com.cisco.pxgrid.samples.ise.http.SampleHelper;
/**
\ast Demonstrates how to query a session using IP address
*/
public class AncGetEndpoints {
       private static void getEndpoints(SampleConfiguration config) throws IOException {
               PxgridControl pxgrid = new PxgridControl(config);
               Service[] services = pxgrid.lookupService("com.cisco.ise.config.anc");
               if (services == null || services.length == 0) {
                      System.out.println("Service unavailabe");
                      return;
               Service service = services[0];
               String url = service.getProperties().get("restBaseUrl") + "/getEndpoints";
               String secret = pxgrid.getAccessSecret(service.getNodeName());
               SampleHelper.postStringAndPrint(url, config.getUserName(), secret,
config.getSSLContext().getSocketFactory(), "{}");
       }
       public static void main(String [] args) throws Exception {
               SampleConfiguration config = new SampleConfiguration();
               PxgridControl pxgrid = new PxgridControl(config);
               while (pxgrid.accountActivate() != AccountState.ENABLED)
                      Thread.sleep(60000);
               Console.log("pxGrid controller version=" + pxgrid.getControllerVersion());
               getEndpoints(config);
       }
3
```

### **ANCGetEndpointsByMAC**

This code retrieves endpoints with an ISE ANC policy by MAC address

```
package com.cisco.pxgrid.samples.ise.anc;
import java.io.IOException;
import com.cisco.pxgrid.model.AccountState;
import com.cisco.pxgrid.model.Service;
import com.cisco.pxgrid.samples.ise.http.Console;
import com.cisco.pxgrid.samples.ise.http.PxgridControl;
import com.cisco.pxgrid.samples.ise.http.SampleConfiguration;
import com.cisco.pxgrid.samples.ise.http.SampleHelper;
/**
* Demonstrates how to query a session using IP address
*/
public class AncGetEndpointByMac {
       private static class ByMacRequest {
               private String mac;
               public String getMac() {
                      return mac;
               3
               public void setMac(String mac) {
                      this.mac = mac;
               }
       private static void get(SampleConfiguration config, String mac) throws IOException {
               PxgridControl pxgrid = new PxgridControl(config);
               Service[] services = pxgrid.lookupService("com.cisco.ise.config.anc");
               if (services == null || services.length == 0) {
                      System.out.println("Service unavailabe");
                      return;
               }
               Service service = services[0];
               String url = service.getProperties().get("restBaseUrl") + "/getEndpointByMacAddress";
               String secret = pxgrid.getAccessSecret(service.getNodeName());
               ByMacRequest request = new ByMacRequest();
               request.setMac(mac);
               SampleHelper.postObjectAndPrint(url, config.getUserName(), secret,
config.getSSLContext().getSocketFactory(), request);
       public static void main(String [] args) throws Exception {
               SampleConfiguration config = new SampleConfiguration();
               PxgridControl pxgrid = new PxgridControl(config);
               while (pxgrid.accountActivate() != AccountState.ENABLED)
                      Thread.sleep(60000);
               Console.log("pxGrid controller version=" + pxgrid.getControllerVersion());
               String mac = SampleHelper.prompt("Get endpoint by mac: ");
               get(config, mac);
       }
```

### **ANCApplyByIP**

This code retrieves endpoints with an ANCY policy by IP Address

```
package com.cisco.pxgrid.samples.ise.anc;
import java.io.IOException;
import com.cisco.pxgrid.model.AccountState;
import com.cisco.pxgrid.model.Service;
import com.cisco.pxgrid.samples.ise.http.Console;
import com.cisco.pxgrid.samples.ise.http.PxgridControl;
import com.cisco.pxgrid.samples.ise.http.SampleConfiguration;
import com.cisco.pxgrid.samples.ise.http.SampleHelper;
/**
* Demonstrates how to query a session using IP address
* /
public class AncApplyByIp {
       private static class ApplyEndpointPolicyByIpRequest {
               private String policyName;
               private String ipAddress;
               public void setPolicyName(String policyName) {
                      this.policyName = policyName;
               public void setIpAddress(String ipAddress) {
                      this.ipAddress = ipAddress;
               }
       }
       private static void apply(SampleConfiguration config, String policyName, String ip) throws
IOException {
               PxgridControl pxgrid = new PxgridControl(config);
               Service[] services = pxgrid.lookupService("com.cisco.ise.config.anc");
               if (services == null || services.length == 0) {
                      System.out.println("Service unavailabe");
                      return;
               }
               Service service = services[0];
               String url = service.getProperties().get("restBaseUrl") + "/applyEndpointByIpAddress";
               String secret = pxgrid.getAccessSecret(service.getNodeName());
               ApplyEndpointPolicyByIpRequest request = new ApplyEndpointPolicyByIpRequest();
               request.setPolicyName(policyName);
               request.setIpAddress(ip);
               SampleHelper.postObjectAndPrint(url, config.getUserName(), secret,
config.getSSLContext().getSocketFactory(), request);
       }
       public static void main(String [] args) throws Exception {
               SampleConfiguration config = new SampleConfiguration();
               PxgridControl pxgrid = new PxgridControl(config);
               while (pxgrid.accountActivate() != AccountState.ENABLED)
                      Thread.sleep(60000);
               Console.log("pxGrid controller version=" + pxgrid.getControllerVersion());
               String policyName = SampleHelper.prompt("Policy name: ");
               String ip = SampleHelper.prompt("IP address: ");
               apply(config, policyName, ip);
       }
}
```

### **ANCClearByIP**

This code clears or unquarantines endpoints with an ISE ANC policy by IP Address

```
package com.cisco.pxgrid.samples.ise.anc;
import java.io.IOException;
import com.cisco.pxgrid.model.AccountState;
import com.cisco.pxgrid.model.Service;
import com.cisco.pxgrid.samples.ise.http.Console;
import com.cisco.pxgrid.samples.ise.http.PxgridControl;
import com.cisco.pxgrid.samples.ise.http.SampleConfiguration;
import com.cisco.pxgrid.samples.ise.http.SampleHelper;
/**
* Demonstrates how to query a session using IP address
* /
public class AncClearByIp {
       private static class EndpointPolicyByIpRequest {
               private String ipAddress;
               public void setIpAddress(String ipAddress) {
                      this.ipAddress = ipAddress;
               }
       }
       private static void clear(SampleConfiguration config, String ip) throws IOException {
               PxgridControl pxgrid = new PxgridControl(config);
               Service[] services = pxgrid.lookupService("com.cisco.ise.config.anc");
               if (services == null || services.length == 0) {
                      System.out.println("Service unavailabe");
                      return;
               Service service = services[0];
               String url = service.getProperties().get("restBaseUrl") + "/clearEndpointByIpAddress";
               String secret = pxgrid.getAccessSecret(service.getNodeName());
               EndpointPolicyByIpRequest request = new EndpointPolicyByIpRequest();
               request.setIpAddress(ip);
               SampleHelper.postObjectAndPrint(url, config.getUserName(), secret,
config.getSSLContext().getSocketFactory(), request);
       }
       public static void main(String [] args) throws Exception {
               SampleConfiguration config = new SampleConfiguration();
               PxgridControl pxgrid = new PxgridControl(config);
               while (pxgrid.accountActivate() != AccountState.ENABLED)
                      Thread.sleep(60000);
               Console.log("pxGrid controller version=" + pxgrid.getControllerVersion());
               String ip = SampleHelper.prompt("IP address: ");
               clear(config, ip);
       }
```

### **ANCCreatePolicy**

This code creates an ISE ANC policy based on Quarantine, Shut\_down, and Port\_Bounce Actions

```
package com.cisco.pxgrid.samples.ise.anc;
import java.io.IOException;
import java.util.Arrays;
import java.util.List;
import com.cisco.pxgrid.model.AccountState;
import com.cisco.pxgrid.model.Service;
import com.cisco.pxgrid.samples.ise.http.Console;
import com.cisco.pxgrid.samples.ise.http.PxgridControl;
import com.cisco.pxgrid.samples.ise.http.SampleConfiguration;
import com.cisco.pxgrid.samples.ise.http.SampleHelper;
/**
\ast Demonstrates how to query a session using IP address
*/
public class AncCreatePolicy {
       private static class Policy {
              public enum Action {
                      QUARANTINE, SHUT DOWN, PORT BOUNCE
               private String name;
               private List<Action> actions;
               public String getName() {
                      return name;
               }
               public void setName(String name) {
                      this.name = name;
               }
               public List<Action> getActions() {
                      return actions;
               }
               public void setActions(List<Action> actions) {
                      this.actions = actions;
               }
       }
       private static void create(SampleConfiguration config, String policyName) throws IOException {
               PxgridControl pxgrid = new PxgridControl(config);
               Service[] services = pxgrid.lookupService("com.cisco.ise.config.anc");
               if (services == null || services.length == 0) {
                      System.out.println("Service unavailabe"
                      return;
               }
               Service service = services[0];
               String url = service.getProperties().get("restBaseUrl") + "/createPolicy";
               String secret = pxgrid.getAccessSecret(service.getNodeName());
               Policy policy = new Policy();
               policy.setName(policyName);
               policy.setActions(Arrays.asList(Policy.Action.QUARANTINE));
               SampleHelper.postObjectAndPrint(url, config.getUserName(), secret,
config.getSSLContext().getSocketFactory(), policy);
       }
       public static void main(String [] args) throws Exception {
               SampleConfiguration config = new SampleConfiguration();
               PxgridControl pxgrid = new PxgridControl(config);
               while (pxgrid.accountActivate() != AccountState.ENABLED)
                      Thread.sleep(60000);
               Console.log("pxGrid controller version=" + pxgrid.getControllerVersion());
               String policyName = SampleHelper.prompt("Create policy name: ");
               create(config, policyName);
       }
```

### **ANCDeletePolicy**

This code deletes an ISE ANC policy

```
package com.cisco.pxgrid.samples.ise.anc;
import java.io.IOException;
import java.util.Arrays;
import java.util.List;
import com.cisco.pxgrid.model.AccountState;
import com.cisco.pxgrid.model.Service;
import com.cisco.pxgrid.samples.ise.http.Console;
import com.cisco.pxgrid.samples.ise.http.PxgridControl;
import com.cisco.pxgrid.samples.ise.http.SampleConfiguration;
import com.cisco.pxgrid.samples.ise.http.SampleHelper;
/**
* Demonstrates how to query a session using IP address
*/
public class AncDeletePolicy {
       private static class Policy {
              private String id;
               public String getId() {
                      return id;
               }
               public void setId(String id) {
                      this.id = id;
               }
       }
       private static void delete(SampleConfiguration config, String id) throws IOException {
               PxgridControl pxgrid = new PxgridControl(config);
               Service[] services = pxgrid.lookupService("com.cisco.ise.config.anc");
               if (services == null || services.length == 0) {
                      System.out.println("Service unavailabe");
                      return:
               }
               Service service = services[0];
               String url = service.getProperties().get("restBaseUrl") + "/deletePolicyById";
               String secret = pxgrid.getAccessSecret(service.getNodeName());
               Policy policy = new Policy();
               policy.setId(id);
               SampleHelper.postObjectAndPrint(url, config.getUserName(), secret,
config.getSSLContext().getSocketFactory(), policy);
       }
       public static void main(String [] args) throws Exception {
               SampleConfiguration config = new SampleConfiguration();
               PxgridControl pxgrid = new PxgridControl(config);
               while (pxgrid.accountActivate() != AccountState.ENABLED)
                      Thread.sleep(60000);
               Console.log("pxGrid controller version=" + pxgrid.getControllerVersion());
               String id = SampleHelper.prompt("Create policy id: ");
               delete(config, id);
       }
```

### **ANCGetByOperationID**

This code obtains the OperationID for retrieving the ANC policy.

```
package com.cisco.pxgrid.samples.ise.anc;
import java.io.IOException;
import com.cisco.pxgrid.model.AccountState;
import com.cisco.pxgrid.model.Service;
import com.cisco.pxgrid.samples.ise.http.Console;
import com.cisco.pxgrid.samples.ise.http.PxgridControl;
import com.cisco.pxgrid.samples.ise.http.SampleConfiguration;
import com.cisco.pxgrid.samples.ise.http.SampleHelper;
/**
* Demonstrates how to query a session using IP address
*/
public class AncGetByOperationId {
       private static class GetOperationStatusRequest {
               private String operationId;
               public void setOperationId(String operationId) {
                       this.operationId = operationId;
               }
        }
       private static void getOperationStatus(SampleConfiguration config, String id) throws IOException {
               PxgridControl pxgrid = new PxgridControl(config);
               Service[] services = pxgrid.lookupService("com.cisco.ise.config.anc");
if (services == null || services.length == 0) {
                       System.out.println("Service unavailabe");
                       return;
               Service service = services[0];
               String url = service.getProperties().get("restBaseUrl") + "/getOperationStatus";
               String secret = pxgrid.getAccessSecret(service.getNodeName());
               GetOperationStatusRequest request = new GetOperationStatusRequest();
               request.setOperationId(id);
               SampleHelper.postObjectAndPrint(url, config.getUserName(), secret,
config.getSSLContext().getSocketFactory(), request);
       }
       public static void main(String [] args) throws Exception {
               SampleConfiguration config = new SampleConfiguration();
               PxgridControl pxgrid = new PxgridControl(config);
               while (pxgrid.accountActivate() != AccountState.ENABLED)
                       Thread.sleep(60000);
               Console.log("pxGrid controller version=" + pxgrid.getControllerVersion());
               String id = SampleHelper.prompt("Operation ID: ");
               getOperationStatus(config, id);
       }
```

## **Cisco pxGrid Context-In**

Cisco pxGrid Context-in provides ecosystem partners to publish device or endpoint asset context attributes into ISE based on the pxGrid client publishing to the asset topic or asset service, /topic/com.cisco.endpoint.asset. ISE will subscribe to this /topic/com.cisco.endpoint.asset topic. An ISE profiling policy will be created using these asset attributes. This ISE profile will be assigned an ISE logical profile to be used in an ISE authorization policy to provide secure network access for the device or endpoint asset. Custom attributes can also be defined in a profiling policy and can be used in an ISE authorization policy as well.

These attributes include: assetID, assetName, assetIpAddress, assetMacAddress, assetVendor, assetProductId, assetSerialNumber, assetDeviceType, assetSwRevision, assetHwRevision, assetProtocol and are defined in the IOT Assets profiling dictionary when creating the Asset's profiling policy. The asset attribute values are defined by the ecosystem partner in the custompublisher.java code. The API\_Simulator Code listing is provided in the API\_Simulator Context-In section.

| IOTASSET          |
|-------------------|
| 4                 |
| ↓ ■               |
| assetDeviceType   |
| assetHwRevision   |
| assetId           |
| assetIpAddress    |
| assetMacAddress   |
| assetName         |
| assetProductId    |
| assetProtocol     |
| assetSerialNumber |
| assetSwRevision   |
| assetVendor       |
|                   |
|                   |

If the ecosystem partner has custom attributes that are not defined in the IOT Assets profiling dictionary, these can also be published. These custom attributes are defined in JSON array in the custompublisher.java code. These are also defined in the Custom Attributes profiling policies and defined in the ISE Identity Custom endpoint settings.

| CUSTOMATTRIBUTE |    |
|-----------------|----|
|                 | \$ |
|                 | 1  |
| assetGroup      |    |
|                 |    |
|                 |    |
|                 |    |
|                 |    |
|                 |    |
|                 |    |
|                 |    |
|                 | 1  |
|                 |    |

The Cisco ISE pxGrid node controller becomes the subscriber to the endpoint Asset topic and consumes this information.

| ululu<br>cisco | Identity Services Engi | NO Home            | Context Visibility | <ul> <li>Operations</li> </ul> | Policy A        | dministration 🔹 W     | ork Centers        |                          | 1                    | License Warning        | <u>\</u>         | <b>6</b> 4    |
|----------------|------------------------|--------------------|--------------------|--------------------------------|-----------------|-----------------------|--------------------|--------------------------|----------------------|------------------------|------------------|---------------|
| ► Sy           | stem  Identity Managen | nent   Network Res | sources            | Portal Management              | pxGrid Services | Feed Service          | Threat Centric NAC | Clic                     | k here to do wireles | s setup and visibility | setup Do not sho | w this again. |
|                | All Clients Web Clien  | ts Capabilities    | Live Log           | Settings Cer                   | rtificates F    | Permissions           |                    |                          |                      |                        |                  |               |
|                |                        |                    |                    |                                |                 |                       |                    | Rows/Page                | 5 -                  | 1 🗘 / 1 📄              | Go 5 To          | tal Rows      |
| C I            | Refresh                |                    |                    |                                |                 |                       |                    |                          |                      |                        | ▼ Filter -       | ۰.            |
|                | Client Name            | Connect To         | Session Id         | Certifi                        | icate           | Subscriptions         |                    | Publications             | IP Address           | Status                 | Start time       |               |
| ×              | Client Name            | -                  |                    |                                |                 |                       |                    |                          | IP Address           | -                      |                  |               |
|                | ise-admin-ise24fc3     | ise24fc3           | ise24fc3:0         | CN=ise                         | e24fc3.lab      | /topic/com.cisco.end  | lpoint.asset       |                          | 192.168.1.251        | ON                     | 2018-04-14 15:   | 24:18 UTC     |
|                | ise-fanout-ise24fc3    | ise24fc3           | ise24fc3:1         | CN=ise                         | e24fc3.lab      | /topic/wildcard       |                    |                          | 127.0.0.1            | ON                     | 2018-04-14 15    | 25:01 UTC     |
|                | ise-fanout-ise24fc3    | ise24fc3           | ise24fc3:2         | CN=ise                         | e24fc3.lab      | /topic/distributed    |                    | /topic/distributed       | 192.168.1.251        | ON                     | 2018-04-14 15:   | 25:01 UTC     |
|                | ise-mnt-ise24fc3       | ise24fc3           | ise24fc3:3         | CN=ise                         | e24fc3.lab      | /topic/com.cisco.ise. | session.internal   | /topic/com.cisco.ise.se. | 192.168.1.251        | ON                     | 2018-04-14 15:   | 25:01 UTC     |
|                | ise-bridge-ise24fc3    | ise24fc3           | ise24fc3:4         | CN=ise                         | e24fc3.lab      |                       |                    | /topic/com.cisco.ise.se. | 127.0.0.1            | ON                     | 2018-04-14 15:   | 28:04 UTC     |

The pxGrid client publishes to the Asset topic, /topic/com.cisco.endpoint.asset. IO1 is the registered pxGrid client publishing to this asset topic.

| cisco | Identity Services Engin | ne Home I         | Context Visibility | <ul> <li>Operations</li> </ul> | ▶ Policy    | - Administration   | Work Centers              |                                | 1                     | icense Warning 🔺        | ् 🔮             | 0 ¢           |
|-------|-------------------------|-------------------|--------------------|--------------------------------|-------------|--------------------|---------------------------|--------------------------------|-----------------------|-------------------------|-----------------|---------------|
| ► Sy  | stem   Identity Managem | ent + Network Res | ources + Device F  | ortal Management               | pxGrid Ser  | rvices Feed Serv   | ice                       | Clic                           | k here to do wireless | setup and visibility se | tup Do not show | this again. × |
| ,     | Mclianta Wah Cliant     | a Canabilities    | Live Lee           | Sottingo C                     | artificatos | Pormissions        |                           |                                |                       |                         |                 |               |
|       | All Clients Web Client  | s Capabilities    | Live Log           | Settings C                     | erincates   | Permissions        |                           |                                |                       |                         |                 |               |
|       |                         |                   |                    |                                |             |                    |                           | Rows/Page                      | 6 -                   | 1 0/1                   | Go 6 Tota       | al Rows       |
|       |                         |                   |                    |                                |             |                    |                           |                                |                       |                         |                 |               |
| C F   | Refresh                 |                   |                    |                                |             |                    |                           |                                |                       |                         | ▼ Filter ▼      | ¢-            |
|       | Client Name             | Connect To        | Session Id         | Certi                          | ficate      | Subscription       | s Publications            |                                | IP Address            | Status                  | Start time      |               |
| ×     | Client Name             | •                 |                    |                                |             |                    |                           |                                | IP Address            | •                       |                 |               |
|       | ise-admin-ise24fc3      | ise24fc3          | ise24fc3:0         | CN=i                           | se24fc3.lab | . /topic/com.cis   | co.endpo                  |                                | 192.168.1.25          | I ON                    | 2018-04-14 1    | 15:24:18 L    |
|       | ise-fanout-ise24fc3     | ise24fc3          | ise24fc3:1         | CN=i                           | se24fc3.lab | . /topic/wildcard  |                           |                                | 127.0.0.1             | ON                      | 2018-04-14 1    | 15:25:01 L    |
|       | ise-fanout-ise24fc3     | ise24fc3          | ise24fc3:2         | CN=i                           | se24fc3.lab | . /topic/distribut | ed /topic/distribute      | ed                             | 192.168.1.25          | ON                      | 2018-04-14 1    | 15:25:01 L    |
|       | ise-mnt-ise24fc3        | ise24fc3          | ise24fc3:3         | CN=i                           | se24fc3.lab | . /topic/com.cis   | co.ise.se /topic/com.cisc | co.ise.session.internal,/topic | c 192.168.1.25        | ON                      | 2018-04-14 1    | 15:25:01 L    |
|       | ise-bridge-ise24fc3     | ise24fc3          | ise24fc3:4         | CN=i                           | se24fc3.lab |                    | /topic/com.cisc           | co.ise.session.aroup           | 127.0.0.1             | ON                      | 2018-04-14 1    | 15:28:04 1    |
|       | IOT1                    | ise24fc3          | ise24fc3:5         | CN=                            | lohns-Macb  |                    | /topic/com.cisc           | co.endpoint.asset              | 192.168.1.13          | 3 ON                    | 2018-04-14 1    | 17:18:23 l    |

### Enabling pxGrid as Subscriber for Profiling

 Step 1
 Select Administrator->System->Deployment>the ISE node->Edit the node->Profiling Configuration

- Step 2 Enable pxGrid
  - 🗹 🚽 pxGrid

Description The PXgrid probe to fetch attributes of MAC or IP-Address as a subscriber from PXGrid

#### Step 3 Select Save

#### Step 4 Select Administrator->pxGrid Services->Web Clients

Note: The ISE admin node has subscribed to the endpoint asset topic

| ារប្រ<br>cisco | Identity Services Engin | Ie Home 🔸           | Context Visibility | Operations          | Policy - Ac     | Iministration • Work Centers      |                         | 🧻 License Warning 🔺                                            | 0 0 ¢             |
|----------------|-------------------------|---------------------|--------------------|---------------------|-----------------|-----------------------------------|-------------------------|----------------------------------------------------------------|-------------------|
| ► Sy           | stem  Identity Managen  | nent I Network Res  | ources + Device F  | Portal Management   | pxGrid Services | Feed Service + Threat C           | entric NAC              | Click here to do wireless setup and visibility setup Do not sl | how this again. × |
| All            | Clients Web Clients     | Capabilities Live L | og Settings (      | Certificates Permis | ssions          |                                   |                         |                                                                |                   |
|                |                         |                     |                    |                     |                 |                                   |                         | Rows/Page 6 \$ 1 /1 Go                                         | 6 Total Rows      |
| C              | Refresh                 |                     |                    |                     |                 |                                   |                         | Ŧ                                                              | Filter 🗸 🌣 🗸      |
|                | Client Name             | Connect To          | Session Id         | Certifi             | cate            | Subscriptions                     |                         | Publications                                                   | IP Address        |
| ×              | Client Name             | ŧ                   |                    |                     |                 |                                   |                         |                                                                | IP Address        |
|                | ise-fanout-ise24fc2     | ise24fc2            | ise24fc2:0         | CN=ise              | e24fc2.lab      | /topic/wildcard                   |                         |                                                                | 127.0.0.1         |
|                | ise-admin-ise24fc2      | ise24fc2            | ise24fc2:1         | CN=ise              | e24fc2.lab      | /topic/com.cisco.endpoint.asset   |                         |                                                                | 192.168.1.250     |
|                | ise-mnt-ise24fc2        | ise24fc2            | ise24fc2:3         | CN=ise              | e24fc2.lab      | /topic/com.cisco.ise.session.inte | ernal                   | /topic/com.cisco.ise.session.internal,/topic/com.cisco.ise.se. | 192.168.1.250     |
|                | ise-bridge-ise24fc2     | ise24fc2            | ise24fc2:4         | CN=ise              | e24fc2.lab      |                                   |                         | /topic/com.cisco.ise.session.group                             | 127.0.0.1         |
|                | ise-fanout-ise24fc2     | ise24fc2            | ise24fc2:5         | CN=ise              | e24fc2.lab      | /topic/distributed                |                         | /topic/distributed                                             | 192.168.1.250     |
|                | CiscolSEpxGridApp2      | ise24fc2            | ise24fc2:7         | CN=qr               | adar3.lab1      | /topic/com.cisco.ise.session,/top | pic/com.cisco.ise.radiu |                                                                | 192.168.1.249     |

### **Running API\_Simulator**

The API Simulator is a tool that is used to provide pxGrid context-in simulating a pxGrid client asset devicepublishing asset attributes to the ISE pxgrid node.

The ./run\_publisher38 script contains the command-line arguments to run the simulator, this also provides the access secret between the publisher and ISE pxGrid node to begin publishing content from the asset device or client endpoint in the script.

If you desire to modify the existing attributes in the script you must modify the custompublisher.java code. An example is provided using Maven.

A profiling policy will be created based on the asset attribute values from the client device. The profiling policy will then be assigned a Logical Profile that can be assigned in an ISE authorization condition rule that can be used in an ISE authorization policy to determine network access for the asset device. We will also illustrate the same example using custom attributes.

- **Step 1** Extract the contents of the API Simulator to a folder
- **Step 2** Create a PKCS12 certificate from **ISE->Administration->pxGrid Services->Certificates** and provide the following information:

Note: CN name should be Fully Qualified Domain Name (FQDN) resolvable. PKCS12 format is not supported using Python libraries.

| dentity Services Engine Ho             | me   Context Visibility   Operations   Policy   Administration   Work Centers                |     |
|----------------------------------------|----------------------------------------------------------------------------------------------|-----|
| System      Identity Management     Ne | twork Resources                                                                              |     |
| All Clients Web Clients Capabilities   | Live Log Settings Certificates Permissions                                                   |     |
| Generate pxGrid Certificates           |                                                                                              |     |
| I want to *                            | Generate a single certificate (without a certificate signing request)                        | •   |
| Common Name (CN) *                     | Johns-macbook-pro.Jab10.com                                                                  |     |
| Description                            | pxGrid                                                                                       |     |
| Certificate Template                   | PxGrid_Certificate_Template                                                                  |     |
| Subject Alternative Name (SAN)         | FQDN John-macbook-pro.lab1( = 1                                                              |     |
| Certificate Download Format *          | PKCS12 format (including certificate chain; one file for both the certificate chain and key) | - 0 |
| Certificate Password *                 |                                                                                              | 0   |
| Confirm Password *                     |                                                                                              |     |
|                                        | Reset Create                                                                                 |     |
| Connected to pxGrid ise24fc3.lab10.com |                                                                                              |     |

- Step 3 Select Create
- Step 4Download the zipped file<br/>You should see:

| Contificant<br>States 2   |
|---------------------------|
| johns-macbook-            |
| pro.iab10.coiab10.com.p12 |
|                           |
| 29                        |
| 1524516829815_cert.zip    |

Step 5 Edit the */run\_publisher38.sh* file:

where:

-DPXGRID\_HOSTNAMES= ISE pxGrid node (i.e. ise24fc3.lab10.com) -DPXRID\_USERNAME= pxGrid client name (i.e. IOT1) -DPXGRID\_GROUP= pxGrid client group (i.e. Session) -DPXGRID\_KEYSTORE\_FILENAME= client keystore file (i.e. Johns-Macbook-Pro.lab10.com\_Johns-Macbook-Pro.lab10.com.p12) -DPXGRID\_KEYSTORE\_PASSWORD=client keystore file password (i.e. Cisco123) -DPXGRID\_TRUSTSTORE\_FILENAME= truststore or root keystore files (i.e. Johns-Macboo-Pro.lab10.com\_Johns-Macbook-Pro.lab10.com.p12) -DPXGRID\_KEYSTORE\_PASSWORD=truststore or root keystore file password (i.e. Cisco123)

```
java -jar -DPXGRID_HOSTNAMES="ise24fc23.lab10.com" -DPXGRID_USERNAME="IOT1" -DPXGRID_GROUP="Session" -
DPXGRID_KEYSTORE_FILENAME="Johns-Macbook-Pro.lab10.com_Johns-Macbook-Pro.lab10.com.pl2" -
DPXGRID_KEYSTORE_PASSWORD="Ciscol23" -DPXGRID_TRUSTSTORE_FILENAME="Johns-Macbook-Pro.lab10.com_Johns-Macbook-
Pro.lab10.com.pl2" -DPXGRID_TRUSTSTORE_PASSWORD="Ciscol23" pxgrid-rest-ws-samples-2.0.0-SNAPSHOT.jar
```

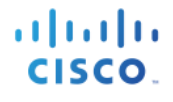

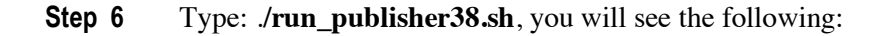

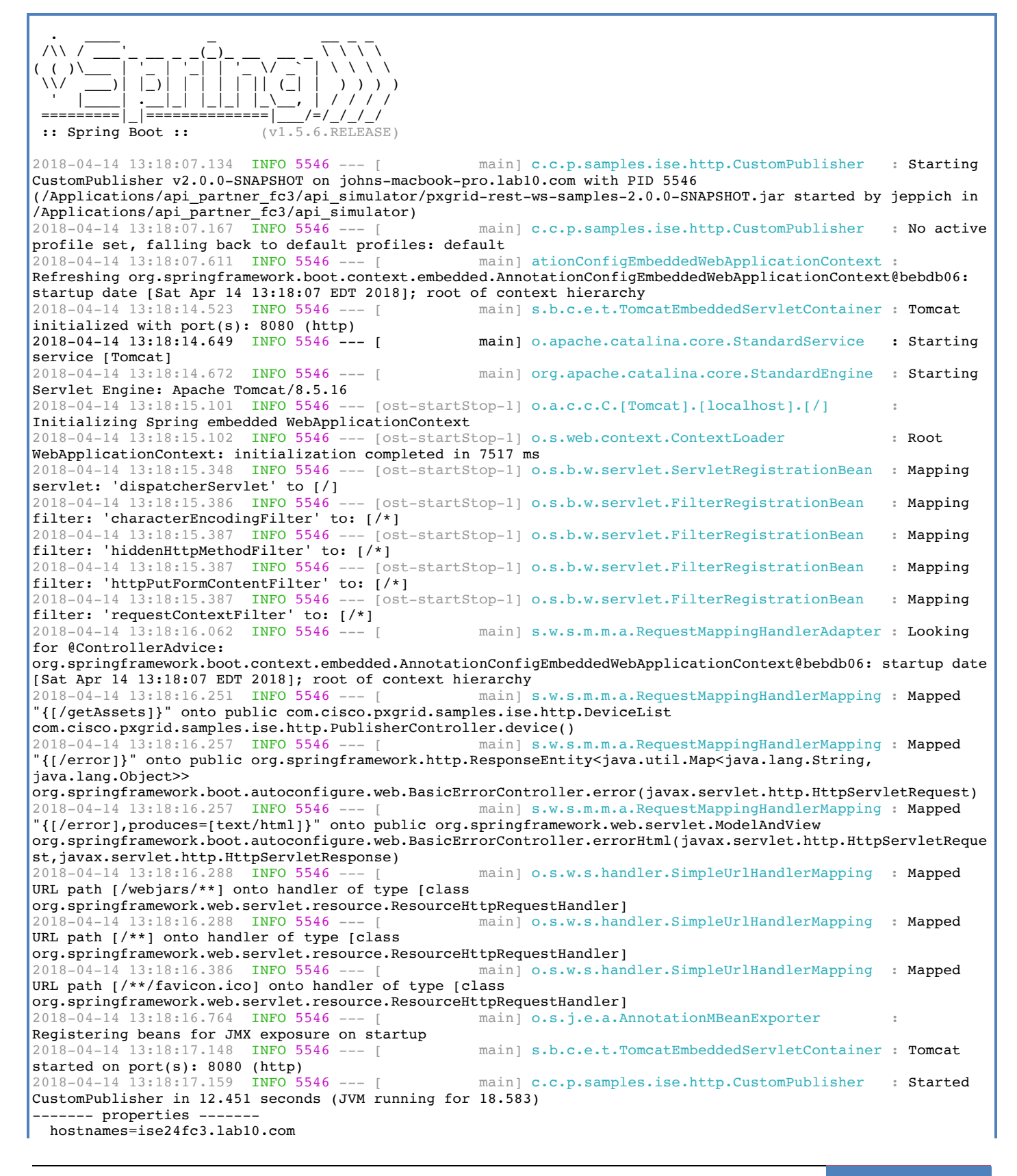

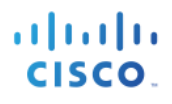

username=IOT1 password=null groups=Session description=null keystoreFilename=Johns-Macbook-Pro.lab10.com Johns-Macbook-Pro.lab10.com.p12 keystorePassword=Cisco123 truststoreFilename=Johns-Macbook-Pro.lab10.com\_Johns-Macbook-Pro.lab10.com.p12 truststorePassword=Cisco123 2018-04-14 13:18:19.919 INFO 5546 --- [ main] c.c.p.samples.ise.http.PxgridControl : Request={} 2018-04-14 13:18:20.590 INFO 5546 --- [ main] c.c.p.samples.ise.http.PxgridControl • Response={"accountState":"ENABLED", "version": "2.0.0.13"} 14-Apr-18 13:18:20.591 [main-1]: pxGrid controller version=2.0.0.13 2018-04-14 13:18:20.601 INFO 5546 --- [ main] c.c.p.samples.ise.http.PxgridControl Request={"name":"com.cisco.endpoint.asset","properties":{"wsPubsubService":"com.cisco.ise.pubsub", "restBaseUR L":"http://raghdasa-lnv1:8080","assetTopic":"/topic/com.cisco.endpoint.asset"}} 2018-04-14 13:18:20.735 INFO 5546 --- [ main] c.c.p.samples.ise.http.PxgridControl : Response={} 2018-04-14 13:18:20.742 INFO 5546 -main] c.c.p.samples.ise.http.PxgridControl Request={"name":"com.cisco.ise.pubsub"} main] c.c.p.samples.ise.http.PxgridControl 2018-04-14 13:18:20.751 INFO 5546 --Response={"services":[{"name":"com.cisco.ise.pubsub", "nodeName":"ise-pubsubise24fc3", "properties": {"wsUrl": "wss://ise24fc3.lab10.com:8910/pxgrid/ise/pubsub"}}]} 14-Apr-18 13:18:20.751 [main-1]: wsUrl=wss://ise24fc3.lab10.com:8910/pxgrid/ise/pubsub 2018-04-14 13:18:20.757 INFO 5546 --- [ main] c.c.p.samples.ise.http.PxgridControl Request={"peerNodeName":"ise-pubsub-ise24fc3"} 2018-04-14 13:18:20.909 INFO 5546 main] c.c.p.samples.ise.http.PxgridControl ſ Response={"secret":"tASXtHAbKDKbAODh"} Grizzly(1)] c.c.p.s.i.h.StompPubsubClientEndpoint 2018-04-14 13:18:22.072 INFO 5546 --- [ : WS onOpen 2018-04-14 13:18:22.075 INFO 5546 --- [ main] c.c.p.s.i.h.StompPubsubClientEndpoint : STOMP CONNECT host=ise24fc3.lab10.com press <enter> to start the publishing...2018-04-14 13:18:22.084 INFO 5546 --- [ Grizzly(2)] c.c.p.s.i.h.StompPubsubClientEndpoint : STOMP CONNECTED version=1.2

### Viewing Asset Device in Context Visibility Screen

#### Step 1 Select Context Visibility->Endpoints->Endpoint Classification

You will see the client endpoint generated from the script as determined by the MAC address and the client IP address.

Note: if you do not see the endpoint, verify that the ISE admin node has subscribed to the endpoint asset topic. If the ISE Admin node has not subscribed to the ISE endpoint asset topic, ensure that pxGrid is enabled for Profiling under Administration->System->Deployment->edit the node and select Profiling Configuration.

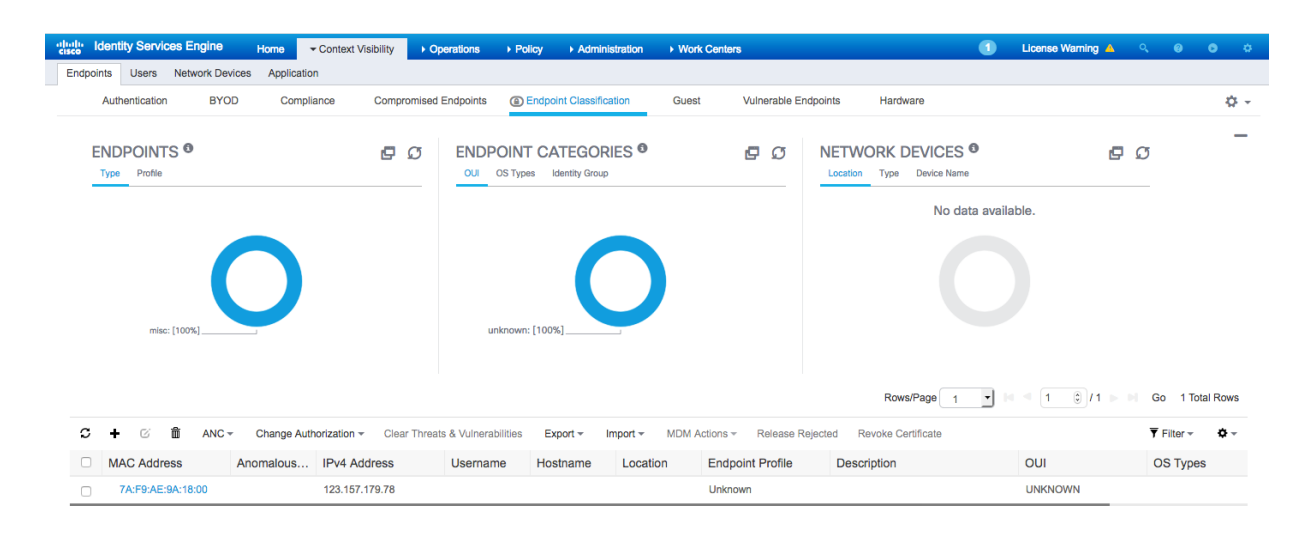

**Step 2** Click on the **MAC address**, and select **Attributes**, you will see the attributes:

| Identity Services Eng                              | gine Home                            | - Context Visibility | <ul> <li>Operation</li> </ul> | ns Policy       | ► Admi   | nistration  |
|----------------------------------------------------|--------------------------------------|----------------------|-------------------------------|-----------------|----------|-------------|
| Endpoints Users Netwo                              | rk Devices App                       | olication            |                               |                 |          |             |
| Endpoints > 7A:F9:AE:9A:1                          | 8:00                                 |                      |                               |                 |          |             |
| 7A:F9:AE:9A:18:00                                  | ) ឲ្យ                                |                      |                               |                 |          |             |
| Username:<br>Endpoint P<br>Current IP<br>Location: | rofile: Unknown<br>Address: 123.157. | .179.78              |                               |                 |          |             |
| Applications                                       | Attributes                           | Authentication       | Threats                       | Vulnerabilities |          |             |
| General Attributes                                 |                                      |                      |                               |                 |          |             |
| Description                                        |                                      |                      |                               |                 |          |             |
| Static Assignment                                  | false                                |                      |                               |                 |          |             |
| Endpoint Policy                                    | Unknown                              |                      |                               |                 |          |             |
| Static Group Assignment                            | false                                |                      |                               |                 |          |             |
| Identity Group Assignment                          | Unknown                              |                      |                               |                 |          |             |
| Custom Attributes                                  |                                      |                      |                               |                 |          |             |
|                                                    |                                      |                      |                               | Ŧ               | Filter - | <b>\$</b> - |
| Attribute Name                                     |                                      | Attribute Va         | alue                          |                 |          |             |
| × Attribute Name                                   |                                      | Attribute Va         | lue                           |                 |          |             |

| Other Attributes         |                                                                                                    |
|--------------------------|----------------------------------------------------------------------------------------------------|
| BYODRegistration         | Unknown                                                                                             |
| DeviceRegistrationStatus | NotRegistered                                                                                       |
| ElapsedDays              | 0                                                                                                   |
| EndPointPolicy           | Unknown                                                                                             |
| EndPointProfilerServer   | ise24fc3.lab10.com                                                                                  |
| EndPointSource           | PXGRIDPROBE                                                                                         |
| IdentityGroup            | Unknown                                                                                             |
| InactiveDays             | 0                                                                                                   |
| MACAddress               | 7A:F9:AE:9A:18:00                                                                                   |
| MatchedPolicy            | Unknown                                                                                             |
| OUI                      | UNKNOWN                                                                                             |
| PolicyVersion            | 0                                                                                                   |
| PostureApplicable        | Yes                                                                                                 |
| StaticAssignment         | false                                                                                               |
| StaticGroupAssignment    | false                                                                                               |
| Total Certainty Factor   | 0                                                                                                   |
| assetConnectedLinks      | [{"value":"3","key":"indattr2"},{"value":"Root","key":"assetGroup"},{"value":"1","key":"indattr3"}] |
| assetDeviceType          | EtherNet/IP Node                                                                                    |
| assetHwRevision          | 5.6                                                                                                 |
| assetId                  | 230                                                                                                 |

| assetIpAddress    | 123.157.179.78    |
|-------------------|-------------------|
| assetMacAddress   | 7a:f9:ae:9a:18:00 |
| assetName         | Abjergaryn - 45   |
| assetProductId    | IE2000            |
| assetProtocol     | CIP               |
| assetSerialNumber | 1212121213243     |
| assetSwRevision   | 4.6               |
| assetVendor       | Cisco Systems     |
| ip                | 123.157.179.78    |

### **Creating Profiling Policy Based on Asset Attributes**

In this example, we define an IOT\_Example1 profiling policy based on the attribute values of the client or asset device. These attribute values are mapped to the IOTASSETS dictionary attributes to define the policy. This profiling policy will then be assigned to an IOTDevices1 logical profile. This logical profile can then be added as an ISE authorization condition rule to be used in an ISE authorization policy to determine the asset's network access. A security group tag of IOT devices will also be created and added to the ISE authorization policy.

Note: When running the script, you will not see the RADIUS events that trigger this rule, since the script simulates endpoint. However, when you implement the code and test in your environment, this rule will be triggered.

Step 1 Select Policy->Profiling->Profiling Policies->Add You will see the following:

| Identity Services     | Engine  | Home             | Context Visibility                                                                      | Operations                                                                                                    | - Policy                                                             | Administration         | Work Centers                                                                     |    | 1 |
|-----------------------|---------|------------------|-----------------------------------------------------------------------------------------|----------------------------------------------------------------------------------------------------|----------------------------------------------------------------------|------------------------|----------------------------------------------------------------------------------|----|---|
| Policy Sets Profiling | Posture | Client Provision | ing + Policy Eleme                                                                      | nts                                                                                                    |                                                                      |                        |                                                                                  |    |   |
| Profiling             |         | <u>م</u><br>ڇر   | Profiler Policy List :<br>Profiler Policy<br>• Minir<br>• Network<br>Create an identity | New Profiler Polic     Name     Policy Enable num Certainty Facto     Exception Action     Scan (NMAP) Action     Group for the police | ay<br>e  <br>d Ø<br>ir 10<br>n NONE<br>n NONE<br>y ⊙ Yes,<br>○ No, i | create matching identi | Description     (Valid Range 1 to 65532     v     v     y Group     up hierarchy | )  |   |
|                       |         |                  | Rules<br>If Condition C<br>Submit Canc                                                  | * Parent Polic<br>ssociated CoA Type<br>System Type<br>onditions $\diamondsuit$ Th<br>al                                               | y NONE<br>e Global :<br>e                                            | Settings               | v<br>v<br>t<br>10                                                                | @• |   |

- Step 2 Enter: IOT\_Example1 for Name
- Step 3 Under Rules->If Condition->Create New Condition (Advanced Option)
- Step 4 Under Expression->Select Attribute->Iotas set
- **Step 5** You should see:

1

| * Name                                  | IOT Example1                          | Description       |               |          |
|-----------------------------------------|---------------------------------------|-------------------|---------------|----------|
| - Name                                  | IOI_Example1                          | Description       |               |          |
| Policy Enabled                          |                                       |                   |               |          |
| * Minimum Certainty Factor              | 10                                    | IOTASSET          |               |          |
| * Exception Action                      | NONE -                                | <                 | <b>م</b><br>₊ |          |
| * Network Scan (NMAP) Action            | NONE -                                | assetDeviceType   |               |          |
| Create an Identity Group for the policy | Yes, create matching Identity Group   | assetHwRevision   |               |          |
|                                         | O No, use existing Identity Group his | assetId           |               |          |
| * Parent Policy                         | NONE                                  | assetIpAddress    |               |          |
| i urone i onoy                          | NONE                                  | assetMacAddress   |               |          |
| * Associated CoA Type                   | Global Settings -                     | assetName         |               |          |
| System Type                             |                                       | assetProductId    |               |          |
|                                         |                                       | assetProtocol     |               |          |
| Pulos                                   |                                       | assetSerialNumber |               |          |
| Rules                                   |                                       | assetSwRevision   |               |          |
| If Condition Select_Attribute G         | Then Certainty Factor Increases       | assetVendor       |               | - tiga - |
| Condition Name                          | Expression                            |                   |               |          |
| Submit C:                               | Select Attribute                      |                   |               | ÷        |

- Step 6 Select assetDeviceType:contains:EtherNetVIP Node, enter, increase certainty factor to 100
- Step 7 Select "Gear"->"Insert line below"

| Profiler Policy List > New Profiler Policy<br>Profiler Policy |                                                        |
|---------------------------------------------------------------|--------------------------------------------------------|
| * Name                                                        | IOT_Example1 Description                               |
| Policy Enabled                                                | 2                                                      |
| * Minimum Certainty Factor                                    | 10 (Valid Range 1 to 65535)                            |
| * Exception Action                                            | NONE                                                   |
| * Network Scan (NMAP) Action                                  | NONE v                                                 |
| Create an Identity Group for the policy                       | Yes, create matching Identity Group                    |
|                                                               | O No, use existing Identity Group hierarchy            |
| * Parent Policy                                               | NONE                                                   |
| * Associated CoA Type                                         | Global Settings •                                      |
| System Type                                                   |                                                        |
| Rules                                                         |                                                        |
| If Condition IOTASSET_assetDevic                              | eType_CONTAINS 💠 Then Certainty Factor Increases 🔻 100 |
| If Condition Select_Attribute <                               | > Then Certainty Factor Increases                      |
| Submit Cancel                                                 |                                                        |

- Step 8 Under Rules->If Condition->Create New Condition(Advanced Option)
- Step 9 Under Expression->Select Attribute->IOTAsset
- Step 10 Select assetHwRevision:contains:5.6, enter, increase certainty factor to 100
- Step 11 Select "Gear"->"Insert line below"
- **Step 12** You should see:

| Policy Enabled                          |                                                                             |
|-----------------------------------------|-----------------------------------------------------------------------------|
| * Minimum Certainty Factor              | 10 (Valid Range 1 to 65535)                                                 |
| * Exception Action                      | NONE                                                                        |
| * Network Scan (NMAP) Action            | NONE                                                                        |
| Create an Identity Group for the policy | Yes, create matching Identity Group                                         |
|                                         | ○ No, use existing Identity Group hierarchy                                 |
| * Parent Policy                         | NONE                                                                        |
| * Associated CoA Type                   | Global Settings v                                                           |
| System Type                             |                                                                             |
|                                         |                                                                             |
| Rules                                   |                                                                             |
| If Condition IOTASSET_assetDevic        | eType_CONTAINS $\diamondsuit$ Then Certainty Factor Increases $\bullet$ 100 |
| If Condition IOTASSET_assetHwRe         | wision_CONTAINS_5.6 $\diamondsuit$ Then Certainty Factor Increases 🔹 100    |
| If Condition Conditions                 | n Certainty Factor Increases 🔹 10                                           |
| Submit Cancel                           |                                                                             |

- Step 13 Under Rules->If Condition->Create New Condition(Advanced Option)
- Step 14 Under Expression->Select Attribute->IOT Asset
- Step 15 Select assetId:contains:230, enter, increase certainty factor to 100
- Step 16 Select "Gear"->"Insert line below"
- Step 17 Under Rules->If Condition->Create New Condition(Advanced Option)
- Step 18 Under Expression->Select Attribute->IOT Asset
- Step 19 Select assetIpAddress:contains:123.157.78.79, enter, increase certainty factor to 100
- Step 20 Select "Gear"->"Insert line below
- Step 21 Under Rules->If Condition->Create New Condition(Advanced Option)
- Step 22 Under Expression->Select Attribute->IOT Asset
- Step 23 Select assetMacAddress:contains:78:f9:ae:9a:18:00, enter, increase certainty factor to 100
- Step 24 Select "Gear"->"Insert line below
- Step 25 Under Rules->If Condition->Create New Condition(Advanced Option)
- Step 26 Under Expression->Select Attribute->IOT Asset
- Step 27 Select assetId:contains:230, enter, increase certainty factor to 100
- Step 28 Select "Gear"->"Insert line below
- Step 29 Under Rules->If Condition->Create New Condition(Advanced Option)
- Step 30 Under Expression->Select Attribute->IOT Asset
- Step 31 Select assetName:contains:Abjergaryn 45 enter, increase certainty factor to 100
- Step 32 Select "Gear"->"Insert line below
- Step 33 Under Rules->If Condition->Create New Condition(Advanced Option)
- Step 34 Under Expression->Select Attribute->IOT Asset
- Step 35 Select assetProductId:contains:IE2000, enter, increase certainty factor to 100
- Step 36 Select "Gear"->"Insert line below
- Step 37 Under Rules->If Condition->Create New Condition(Advanced Option)
- Step 38 Under Expression->Select Attribute->IOT Asset
- **Step 39** Select **assetProtocol:contains:CIP**, enter, increase certainty factor to 100
- Step 40 Select "Gear"->"Insert line below
- Step 41 Under Rules->If Condition->Create New Condition(Advanced Option)

cisco

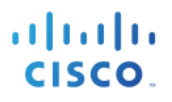

- Step 42 Under Expression->Select Attribute->IOT Asset
- Step 43 Select assetSerialNumber:contains: 1212121213243, enter, increase certainty factor to 100
- Step 44 Select "Gear"->"Insert line below
- Step 45 Under Rules->If Condition->Create New Condition(Advanced Option)
- Step 46 Under Expression->Select Attribute->IOT Asset
- Step 47 Select assetSwRevision:contains:4.6, enter, increase certainty factor to 100
- Step 48 Select "Gear"->"Insert line below
- Step 49 Under Rules->If Condition->Create New Condition(Advanced Option)
- Step 50 Under Expression->Select Attribute->IOT Asset
- Step 51 Select assetVendor:contains:Cisco Systems, enter, increase certainty factor to 100
- Step 52 Select "Gear"->"Insert line below
- **Step 53** You should see the following

| Rules                                                                                                    |
|----------------------------------------------------------------------------------------------------|
| If Condition IOTASSET_assetIpAddress_CONTAINS_4 $\diamondsuit$ Then Certainty Factor Increases <b>v</b> 100   |
| If Condition IOTASSET_assetMacAddress_CONTAINS $$ Then Certainty Factor Increases $\checkmark$ 100            |
| If Condition IOTASSET_assetName_CONTAINS_Abjer 💠 Then Certainty Factor Increases 🔹 100                        |
| If Condition IOTASSET_assetProductId_CONTAINS_IE $\diamondsuit$ Then Certainty Factor Increases $\bullet$ 100 |
| If Condition IOTASSET_assetProtocol_CONTAINS_CIP 🔶 Then Certainty Factor Increases 🔹 100                      |
| If Condition IOTASSET_assetSerialNumber_CONTAIN $\diamondsuit$ Then Certainty Factor Increases $\bullet$ 100  |
| If Condition IOTASSET_assetSwRevision_CONTAINS_4.6 💠 Then Certainty Factor Increases 🔹 100                    |
| If Condition IOTASSET_assetVendor_CONTAINS_Cisc 💠 Then Certainty Factor Increases 🔹 100                       |

#### Step 54 Select Submit

Step 55 Select Funnel, enter IOT\_Example1 under the Profiling Policy Name, you should see:

| Profiling P | olicies       |            |        |                |                       |             |                      |     |    |
|-------------|---------------|------------|--------|----------------|-----------------------|-------------|----------------------|-----|----|
|             |               |            |        |                |                       |             | Selected 0   Total 1 | - 😚 | ÷. |
| / Edit 🕂    | Add Duplicate | 🗙 Delete 🔻 | Import | t 🕞 Export 👻   |                       | Show        | Quick Filter         | -   | R  |
| Profiling   | Policy Name   |            | •      | Policy Enabled | System Type           | Description |                      |     | —  |
| IOT_E       | ample1        |            | 8      |                |                       |             |                      |     |    |
| IOT_Ex      | ample1        |            |        | Enabled        | Administrator Created |             |                      |     |    |

 Step 56
 Add IOT\_Example1 to Logical Profile

 Select Profiling->Logical Profiles->Add->Name: IOT1Devices->Policy Assignment->Available

 Policies->IOT\_Example1 and move to Assigned Polices

| սիսի  | Identity  | / Services     | Engine   | Homo            | Context Visibility                    |                    | - Policy |                | Mark Contarn       |  |
|-------|-----------|----------------|----------|-----------------|---------------------------------------|--------------------|----------|----------------|--------------------|--|
| CISCO | Teornal   |                | Linginio | Home            | Context Visibility                    | Operations         | ◆Policy  | Administration | Work Centers       |  |
| Pol   | icy Sets  | Profiling      | Posture  | Client Provisio | oning <ul> <li>Policy Elem</li> </ul> | ents               |          |                |                    |  |
|       |           |                |          |                 |                                       |                    |          |                |                    |  |
| 1     | Profiling |                |          |                 | Logical Profiles Li                   | st > New Logical P | rofile   |                |                    |  |
|       |           |                |          | Q               | Logical Profile                       | 5                  |          |                |                    |  |
|       |           | Ŧ              |          | ŵ.,             | * Name                                | IOT1Devices        |          | Description    |                    |  |
|       | Prof      | iling Policies |          | 171 V           |                                       |                    |          |                |                    |  |
|       | 🕨 🦰 Logi  | cal Profiles   |          |                 | * Policy Assignm                      | opt                |          |                |                    |  |
|       | _         |                |          |                 | Policy Assignin                       | lent               |          |                |                    |  |
|       |           |                |          |                 | Available Policie                     | s:                 |          |                | Assigned Policies: |  |
|       |           |                |          |                 | 2Wire-Device                          |                    |          |                | IOT Example1       |  |
|       |           |                |          |                 | 3Com-Device                           |                    |          |                |                    |  |
|       |           |                |          |                 | Aastra-Device                         |                    |          | <              |                    |  |
|       |           |                |          |                 | Aastra-IP-Phon                        | e                  |          |                |                    |  |
|       |           |                |          |                 | Aerohive-Acces                        | s-Point            |          | >>             |                    |  |
|       |           |                |          |                 | Aerohive-Devic                        | e                  |          |                |                    |  |
|       |           |                |          |                 | American-Powe                         | r-Conversion-Devic | e        |                |                    |  |
|       |           |                |          |                 | Android                               |                    |          |                |                    |  |
|       |           |                |          |                 |                                       |                    |          |                |                    |  |
|       |           |                |          |                 |                                       |                    |          |                |                    |  |
|       |           |                |          |                 | Submit Can                            | cel                |          |                |                    |  |

#### Step 57 Select Submit

**Step 58** You should see the logical profile IOTDevices

| Cisco Identity Services Engine Home            | Context Visibility > Operations - Policy > Adr    | ninistration                    | 🚺 License Warning 🔺 🔍 @                                     | <b>O</b> 3          |
|------------------------------------------------|---------------------------------------------------|---------------------------------|-------------------------------------------------------------|---------------------|
| Policy Sets Profiling Posture Client Provision | ing   Policy Elements                             |                                 |                                                             |                     |
| Profiling                                      | Logical Profiles                                  |                                 | Selected 0   Total 9                                        | <del>ତ</del> କ୍ଷି 🗸 |
|                                                | / Edit + Add X Delete + Restore Cisco Provided Lo | ogical Profiles                 | Show All                                                    | - 8                 |
| Elogical Profiles                              | Logical Profiles                                  | <ul> <li>System Type</li> </ul> | Description                                                 |                     |
| ·                                              | Cameras                                           | Cisco Provided                  | Default logical profile for cameras.                        |                     |
|                                                | Gaming Devices                                    | Cisco Provided                  | Default logical profile for gaming devices.                 |                     |
|                                                | Home Network Devices                              | Cisco Provided                  | Default logical profile for home network devices.           |                     |
|                                                | IOT1Devices                                       | Administrator Created           |                                                             |                     |
|                                                | IP-Phones                                         | Cisco Provided                  | Default logical profile for IP Phones.                      |                     |
|                                                | Infrastructure Network Devices                    | Cisco Provided                  | Default logical profile for infrastructure network devices. |                     |
|                                                | Medical Devices                                   | Cisco Provided                  | Default logical profile for medical devices.                |                     |
|                                                | Mobile Devices                                    | Cisco Provided                  | Default logical profile for mobile devices.                 |                     |
|                                                | Printers                                          | Cisco Provided                  | Default logical profile for printers.                       |                     |

### **Creating Authorization Policy Based on Asset's Logical Profile**

We will create an Authorization policy that determines the asset's network access. A Security Group Tag (SGT) will also be added to the Authorization Policy provided label to classify network traffic if Cisco's TrustSec Solution is used.

 Step 1
 Create IOT device SGT which will be used in the Authorization Policy
 Select WorkCenters->Trustsec->Components->Add->IOT Devices

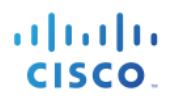

| dentity Services Engin                                                                                     | 10    | Home                                                   | Context Vision                     | bility   | • 0          | peration                                    |
|----------------------------------------------------------------------------------------------------|-------|--------------------------------------------------------|------------------------------------|----------|--------------|---------------------------------------------|
| Network Access     Guest Access                                                                            | ccess |                                                        | ▶ BYOD                             | Profil   | er           | Postu                                       |
| Overview      Components                                                                                   | Frus  | StSec Policy                                           | Policy Sets                        | ► SXF    | • •          | Trouble                                     |
| Security Groups<br>IP SGT Static Mapping<br>Security Group ACLs<br>Network Devices<br>Trustsec AAA Servers | G     | Security Gr<br>Security<br>• Name<br>IOT_Dev<br>• Icon | oups List > IC<br>/ Groups<br>ices | DT_Devic | es<br>∩<br>∎ | <ul> <li>♀</li> <li>♀</li> <li>♀</li> </ul> |

- Step 2 Select Save
- **Step 3** Create ISE Authorization Profile Policy
- Step 4 Select Policy->Policy Sets->View ">"->Authorization Policy
- **Step 5** You should see the authorization policy:

| dinito lo<br>cisco | lentity Serv | ices Engine Home 🕨            | Context V | isibility                                                                     | <ul> <li>Operations</li> </ul>       | ✓ Policy  | <ul> <li>Administration</li> </ul> | ► Wor | k Centers                  |              | License Warning 🔺 | Q, | 0    | •       |
|--------------------|--------------|-------------------------------|-----------|-------------------------------------------------------------------------------|--------------------------------------|-----------|------------------------------------|-------|----------------------------|--------------|-------------------|----|------|---------|
| Policy S           | ets Profili  | ng Posture Client Provisionin | g 🔸 Po    | olicy Elem                                                                    | ents                                 |           |                                    |       |                            |              |                   |    |      |         |
| * Aut              | nonzation    | Folicy - Local Exceptions     |           |                                                                               |                                      |           |                                    |       |                            |              |                   |    |      |         |
| > Aut              | horization   | Policy - Global Exceptions (  | )         |                                                                               |                                      |           |                                    |       |                            |              |                   |    |      |         |
| <b>∀</b> Aut       | horization   | Policy (14)                   |           |                                                                               |                                      |           |                                    |       |                            |              |                   |    |      |         |
|                    |              |                               |           |                                                                               |                                      |           |                                    |       | Results                    |              |                   |    |      |         |
| +                  | Status       | Rule Name                     | Cond      | litions                                                                       |                                      |           |                                    |       | Profiles                   | Security Gro | oups              |    | Hits | Actions |
| Searc              | h            |                               |           |                                                                               |                                      |           |                                    |       |                            |              |                   |    |      |         |
|                    | Ø            | MDM                           | Ŀ         | MDM·N                                                                         | IDMServerName I                      | EQUALS Ge | rmantown03                         |       | + PermitAccess             | BYOD         | × *               | +  | 0    | ۵       |
|                    |              |                               |           |                                                                               | Wireless_Acces                       | s         |                                    |       |                            |              |                   |    |      |         |
|                    | $\odot$      | Wireless Black List Default   | AND       | 45                                                                            | IdentityGroup·Na<br>Groups:Blacklist | ame EQUAL | S Endpoint Identity                |       | *Blackhole_Wireless_Access | Select from  | list              | +  | 0    | ¢       |
|                    | Ø            | Profiled Cisco IP Phones      | *         | IdentityGroup-Name EQUALS Endpoint Identity<br>Groups:Profiled:Cisco-IP-Phone |                                      |           |                                    |       | Cisco_IP_Phones +          | Select from  | list              | +  | 0    | ¢       |

- Step 6 Under Actions, Click on "gear" and "Insert new rule above
- **Step 7** You should see the following:

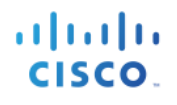

| dialo Id                                                                                                    | lentity Serv                  | vices Engine | Home | Context Visibility | <ul> <li>Operations</li> </ul> | ✓ Policy | <ul> <li>Administration</li> </ul> | ♦ Work | Centers          |   |               | License Warning | <u> </u> |
|----------------------------------------------------------------------------------------------------|-------------------------------|--------------|------|--------------------|--------------------------------|----------|------------------------------------|--------|------------------|---|---------------|-----------------|----------|
| Policy Sets Profiling Posture Client Provisioning        Policy Elements      Authorization Policy - Local Exceptions |                               |              |      |                    |                                |          |                                    |        |                  |   |               |                 |          |
| Authorization Policy - Global Exceptions (1)                                                                          |                               |              |      |                    |                                |          |                                    |        |                  |   |               |                 |          |
| <b>∀</b> Aut                                                                                                    | horization                    | Policy (15)  |      |                    |                                |          |                                    |        |                  |   |               |                 |          |
|                                                                                                    |                               |              |      |                    |                                |          |                                    |        | Results          |   |               |                 |          |
| +                                                                                                    | + Status Rule Name Conditions |              |      |                    |                                |          |                                    |        | Profiles         |   | Security Gro  | ups             |          |
| Searc                                                                                                    | h                             |              |      |                    |                                |          |                                    |        |                  |   |               |                 |          |
| 1                                                                                                    | Authorization Rule 1          |              |      |                    |                                | +        |                                    |        | Select from list | + | Select from I | ist             | • +      |

- Step 8 Name Authorization Rule 1 to IOT\_Example\_Rule, Under Condition, select "+"
- **Step 9** Click on **Attribute**, you should see the following Dictionary Attributes

| brary                                    |            | Editor |          |                         |          |                      |          |    |            |   |
|------------------------------------------|------------|--------|----------|-------------------------|----------|----------------------|----------|----|------------|---|
| Search by Name                           |            | ĥ      | Click to | o add an attribute      |          |                      |          |    |            |   |
|                                          | 0 k 후      | ~      | Select a | attribute for condition |          |                      |          |    |            |   |
| BYOD_is_Registered                       | ٢          |        | •        | ⊑ 0 <b>&amp;</b> ⊕      | <u> </u> |                      | 0        | 10 | ) "ເ       | Ŵ |
| Catalyst_Switch_Local_Web_Authentication | on i       |        |          | Dictionary              |          | Attribute            |          | ID | Info       |   |
| Compliance_Unknown_Devices               | <i>(i)</i> |        |          | All Dictionaries        | ¢        | Attribute            |          | ID |            |   |
|                                          | ~          |        | ([1=     | Airespace               |          | Aire-Data-Bandwidth- | Average  | 7  |            |   |
| Compliant_Devices                        |            |        | ((:-     | Airespace               |          | Aire-Data-Bandwidth- | Average  | 13 | <i>(i)</i> |   |
| EAP-MSCHAPy2                             | (i)        |        |          | Airespace               |          | Aire-Data-Bandwidth- | Burst-Do | 9  |            |   |

#### Step 10 Select Endpoints->Logical Profile->Contains->IOT1Devices

| Editor |                          |             |          |     |   |
|--------|--------------------------|-------------|----------|-----|---|
|        | EndPoints·LogicalProfile | 3           |          |     |   |
| ĥ      | Equals -                 | IOT1Devices | Ŧ        |     |   |
|        | Set to 'Is not'          |             | uplicate | Sav | • |

#### Step 11 Select Use

You should see:

| cise | lder                                          | ntity Serv         | ices Engine                          | Home >                               | Context Visibility | Operations     Po | licy Administration | Work Centers     |      | 1              | License Warning 🔺 |   |      | •       |    |
|------|-----------------------------------------------|--------------------|--------------------------------------|--------------------------------------|--------------------|-------------------|---------------------|------------------|------|----------------|-------------------|---|------|---------|----|
| Po   | licy Sets                                     | Profil<br>rization | ing Posture Cli<br>Policy - Local Ex | ient Provisionii<br><b>kceptions</b> | ng  Policy Elem    | nents             |                     |                  |      |                |                   |   |      |         |    |
| >    | Autho                                         | rization           | Policy - Global E                    | Exceptions                           | (1)                |                   |                     |                  |      |                |                   |   |      |         |    |
| *    | Autho                                         | rization           | Policy (15)                          |                                      |                    |                   |                     |                  |      |                |                   |   |      |         |    |
|      |                                               |                    |                                      |                                      |                    |                   |                     | Results          |      |                |                   |   |      |         |    |
|      | •                                             | Status             | Rule Name                            |                                      | Conditions         |                   |                     | Profiles         | Sec  | urity Group    | OS                |   | Hits | Actions | \$ |
|      | Search                                        |                    |                                      |                                      |                    |                   |                     |                  |      |                |                   |   |      |         |    |
|      | ACME_IOT_Example_Rule & EndPoints-LogicalProf |                    |                                      |                                      |                    |                   | INS ACME_IOT Device | Select from list | + Se | lect from list |                   | + |      | ¢       |    |

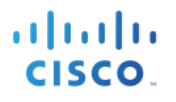

#### Step 12 Under Profiles, select Permit Access

Step 13 Under Security Groups, select IOT Devices You should see:

| cisco  | Identity Ser | vices Engine  | Home           | <ul> <li>Context Vis</li> </ul> | sibility                 | - Policy    | Administration | Work Cer | nters          |   | 1            | License Warning | j 🔺 |   |
|--------|--------------|---------------|----------------|---------------------------------|--------------------------|-------------|----------------|----------|----------------|---|--------------|-----------------|-----|---|
| Policy | Sets Profi   | ing Posture   | Client Provisi | oning + Poli                    | cy Elements              |             |                |          |                |   |              |                 |     |   |
| ≯ Au   | thorization  | Policy - Loca | I Exceptions   | 5                               |                          |             |                |          |                |   |              |                 |     |   |
| > Au   | thorization  | Policy - Glob | al Exceptior   | ns (1)                          |                          |             |                |          |                |   |              |                 |     |   |
| ❤ Au   | thorization  | Policy (15)   |                |                                 |                          |             |                |          |                |   |              |                 |     |   |
|        |              | Rule Name     |                |                                 |                          |             |                | Re       | esults         |   |              |                 |     |   |
| T      | Status       |               |                | Condi                           | tions                    |             |                | Pro      | Profiles       |   | Security Gro | ups             |     |   |
| Sea    | rch          |               |                |                                 |                          |             |                |          |                |   |              |                 |     |   |
| /      | 0            | ACME_IOT_E    | kample_Rule    | ĉ                               | EndPoints·LogicalProfile | CONTAINS AC | ME_IOT Device  | [1       | × PermitAccess | + | IOT_Devices  | 6               | × - | + |

#### Step 14 Select Save

#### **Step 15** You should see:

| ahaha k<br>cisco                          | dentity S | ervices Engin   | Home            | Context Visibil  | lity > Operations       | ▼Policy    | Administration  | <ul> <li>Work Centers</li> </ul> |   | 1           | License Warning     | <u> </u> | 0     | Θ     | ۰.  |
|-------------------------------------------|-----------|-----------------|-----------------|------------------|-------------------------|------------|-----------------|----------------------------------|---|-------------|---------------------|----------|-------|-------|-----|
| Policy \$                                 | Sets P    | rofiling Postur | e Client Provis | sioning + Policy | Elements                |            |                 |                                  |   |             |                     |          |       |       |     |
| Search                                    |           |                 |                 |                  |                         |            |                 |                                  |   |             |                     |          |       |       |     |
|                                           | Ø         | Default         |                 | Default polic    | cy set                  |            |                 |                                  |   |             | Default Network Acc | ess      | x - + | 2     | 241 |
| > Aut                                     | hentica   | tion Policy (3  |                 |                  |                         |            |                 |                                  |   |             |                     |          |       |       |     |
| > Authorization Policy - Local Exceptions |           |                 |                 |                  |                         |            |                 |                                  |   |             |                     |          |       |       |     |
| > Aut                                     | horizati  | on Policy - G   | obal Exceptio   | ns (1)           |                         |            |                 |                                  |   |             |                     |          |       |       |     |
| ❤ Aut                                     | horizati  | on Policy (14   |                 |                  |                         |            |                 |                                  |   |             |                     |          |       |       |     |
|                                           |           |                 |                 |                  |                         |            |                 | Results                          |   |             |                     |          |       |       |     |
| •                                         | Statu     | s Rule Nam      | е               | Condition        | ns                      |            |                 | Profiles                         |   | Security Gr | oups                |          | Hits  | Actio | ons |
| Sear                                      | ch        |                 |                 |                  |                         |            |                 |                                  |   |             |                     |          |       |       |     |
|                                           | Ø         | ACME_IOT        | _Example_Rule   | έ; Er            | ndPoints·LogicalProfile | CONTAINS A | ACME_IOT Device | × PermitAccess                   | + | IOT_Device  | S X                 | • +      | 0     | ¢     | ŀ   |

### Verifying Asset as Defined by the Logical Profile

The Asset policy is now assigned to the logical profile and verified in the Context Visibility Endpoint Classification screen.

#### Step 1 Run script again, type: ./run\_publisher38.sh

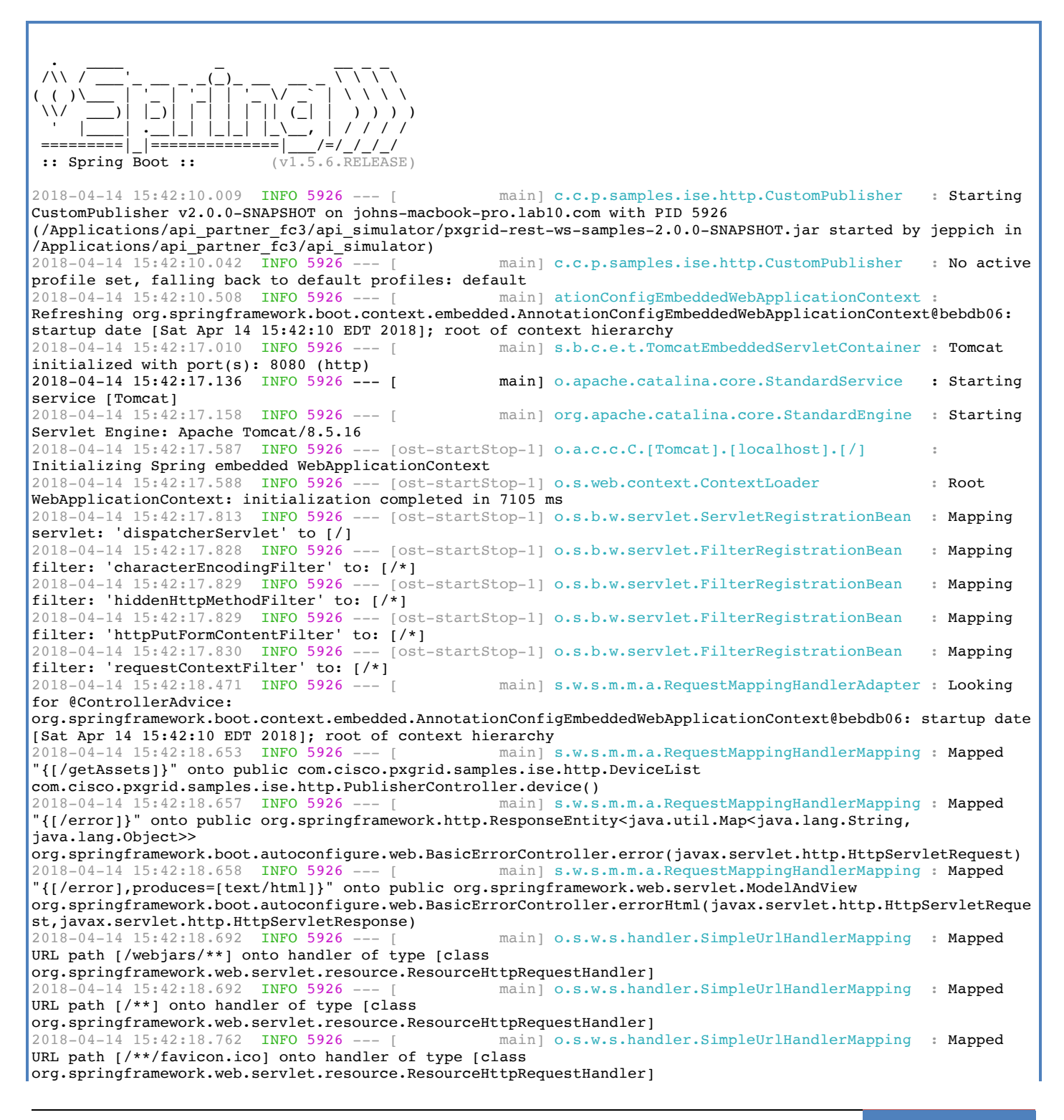

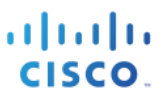

2018-04-14 15:42:19.129 INFO 5926 --- [ main] o.s.j.e.a.AnnotationMBeanExporter Registering beans for JMX exposure on startup 2018-04-14 15:42:19.434 INFO 5926 --- [ main] s.b.c.e.t.TomcatEmbeddedServletContainer : Tomcat started on port(s): 8080 (http) 2018-04-14 15:42:19.446 INFO 5926 --- [ main] c.c.p.samples.ise.http.CustomPublisher : Started CustomPublisher in 11.951 seconds (JVM running for 18.438) ----- properties -----hostnames=ise24fc3.lab10.com username=IOT1 password=null groups=Session description=null keystoreFilename=Johns-Macbook-Pro.lab10.com\_Johns-Macbook-Pro.lab10.com.p12 keystorePassword=Cisco123 truststoreFilename=Johns-Macbook-Pro.lab10.com Johns-Macbook-Pro.lab10.com.pl2 truststorePassword=Cisco123 2018-04-14 15:42:21.139 INFO 5926 --- [ mainl c.c.p.samples.ise.http.PxgridControl : Request={} 2018-04-14 15:42:21.209 INFO 5926 --- [ main] c.c.p.samples.ise.http.PxgridControl Response={"accountState":"ENABLED", "version":"2.0.0.13"} 14-Apr-18 15:42:21.210 [main-1]: pxGrid controller version=2.0.0.13 2018-04-14 15:42:21.219 INFO 5926 --- [ main] c.c.p.samples.ise.http.PxgridControl Request={"name":"com.cisco.endpoint.asset","properties":{"wsPubsubService":"com.cisco.ise.pubsub","restBaseUR L":"http://raghdasa-lnv1:8080","assetTopic":"/topic/com.cisco.endpoint.asset"}} 2018-04-14 15:42:21.369 INFO 5926 --- [ main] c.c.p.samples.ise.http.PxgridControl : Response={} 2018-04-14 15:42:21.375 INFO 5926 --main] c.c.p.samples.ise.http.PxgridControl Request={"name":"com.cisco.ise.pubsub"} 2018-04-14 15:42:21.386 INFO 5926 --- [ main] c.c.p.samples.ise.http.PxgridControl Response={"services":[{"name":"com.cisco.ise.pubsub","nodeName":"ise-pubsub-• ise24fc3", "properties": { "wsUrl": "wss://ise24fc3.lab10.com:8910/pxgrid/ise/pubsub" } } ]} 14-Apr-18 15:42:21.386 [main-1]: wsUrl=wss://ise24fc3.lab10.com:8910/pxgrid/ise/pubsub 2018-04-14 15:42:21.392 INFO 5926 main] c.c.p.samples.ise.http.PxgridControl Request={"peerNodeName":"ise-pubsub-ise24fc3"} 2018-04-14 15:42:21.429 INFO 5926 --- [ Response={"secret":"tASXtHAbKDKbAODh"} main] c.c.p.samples.ise.http.PxgridControl • 2018-04-14 15:42:22.692 INFO 5926 --- [ Grizzly(1)] c.c.p.s.i.h.StompPubsubClientEndpoint : WS onOpen 2018-04-14 15:42:22.695 INFO 5926 --- [ main] c.c.p.s.i.h.StompPubsubClientEndpoint : STOMP CONNECT host=ise24fc3.lab10.com press <enter> to start the publishing...2018-04-14 15:42:22.703 INFO 5926 --- [ Grizzlv(2)] : STOMP CONNECTED version=1.2 c.c.p.s.i.h.StompPubsubClientEndpoint 2018-04-14 15:42:29.801 INFO 5926 --- [ main] c.c.p.s.i.h.StompPubsubClientEndpoint : STOMP SEND topic=/topic/com.cisco.endpoint.asset command=SEND, headers={'content-length':'593','destination':'/topic/com.cisco.endpoint.asset',}, content.length=593 14-Apr-18 15:42:29.802 [main-1]: [14-Api-18 15:42:29.802 [main-1]: {"assetHwRevision":"5.6", "assetProtocol":"CIP", "assetConnectedLinks":[{"value":"3", "key":"indattr2"}, {"value" "Root", "key": "assetGroup"}, {"value":"1", "key":"indattr3"}], "assetVendor":"Cisco Systems", "assetSwRevision":"4.6", "assetCustomAttributes":[{"value":"3", "key":"indattr2"}, {"value":"Root", "key ":"assetGroup"}, {"value":"1", "key":"indattr3"}], "assetProductId":"IE2000", "assetSerialNumber":"1212121213243" ,"assetMacAddress":"b0:2c:27:93:fe:94", "assetId":"215", "assetIpAddress":"125.84.172.120", "assetName":"Abjerga ryn - 49","assetDeviceType":"EtherNet\/IP Node"}

#### Step 2 Select->Context Visibility->Endpoint->Endpoint Classification

Note that both the original asset endpoint and the updated one are now assigned to the IOT\_Example1 profile.
| alulu ta | lentity Services | Engine         |              | Contract Markeller |                    | Deller            |                 |               |                |          |                             |             | 0          |                  |
|----------|------------------|----------------|--------------|--------------------|--------------------|-------------------|-----------------|---------------|----------------|----------|-----------------------------|-------------|------------|------------------|
| Endpoir  |                  | letwork Device | Annlication  | Context visibility | Operations         | Policy            | Administration  | ration ⊧ wo   | K Centers      |          |                             |             | ~          | <b></b> .        |
| Lindboll | Authentiestion   | PVOD           | Complication |                    | omiand Endpoints   | Endosis           | t Classificati  | on ()         | t Miles        | mahla E  | adasista Hardusra           |             |            | *d               |
|          | Authentication   | BTOD           | Compile      | ance compr         | omiseu Enupoinis   | Endpoir           | II Glassilicati | on Gue        | a vuine        | stable E | nupuinis naruware           |             |            | <u>∽</u> /       |
| E        | NDPOINTS         | 0              |              | ø                  | Ø END              |                   | FEGORIE         | S O           | ø              | Ø        | NETWORK DEVICES             | P           | Ø          | -                |
| _        | Type Profile     |                |              |                    | OUI                | OS Types Ide      | entity Group    |               |                |          | Location Type Device Name   |             |            |                  |
|          | mobilvices: [33. | 33%]           | ).           | mise: [66.67%]     | abt                | le, inc.: [33.33% |                 | unk           | iown: [66.67%] |          | locat_store: [1009,]        |             | Go         | 3 Total Rows     |
| c        | + 🖸 🏛            | ANC -          | Change Auth  | orization - Clea   | r Threats & Vulner | abilities Exp     | ort = Imj       | port = MDM    | Actions - Re   | elease R | Rejected Revoke Certificate |             | <b>▼</b> F | ilter + 🗘 +      |
|          | MAC Address      | AI             | nomalous     | IPv4 Address       | Userna             | me Host           | name            | Location      | Endpoint Pr    | rofile   | Description                 | OUI         | 05         | S Types          |
| ×        | MAC Address      | A              | nomalous Be  | IPv4 Address       | Usema              | me Host           | name            | Location      | Endpoint Pro   | ofile    | Description                 | OUI         | 0          | S Types          |
|          | 10:DD:B1:C9      | :3C:39         |              | 192.168.1.136      | jeppich            | johns             | -macbo          | Location + Al | Apple-Device   | 9        |                             | Apple, Inc. | Ар         | ple Mac OS X 10. |
|          | 7A:F9:AE:9A:     | :18:00         |              | 123.157.179.78     |                    |                   |                 |               | IOT_Example    | e1       |                             | UNKNOWN     |            |                  |
|          | B0:2C:27:93:     | FE:94          |              | 125.84.172.120     |                    |                   |                 |               | IOT_Example    | e1       |                             | UNKNOWN     |            |                  |

Step 3 If you click on either of the MAC addresses, you will see the logical profile

| Identity Services Eng                                                                                                    | jine Home                     | - Context Visibility | ► Operations | Policy      | Administration |  |  |  |  |  |  |  |  |  |
|----------------------------------------------------------------------------------------------------|-------------------------------|----------------------|--------------|-------------|----------------|--|--|--|--|--|--|--|--|--|
| Endpoints Users Netwo                                                                                                    | rk Devices Applie             | ation                |              |             |                |  |  |  |  |  |  |  |  |  |
| Endpoints > 7A:F9:AE:9A:1                                                                                                    | Endpoints > 7A:F9:AE:9A:18:00 |                      |              |             |                |  |  |  |  |  |  |  |  |  |
| 7A:F9:AE:9A:18:00                                                                                                    | ១ ០៤                          | 8                    |              |             |                |  |  |  |  |  |  |  |  |  |
| MAC Address: 7A:F9:AE:9A:18:00<br>Username:<br>Endpoint Profile: IOT_Example1<br>Current IP Address: 123.157.179.78<br>Location: |                               |                      |              |             |                |  |  |  |  |  |  |  |  |  |
| Applications                                                                                                    | Attributes                    | Authentication TI    | hreats Vuln  | erabilities |                |  |  |  |  |  |  |  |  |  |
| General Attributes                                                                                                    |                               |                      |              |             |                |  |  |  |  |  |  |  |  |  |
| Description                                                                                                    |                               |                      |              |             |                |  |  |  |  |  |  |  |  |  |
| Static Assignment                                                                                                    | false                         |                      |              |             |                |  |  |  |  |  |  |  |  |  |
| Endpoint Policy                                                                                                    | IOT_Example1                  |                      |              |             |                |  |  |  |  |  |  |  |  |  |
| Static Group Assignment                                                                                                    | false                         |                      |              |             |                |  |  |  |  |  |  |  |  |  |
| Identity Group Assignment                                                                                                    | IOT_Example1                  |                      |              |             |                |  |  |  |  |  |  |  |  |  |

#### **Creating Profiling Policy based on Asset Custom Attributes**

A custom asset policy "CustomIOT" will be created. The custom attribute will be "assetgroup" and the value" will be "root". The custom attribute endpoint setting must be enabled in ISE to use this feature.

#### **Enabling Custom Attribute Value**

Step 1 Select Administration->System->Settings->Profiling->enable->Enable

|                   | cisco Iden     | tity Services E | Engine      | Home Co       | ontext Visibility  | <ul> <li>Operations</li> </ul> | ▶ Policy     | - Administration     | → W    |  |  |
|-------------------|----------------|-----------------|-------------|---------------|--------------------|--------------------------------|--------------|----------------------|--------|--|--|
|                   | - System       | Identity Mar    | nagement    | Network Resou | rces Device        | Portal Managemer               | nt pxGrid S  | Services Feed S      | ervice |  |  |
|                   | Deploymen      | t Licensing     | Certificate | s I Logging   | Maintenance        | Upgrade F                      | Backup & Res | store      Admin Acc | ess 🔻  |  |  |
|                   | Client Provisi | oning           | G           | Profiler Co   | nfiguration        |                                |              |                      |        |  |  |
| FIPS Mode         |                |                 |             |               | * CoA Ty           | pe: No CoA                     | No CoA 👻     |                      |        |  |  |
| Security Settings |                |                 |             | Cu            | •                  |                                |              |                      |        |  |  |
|                   | Alarm Setting  | IS              |             | Ch            | ange custom SNN    | IP community strin             | ngs:         |                      |        |  |  |
|                   | Posture        |                 |             | Confirm cha   | nged custom SNM    | IP community strin             | ngs:         |                      |        |  |  |
|                   | Profiling      |                 |             |               | En                 | dPoint Attribute Fil           | iter: 🗌 Enab | led (i)              |        |  |  |
|                   | Protocols      |                 |             | E             | Enable Anomalous   | Behaviour Detecti              | ion: 🗌 Enab  | led (i)              |        |  |  |
|                   | Proxy          |                 |             | Ena           | ble Anomalous Be   | haviour Enforceme              | ent: 🗌 Enab  | led                  |        |  |  |
|                   | SMTP Server    | r               |             | Enable Cus    | stom Attribute for | Profiling Enforceme            | ent: 🗹 Enab  | led                  |        |  |  |
|                   |                |                 |             |               |                    |                                |              |                      |        |  |  |

#### Step 2 Select Save

#### Step 3 Select->Administration->Identity Management->Settings->Endpoint Custom Attributes

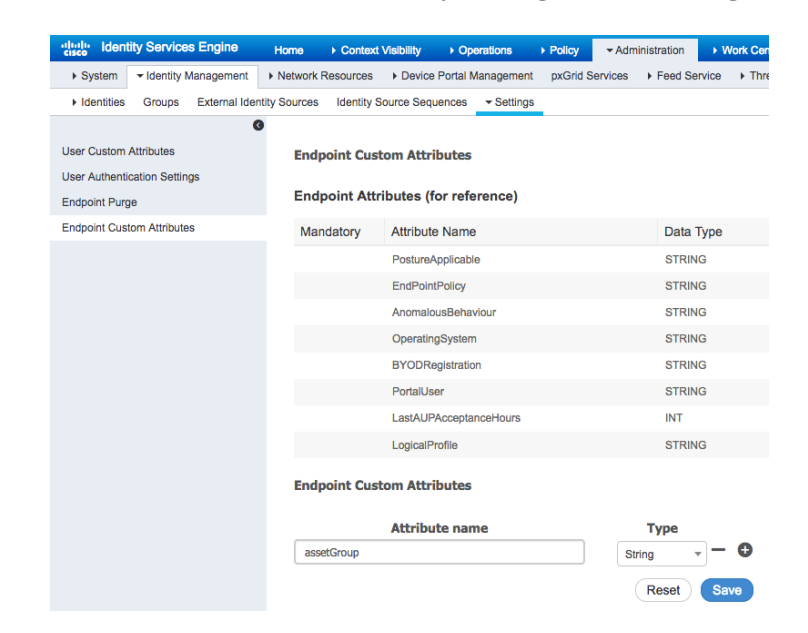

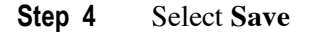

#### Step 5 Select Policy-Profiling->Profiling Policies->Add

You will see the following:

| dhaha<br>cisco | Identity | Services     | Engine  | Home            | Context Visibility                                                                 | Operations                                                                                                    | ✓ Policy                                | Administration                                                  | Work Centers                                                       |     | 1 |
|----------------|----------|--------------|---------|-----------------|------------------------------------------------------------------------------------|----------------------------------------------------------------------------------------------------|-----------------------------------------|-----------------------------------------------------------------|--------------------------------------------------------------------|-----|---|
| Polic          | cy Sets  | Profiling    | Posture | Client Provisio | ning + Policy Element                                                              | ents                                                                                                    |                                         |                                                                 |                                                                    |     |   |
|                | rofiling | ing Policies |         | <u>م</u><br>هَ٠ | Profiler Policy List<br>Profiler Policy<br>• Mini<br>• Network<br>Create an Identi | > New Profiler Poll<br>* Nan<br>Policy Enable<br>mum Certainty Fact<br>* Exception Acti<br>* Exception Acti<br>* Exception | icy icy icy icy icy icy icy icy icy icy | , create matching identi<br>use existing identity G<br>Settings | Valid Range 1 to 6553<br>V<br>V<br>Ity Group<br>vup hierarchy<br>V | (5) |   |
|                |          |              |         |                 | Rules                                                                              |                                                                                                    |                                         |                                                                 |                                                                    |     |   |
|                |          |              |         |                 | If Condition                                                                       | Conditions 🔶 1                                                                                                    | Then Certa                              | ainty Factor Increases                                          | • 10                                                               |     |   |
|                |          |              |         |                 | Submit Can                                                                         | cel                                                                                                    |                                         |                                                                 |                                                                    |     |   |

- **Step 6** Enter: **CustomIOT** for Name
- Step 7 Under Rules->If Condition->Create New Condition(Advanced Option)
- Step 8 Under Expression->Select Attribute->CUSTOMATTRIBUTE
- **Step 9** You should see:

| Profiler Policy List > New Profiler Policy |                                     |                          |       |   |
|--------------------------------------------|-------------------------------------|--------------------------|-------|---|
| rofiler Policy                             |                                     |                          |       |   |
| * Name                                     | CustomIOT                           | Description              |       |   |
| Policy Enabled                             |                                     |                          |       |   |
| * Minimum Certainty Factor                 | 10                                  | (Valid Range 1 to 65535) |       |   |
| * Exception Action                         | NONE -                              | Dictionaries             |       |   |
| * Network Scan (NMAP) Action               | NONE 🔻                              | <₽ •   ■ •               |       |   |
| Create an Identity Group for the policy    | • Yes, create matching Identity Gro |                          | >     |   |
|                                            | O No, use existing Identity Group h | ie 🧮 ACTIVEDIRECTORY     | >     |   |
| * Parent Policy                            | NONE -                              | ACTIVEDIRECTORY_PROBE    | >     |   |
| * Associated CoA Type                      | Global Settings 🔹                   | CUSTOMATTRIBUTE          | >     |   |
| System Type                                |                                     | DHCP                     | >     |   |
|                                            |                                     | IOTASSET                 | >     |   |
| Rules                                      |                                     | IP                       | >     |   |
|                                            |                                     | ELLDP                    | >     |   |
| If Condition Select_Attribute G            | Then Certainty Factor Increases     | MAC                      | > 🎲 v |   |
| Condition Name                             | Expression                          | -                        | -     |   |
| Submit Ca                                  | Select Attribute                    | <b>O</b>                 | ÷.    | - |

#### **Step 10** Select **assetGroup:contains:Root**, enter, increase certainty factor to 100

| * Name                                  | CustomIOT Description                            |
|-----------------------------------------|--------------------------------------------------|
| Policy Enabled                          |                                                  |
| * Minimum Certainty Factor              | 10 (Valid Range 1 to 65535)                      |
| * Exception Action                      | NONE                                             |
| * Network Scan (NMAP) Action            | NONE                                             |
| Create an Identity Group for the policy | ● Yes, create matching Identity Grou 🖉 🔻 🔜 👻     |
|                                         | O No, use existing Identity Group hit assetGroup |
| * Parent Policy                         | NONE                                             |
| * Associated CoA Type                   | Global Settings 🔹                                |
| System Type                             |                                                  |
| Rules                                   |                                                  |
| If Condition CUSTOMATTRIBUTE_           | assetGroup_CONT Then 10                          |
| Condition Name                          | e Expression                                     |
| Submit Ca                               | CUSTOMATTRIB O CONTAINS - Root                   |

#### Step 11 Select Submit

You should see the policy:

| dentity Services Engine Home              | Context Visibility     Operations             | s  Policy  Administration  Work Cent | ers                               | 🚺 License Warning 🔺 🔍 🥥 💿                                            | ø      |
|-------------------------------------------|-----------------------------------------------|--------------------------------------|-----------------------------------|----------------------------------------------------------------------|--------|
| Policy Sets Profiling Posture Client Prov | sioning   Policy Elements  Profiling Policies |                                      | Click he                          | ere to do wireless setup and visibility setup Do not show this again | . ×    |
|                                           | / Edit 4 Add By Duplicate                     | XDelete • DImport DExport •          |                                   | Selected 0   Total 1 🚭 🎡                                             | ,<br>Z |
| Profiling Policies     Logical Profiles   | Profiling Policy Name<br>custom<br>CustomIOT  | Policy Enabled     Enabled           | System Type Administrator Created | Description                                                          |        |

Step 12 Add CustomIOTDevices to Logical Profile

Select Profiling->Logical Profiles->Add->Name: CustomIOTDevices->Policy Assignment->Available Policies->CustomIOT and move to Assigned Polices

| Logical Profiles List > CustomIOTDevices Logical Profile |             |                    |  |  |  |  |  |  |  |  |  |  |
|----------------------------------------------------------|-------------|--------------------|--|--|--|--|--|--|--|--|--|--|
| * Name CustomIOTDevices                                  | Description |                    |  |  |  |  |  |  |  |  |  |  |
| * Policy Assignment                                      |             |                    |  |  |  |  |  |  |  |  |  |  |
| Available Policies:                                      |             | Assigned Policies: |  |  |  |  |  |  |  |  |  |  |
| 2Wire-Device                                             | >           | CustomIOT          |  |  |  |  |  |  |  |  |  |  |
| Aastra-Device                                            | <           |                    |  |  |  |  |  |  |  |  |  |  |
| Aerohive-Access-Point                                    | >>          |                    |  |  |  |  |  |  |  |  |  |  |
| Aerohive-Device<br>American-Power-Conversion-Device      | <<          |                    |  |  |  |  |  |  |  |  |  |  |
| Android                                                  |             |                    |  |  |  |  |  |  |  |  |  |  |

#### Step 13 Select Submit

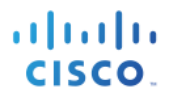

#### Step 14 You should see the logical profile CustomIOTDevices

| -thatte Identity Services Engine Home            | Context Visibility ► Operations ▼Policy ► Admin    | nistration            | 🔳 License Warning 🔺                                         | ø |
|--------------------------------------------------|----------------------------------------------------|-----------------------|-------------------------------------------------------------|---|
| Policy Sets Profiling Posture Client Provisionin | ng                                                 |                       |                                                             |   |
| Profiling                                        | Logical Profiles                                   |                       |                                                             |   |
| ٩                                                |                                                    |                       | Selected 0   Total 10 😵 🎡                                   | * |
| @ • E • @•                                       | / Edit 🕂 Add 🗙 Delete 🕂 Restore Cisco Provided Log | ical Profiles         | Show All                                                    | 5 |
| Profiling Policies                               | Logical Profiles                                   | System Type           | Description                                                 |   |
|                                                  | Cameras                                            | Cisco Provided        | Default logical profile for cameras.                        |   |
|                                                  | CustomIOTDevices                                   | Administrator Created |                                                             |   |
|                                                  | Gaming Devices                                     | Cisco Provided        | Default logical profile for gaming devices.                 |   |
|                                                  | Home Network Devices                               | Cisco Provided        | Default logical profile for home network devices.           |   |
|                                                  | IOT1Devices                                        | Administrator Created |                                                             |   |
|                                                  | IP-Phones                                          | Cisco Provided        | Default logical profile for IP Phones.                      |   |
|                                                  | Infrastructure Network Devices                     | Cisco Provided        | Default logical profile for infrastructure network devices. |   |
|                                                  | Medical Devices                                    | Cisco Provided        | Default logical profile for medical devices.                |   |
|                                                  | Mobile Devices                                     | Cisco Provided        | Default logical profile for mobile devices.                 |   |
|                                                  | Printers                                           | Cisco Provided        | Default logical profile for printers.                       |   |

#### Step 15 Run script /run\_publisher38.sh

| Johns-MacBook-Pro-2:api_simulator jeppich\$ ./run_publisher38.sh  |                                                                                                    |  |  |  |  |  |  |  |  |  |
|-------------------------------------------------------------------|----------------------------------------------------------------------------------------------------|--|--|--|--|--|--|--|--|--|
| <pre></pre>                                                       |                                                                                                    |  |  |  |  |  |  |  |  |  |
| 2018-04-15 00:16:17.854 INFO 7211 [ main] c.c.p.s                 | amples.ise.http.CustomPublisher : Starting                                                                                                    |  |  |  |  |  |  |  |  |  |
| CustomPublisher v2.0.0-SNAPSHOT on johns-macbook-pro.lab10.com w  | ith PID 7211                                                                                                    |  |  |  |  |  |  |  |  |  |
| (/Applications/api_partner_fc3/api_simulator/pxgrid-rest-ws-samp  | les-2.0.0-SNAPSHOT.jar started by jeppich in                                                                                                    |  |  |  |  |  |  |  |  |  |
| /Applications/api_partner_fc3/api_simulator)                      |                                                                                                    |  |  |  |  |  |  |  |  |  |
| 2018-04-15 00:16:17.910 INFO 7211 [ main] c.c.p.s.                | amples.ise.http.CustomPublisher : No active                                                                                                    |  |  |  |  |  |  |  |  |  |
| profile set, failing back to default profiles: default            | figEmboddodWoblanligstionContout .                                                                                                    |  |  |  |  |  |  |  |  |  |
| Refreshing org springframework boot context embedded AnnotationCo | nrigEmbeddedWebApplicationContext@bebdb06.                                                                                                    |  |  |  |  |  |  |  |  |  |
| startup date [Sun Apr 15 00:16:18 EDT 2018]: root of context hie  | rarchy                                                                                                    |  |  |  |  |  |  |  |  |  |
| 2018-04-15 00:16:25.288 INFO 7211 [ main] s.b.c.e                 | .t.TomcatEmbeddedServletContainer : Tomcat                                                                                                    |  |  |  |  |  |  |  |  |  |
| initialized with port(s): 8080 (http)                             |                                                                                                    |  |  |  |  |  |  |  |  |  |
| 2018-04-15 00:16:25.416 INFO 7211 [ main] o.apach                 | e.catalina.core.StandardService : Starting                                                                                                    |  |  |  |  |  |  |  |  |  |
| service [Tomcat]                                                  |                                                                                                    |  |  |  |  |  |  |  |  |  |
| 2018-04-15 00:16:25.438 INFO 7211 [ main] org.apa                 | che.catalina.core.StandardEngine : Starting                                                                                                    |  |  |  |  |  |  |  |  |  |
| Servlet Engine: Apache Tomcat/8.5.16                              |                                                                                                    |  |  |  |  |  |  |  |  |  |
| 2018-04-15 00:16:25.889 INFO 7211 [ost-startStop-1] o.a.c.c       | .C.[Tomcat].[localhost].[/] :                                                                                                    |  |  |  |  |  |  |  |  |  |
| Initializing Spring embedded WebApplicationContext                |                                                                                                    |  |  |  |  |  |  |  |  |  |
| 2018-04-15 00:16:25.890 INFO 7211 [ost-startStop-1] o.s.web       | .context.ContextLoader : Root                                                                                                    |  |  |  |  |  |  |  |  |  |
| WebApplicationContext: initialization completed in 7506 ms        | and a constate provide the base of the second second |  |  |  |  |  |  |  |  |  |
| 2018-04-15 00:16:26.113 INFO /211 [OST-StartStop-1] O.S.D.W       | .servlet.ServletRegistrationBean : Mapping                                                                                                    |  |  |  |  |  |  |  |  |  |
| 2018 04 15 00.16.26 120 INFO 7211 Logt startstop 11 o g b H       | correlat FilterPogistrationPoan . Manning                                                                                                    |  |  |  |  |  |  |  |  |  |
| filter: 'characterEncodingEilter' to: [/*]                        | .serviet.filterkegistrationbean : Mapping                                                                                                    |  |  |  |  |  |  |  |  |  |
| 2018-04-15 00.16.26 130 INFO 7211 [ost-startStop-1] o s b w       | servlet FilterRegistrationBean · Manning                                                                                                    |  |  |  |  |  |  |  |  |  |
| filter: 'hiddenHttpMethodFilter' to: [/*]                         | .service.rifterkegistrationsean · happing                                                                                                    |  |  |  |  |  |  |  |  |  |
| 2018-04-15 00:16:26.130 INFO 7211 [ost-startStop-1] 0.5.b.w       | .servlet.FilterRegistrationBean : Mapping                                                                                                    |  |  |  |  |  |  |  |  |  |
| filter: 'httpPutFormContentFilter' to: [/*]                       |                                                                                                    |  |  |  |  |  |  |  |  |  |
| 2018-04-15 00:16:26.130 INFO 7211 [ost-startStop-1] o.s.b.w       | .servlet.FilterRegistrationBean : Mapping                                                                                                    |  |  |  |  |  |  |  |  |  |
| filter: 'requestContextFilter' to: [/*]                           |                                                                                                    |  |  |  |  |  |  |  |  |  |
| 2018-04-15 00:16:26.851 INFO 7211 [ main] s.w.s.m                 | .m.a.RequestMappingHandlerAdapter : Looking                                                                                                    |  |  |  |  |  |  |  |  |  |
| for @ControllerAdvice:                                            |                                                                                                    |  |  |  |  |  |  |  |  |  |
| org.springframework.boot.context.embedded.AnnotationConfigEmbedd  | edWebApplicationContext@bebdb06: startup date                                                                                                    |  |  |  |  |  |  |  |  |  |
| [Sun Apr 15 00:16:18 EDT 2018]; root of context hierarchy         |                                                                                                    |  |  |  |  |  |  |  |  |  |
| 2018-04-15 00:16:27.035 INFO 7211 [ main] s.w.s.m                 | .m.a.RequestMappingHandlerMapping : Mapped                                                                                                    |  |  |  |  |  |  |  |  |  |
| ['{[/getAssets]}' onto public com.cisco.pxgrid.samples.ise.http.D | eviceList                                                                                                    |  |  |  |  |  |  |  |  |  |
| Com.clsco.pxgrid.samples.ise.nttp.PublisherController.device()    | m a RequestManningHandlerManning . Mary -                                                                                                    |  |  |  |  |  |  |  |  |  |
| 2018-04-15 00:10:2/.039 INFO /211 [ Main] S.W.S.M                 | .m.a.kequestMappingHandlerMapping : Mapped                                                                                                    |  |  |  |  |  |  |  |  |  |
| [ {[/error]} Onco public org.springinamework.nttp.ResponseEntity  | <pre>&gt; Java.utii.map&lt; Java.iang.Stiing,</pre>                                                                                                    |  |  |  |  |  |  |  |  |  |

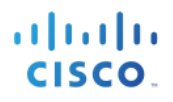

| java.lang.Object>>                                                                                                    |                                                                                                    |                        |
|----------------------------------------------------------------------------------------------------|----------------------------------------------------------------------------------------------------|------------------------|
| org.springframework.boot.autoconfigure.web.BasicErrorCo                                                                                                    | ntroller.error(javax.servlet.http.HttpServletReg                                                                                                    | uest)                  |
| 2018-04-15 00:16:27.039 INFO 7211 [ main                                                                                                    | ] s.w.s.m.m.a.RequestMappingHandlerMapping : Map                                                                                                    | ped                    |
| "{[/error],produces=[text/html]}" onto public org.sprir                                                                                                    | gframework.web.servlet.ModelAndView                                                                                                    |                        |
| org.springframework.boot.autoconfigure.web.BasicErrorCo                                                                                                    | ntroller.errorHtml(javax.servlet.http.HttpServle                                                                                                    | tReque                 |
| <pre>st,javax.servlet.http.HttpServletResponse)</pre>                                                                                                    |                                                                                                    |                        |
| 2018-04-15 00:16:27.080 INFO 7211 [ main                                                                                                    | ] o.s.w.s.handler.SimpleUrlHandlerMapping : Map                                                                                                    | ped                    |
| URL path [/webjars/**] onto handler of type [class                                                                                                    |                                                                                                    |                        |
| org.springframework.web.servlet.resource.ResourceHttpRe                                                                                                    | questHandler]                                                                                                    |                        |
| 2018-04-15 00:16:27.080 INFO 7211 [ main                                                                                                    | ] o.s.w.s.handler.SimpleUrlHandlerMapping : Map                                                                                                    | ped                    |
| URL path [/**] onto handler of type [class                                                                                                    |                                                                                                    |                        |
| org.springframework.web.servlet.resource.ResourceHttpRe                                                                                                    | questHandler]                                                                                                    |                        |
| 2018-04-15 00:16:27.153 INFO 7211 [ main                                                                                                    | ] o.s.w.s.handler.SimpleUrlHandlerMapping : Map                                                                                                    | ped                    |
| URL path [/**/favicon.ico] onto handler of type [class                                                                                                    |                                                                                                    |                        |
| org.springiramework.web.serviet.resource.ResourceHttpRe                                                                                                    | questHandler                                                                                                    |                        |
| 2018-04-15 00:16:27.508 INFO 7211 [ main                                                                                                    | ] o.s.j.e.a.AnnotationMBeanExporter :                                                                                                    |                        |
| Registering beans for JMX exposure on startup                                                                                                    |                                                                                                    |                        |
| 2018-04-15 00:16:27.847 INFO /211 [ main                                                                                                    | ] s.b.c.e.t.TomcatEmbeddedServletContainer : Tom                                                                                                    | cat                    |
| started on port(s): 8080 (nttp)                                                                                                    | le sur semiles des blue GuelemBublishers (Gle                                                                                                    |                        |
| 2018-04-15 00:16:27.858 INFO /211 [ main                                                                                                    | ] C.C.p.samples.ise.nttp.CustomPublisher : Sta                                                                                                    | τεα                    |
| customPublisher in 13.385 seconds (JVM running for 21.8                                                                                                    | 49)                                                                                                    |                        |
| heathermone-ice24fe2_leb10_com                                                                                                    |                                                                                                    |                        |
| nostnames-isezaics.iabio.com                                                                                                    |                                                                                                    |                        |
| username-1011                                                                                                    |                                                                                                    |                        |
| groung=Soggion                                                                                                    |                                                                                                    |                        |
| description=null                                                                                                    |                                                                                                    |                        |
| keystoreFilename=Johns_Machook_Pro lab10 com Johns_Ma                                                                                                    | chook_Pro lab10 com p12                                                                                                    |                        |
| keystorePassword=Ciscol23                                                                                                    |                                                                                                    |                        |
|                                                                                                    |                                                                                                    |                        |
| <pre>truststoreFilename=Johns-Macbook-Pro.labl0.com Johns-</pre>                                                                                                    | Macbook-Pro, lab10.com.p12                                                                                                    |                        |
| truststoreFilename=Johns-Macbook-Pro.1ab10.com_Johns-<br>truststorePassword=Cisco123                                                                                                    | Macbook-Pro.lab10.com.p12                                                                                                    |                        |
| truststoreFilename=Johns-Macbook-Pro.lab10.com_Johns-<br>truststorePassword=Cisco123                                                                                                    | Macbook-Pro.labl0.com.pl2                                                                                                    |                        |
| truststoreFilename=Johns-Macbook-Pro.labl0.com_Johns-<br>truststorePassword=Cisco123<br>                                                                                                    | Macbook-Pro.lab10.com.p12                                                                                                    |                        |
| truststoreFilename=Johns-Macbook-Pro.labl0.com_Johns-<br>truststorePassword=Ciscol23<br><br>2018-04-15 00:16:30.642 INFO 7211 [ mair<br>Request={}                                                                                                    | Macbook-Pro.lab10.com.p12                                                                                                    |                        |
| truststoreFilename=Johns-Macbook-Pro.1ab10.com_Johns-<br>truststorePassword=Cisco123<br>                                                                                                    | Macbook-Pro.lab10.com.p12                                                                                                    |                        |
| truststoreFilename=Johns-Macbook-Pro.labl0.com_Johns-<br>truststorePassword=Ciscol23<br>                                                                                                    | <pre>Macbook-Pro.lab10.com.p12  ] c.c.p.samples.ise.http.PxgridControl : ] c.c.p.samples.ise.http.PxgridControl : } ion=2 0.0.13</pre>                                                                                                    |                        |
| truststoreFilename=Johns-Macbook-Pro.1ab10.com_Johns-<br>truststorePassword=Cisco123<br>                                                                                                    | <pre>Macbook-Pro.lab10.com.p12  ] c.c.p.samples.ise.http.PxgridControl : ] c.c.p.samples.ise.http.PxgridControl : } ion=2.0.0.13 </pre>                                                                                                    |                        |
| truststoreFilename=Johns-Macbook-Pro.1ab10.com_Johns-<br>truststorePassword=Cisco123<br>                                                                                                    | <pre>Macbook-Pro.lab10.com.p12  ] c.c.p.samples.ise.http.PxgridControl : ] c.c.p.samples.ise.http.PxgridControl : } ion=2.0.0.13 ] c.c.p.samples.ise.http.PxgridControl : ; {"wsPubsubService":"com.cisco.ise.pubsub" "rest"</pre>                                                                                                    | Baselip                |
| <pre>truststoreFilename=Johns-Macbook-Pro.labl0.com_Johns-<br/>truststorePassword=Ciscol23<br/></pre>                                                                                                    | <pre>Macbook-Pro.labl0.com.pl2  ] c.c.p.samples.ise.http.PxgridControl : ] c.c.p.samples.ise.http.PxgridControl : } ion=2.0.0.13 ] c.c.p.samples.ise.http.PxgridControl : :{"wsPubsubService":"com.cisco.ise.pubsub","rest: Lcisco.endpoint.asset"} </pre>                                                                                                    | BaseUR                 |
| truststoreFilename=Johns-Macbook-Pro.1ab10.com_Johns-<br>truststorePassword=Cisco123<br>                                                                                                    | <pre>Macbook-Pro.labl0.com.pl2  ] c.c.p.samples.ise.http.PxgridControl : ] c.c.p.samples.ise.http.PxgridControl : }  ion=2.0.0.13 ] c.c.p.samples.ise.http.PxgridControl : :{"wsPubsubService":"com.cisco.ise.pubsub","rest: a.cisco.endpoint.asset"}} </pre>                                                                                                    | BaseUR                 |
| truststoreFilename=Johns-Macbook-Pro.1ab10.com_Johns-<br>truststorePassword=Cisco123<br>                                                                                                    | <pre>Macbook-Pro.labl0.com.pl2  a] c.c.p.samples.ise.http.PxgridControl :</pre>                                                                                                    | BaseUR                 |
| truststoreFilename=Johns-Macbook-Pro.1ab10.com_Johns-<br>truststorePassword=Cisco123<br>                                                                                                    | <pre>Macbook-Pro.labl0.com.pl2  a] c.c.p.samples.ise.http.PxgridControl :</pre>                                                                                                    | BaseUR                 |
| truststoreFilename=Johns-Macbook-Pro.1ab10.com_Johns-<br>truststorePassword=Cisco123<br>                                                                                                    | <pre>Macbook-Pro.labl0.com.pl2  a] c.c.p.samples.ise.http.PxgridControl :</pre>                                                                                                    | BaseUR                 |
| truststoreFilename=Johns-Macbook-Pro.1ab10.com_Johns-<br>truststorePassword=Cisco123<br><br>2018-04-15 00:16:30.642 INFO 7211 [ mair<br>Request={}<br>2018-04-15 00:16:30.740 INFO 7211 [ mair<br>Response={"accountState":"ENABLED","version":"2.0.0.13"<br>15-Apr-18 00:16:30.741 [main-1]: pxGrid controller vers<br>2018-04-15 00:16:30.750 INFO 7211 [ mair<br>Request={"name":"com.cisco.endpoint.asset","properties"<br>L":"http://raghdasa-lnv1:8080","assetTopic":"/topic/com<br>2018-04-15 00:16:30.906 INFO 7211 [ mair<br>Response={}<br>2018-04-15 00:16:30.913 INFO 7211 [ mair<br>Request={"name":"com.cisco.ise.pubsub"}<br>2018-04-15 00:16:30.924 INFO 7211 [ mair                                                                                                    | <pre>Macbook-Pro.labl0.com.pl2  a] c.c.p.samples.ise.http.PxgridControl :</pre>                                                                                                    | BaseUR                 |
| truststoreFilename=Johns-Macbook-Pro.1ab10.com_Johns-<br>truststorePassword=Cisco123<br><br>2018-04-15 00:16:30.642 INFO 7211 [ mair<br>Request={}<br>2018-04-15 00:16:30.740 INFO 7211 [ mair<br>Response={"accountState":"ENABLED","version":"2.0.0.13"<br>15-Apr-18 00:16:30.741 [main-1]: pxGrid controller vers<br>2018-04-15 00:16:30.750 INFO 7211 [ mair<br>Request={"name":"com.cisco.endpoint.asset","properties"<br>L":"http://raghdasa-lnv1:8080","assetTopic":"/topic/com<br>2018-04-15 00:16:30.906 INFO 7211 [ mair<br>Response={}<br>2018-04-15 00:16:30.913 INFO 7211 [ mair<br>Request={"name":"com.cisco.ise.pubsub"}<br>2018-04-15 00:16:30.924 INFO 7211 [ mair<br>Response={"services":[{"name":"com.cisco.ise.pubsub"}"."r                                                                                                    | <pre>Macbook-Pro.labl0.com.pl2  ] c.c.p.samples.ise.http.PxgridControl : ] ion=2.0.0.13 ] c.c.p.samples.ise.http.PxgridControl : :{"wsPubsubService":"com.cisco.ise.pubsub","rest: .cisco.endpoint.asset"}} ] c.c.p.samples.ise.http.PxgridControl : !] c.c.p.samples.ise.http.PxgridControl : !] c.c.p.samples.ise.http.PxgridContr</pre> | BaseUR                 |
| truststoreFilename=Johns-Macbook-Pro.1ab10.com_Johns-<br>truststorePassword=Cisco123<br>                                                                                                    | <pre>Macbook-Pro.labl0.com.p12  ] c.c.p.samples.ise.http.PxgridControl : ] c.c.p.samples.ise.http.PxgridControl : } dion=2.0.0.13 ] c.c.p.samples.ise.http.PxgridControl : :{"wsPubsubService":"com.cisco.ise.pubsub","rest: a.cisco.endpoint.asset"}} ] c.c.p.samples.ise.http.PxgridControl : d] c.c.p.samples.ise.http.PxgridControl : d] c.c.p.samples.ise.http.PxgridCont</pre> | BaseUR                 |
| truststoreFilename=Johns-Macbook-Pro.1ab10.com_Johns-<br>truststorePassword=Cisco123<br>                                                                                                    | <pre>Macbook-Pro.labl0.com.pl2  I] c.c.p.samples.ise.http.PxgridControl : I] c.c.p.samples.ise.http.PxgridControl : I] c.c.p.samples.ise.http.PxgridControl : I[ wsPubsubService":"com.cisco.ise.pubsub","rest: I.cisco.endpoint.asset"}} I] c.c.p.samples.ise.http.PxgridControl : I] c.c.p.samples.ise.http.PxgridControl : I] c.c</pre> | BaseUR                 |
| truststoreFilename=Johns-Macbook-Pro.1ab10.com_Johns-<br>truststorePassword=Cisco123<br>                                                                                                    | <pre>Macbook-Pro.labl0.com.pl2  I] c.c.p.samples.ise.http.PxgridControl : I] c.c.p.samples.ise.http.PxgridControl : I] c.c.p.samples.ise.http.PxgridControl</pre>  | BaseUR                 |
| <pre>truststoreFilename=Johns-Macbook-Pro.lab10.com_Johns-<br/>truststorePassword=Ciscol23<br/></pre>                                                                                                    | <pre>Macbook-Pro.labl0.com.pl2  I] c.c.p.samples.ise.http.PxgridControl : I] c.c.p.samples.ise.http.PxgridControl : I] c.c.p.samples.ise.http.PxgridControl</pre>  | BaseUR                 |
| truststoreFilename=Johns-Macbook-Pro.1ab10.com_Johns-<br>truststorePassword=Ciscol23<br>                                                                                                    | <pre>Macbook-Pro.labl0.com.pl2  I] c.c.p.samples.ise.http.PxgridControl : I] c.c.p.samples.ise.http.PxgridControl : I] c.c.p.samples.ise.http.PxgridControl : I[ wsPubsubService":"com.cisco.ise.pubsub","rest: I.cisco.endpoint.asset"}} I] c.c.p.samples.ise.http.PxgridControl : I] c.c.p.samples.ise.http.PxgridControl : I] c.c</pre> | BaseUR                 |
| truststoreFilename=Johns-Macbook-Pro.1ab10.com_Johns-<br>truststorePassword=Cisco123<br>                                                                                                    | <pre>Macbook-Pro.labl0.com.pl2  I] c.c.p.samples.ise.http.PxgridControl : I] c.c.p.samples.ise.http.PxgridControl : I] c.c.p.samples.ise.http.PxgridControl : I[ wsPubsubService":"com.cisco.ise.pubsub","rest: I.cisco.endpoint.asset"}} I] c.c.p.samples.ise.http.PxgridControl : I] c.c.p.samples.ise.http.PxgridControl : I] c.c</pre> | BaseUR                 |
| truststoreFilename=Johns-Macbook-Pro.1ab10.com_Johns-<br>truststorePassword=Ciscol23<br><br>2018-04-15 00:16:30.642 INFO 7211 [ mair<br>Request={}<br>2018-04-15 00:16:30.740 INFO 7211 [ mair<br>Response={"accountState":"ENABLED","version":"2.0.0.13"<br>15-Apr-18 00:16:30.741 [main-1]: pxGrid controller vers<br>2018-04-15 00:16:30.750 INFO 7211 [ mair<br>Request={"name":"com.cisco.endpoint.asset","properties"<br>L":"http://raghdasa-lnv1:8080","assetTopic":"/topic/com<br>2018-04-15 00:16:30.906 INFO 7211 [ mair<br>Response={}<br>2018-04-15 00:16:30.913 INFO 7211 [ mair<br>Response={}<br>2018-04-15 00:16:30.924 INFO 7211 [ mair<br>Response={"services":{"wsUrl":"wss://ise24fc3.lab10.c<br>15-Apr-18 00:16:30.924 [main-1]: wsUrl=wss://ise24fc3.lab10.c<br>15-Apr-18 00:16:30.924 [main-1]: wsUrl=wss://ise24fc3.lab10.c<br>15-Apr-18 00:16:30.929 INFO 7211 [ mair<br>Request={"peerNodeName":"ise-pubsub-ise24fc3"}<br>2018-04-15 00:16:30.955 INFO 7211 [ mair<br>Response={"secret":"tASXtHAbKDKbAODh"}<br>2018-04-15 00:16:33.757 INFO 7211 [ mair                                                                                                    | <pre>Macbook-Pro.labl0.com.p12  ] c.c.p.samples.ise.http.PxgridControl : ] ion=2.0.0.13 ] c.c.p.samples.ise.http.PxgridControl : :{"wsPubsubService":"com.cisco.ise.pubsub","rest: .cisco.endpoint.asset"}} ] c.c.p.samples.ise.http.PxgridControl : !] c.c.p.samples.ise.http.PxgridControl : !] c.c.p.samples.ise.http.PxgridControl : !] c.c.p.samples.ise.http.PxgridControl : !] c.c.p.samples.ise.http.PxgridControl : !] c.c.p.samples.ise.http.PxgridControl : !] c.c.p.samples.ise.http.PxgridControl : !] c.c.p.samples.ise.http.PxgridControl : !] c.c.p.samples.ise.http.PxgridControl : !] c.c.p.samples.ise.http.PxgridControl : !] c.c.p.samples.ise.http.PxgridControl : !] c.c.p.samples.ise.http.PxgridControl : !] c.c.p.samples.ise.http.PxgridControl : !] c.c.p.sinples.ise.http.PxgridControl : !] c.c.p.sinples.ise.http.PxgridContr</pre> | BaseUR                 |
| truststoreFilename=Johns-Macbook-Pro.1ab10.com_Johns-<br>truststorePassword=Cisco123<br><br>2018-04-15 00:16:30.642 INFO 7211 [ mair<br>Request={}<br>2018-04-15 00:16:30.740 INFO 7211 [ mair<br>Response={"accountState":"ENABLED","version":"2.0.0.13"<br>15-Apr-18 00:16:30.741 [main-1]: pxGrid controller vers<br>2018-04-15 00:16:30.750 INFO 7211 [ mair<br>Request={"name":"com.cisco.endpoint.asset","properties"<br>L":"http://raghdasa-lnv1:8080","assetTopic":"/topic/com<br>2018-04-15 00:16:30.906 INFO 7211 [ mair<br>Response={}<br>2018-04-15 00:16:30.913 INFO 7211 [ mair<br>Response={}<br>2018-04-15 00:16:30.924 INFO 7211 [ mair<br>Response={"services":[{"name":"com.cisco.ise.pubsub"}<br>2018-04-15 00:16:30.924 INFO 7211 [ mair<br>Response={"services":[{"wSUrl":"wSs://ise24fc3.lab10.c<br>15-Apr-18 00:16:30.929 INFO 7211 [ mair<br>Request={"peerNodeName":"ise-pubsub-ise24fc3"}<br>2018-04-15 00:16:30.929 INFO 7211 [ mair<br>Response={"secret":"tASXtHAbKDKbAODh"}<br>2018-04-15 00:16:33.757 INFO 7211 [ mair<br>Response={"secret":"tASXtHAbKDKbAODh"}<br>2018-04-15 00:16:33.757 INFO 7211 [ mair                                                                                                    | <pre>Macbook-Pro.labl0.com.pl2  I] c.c.p.samples.ise.http.PxgridControl : I] c.c.p.samples.ise.http.PxgridControl : I] c.c.p.samples.ise.http.PxgridControl : I[ wsPubsubService":"com.cisco.ise.pubsub","rest: I.cisco.endpoint.asset"} I] c.c.p.samples.ise.http.PxgridControl : I] c.c.p.samples.ise.http.PxgridControl : I] c.c.p.samples.ise.http.PxgridControl : I] c.c.p.samples.ise.http.PxgridControl : I] c.c.p.samples.ise.http.PxgridControl : I] c.c.p.samples.ise.http.PxgridControl : I] c.c.p.samples.ise.http.PxgridControl : I] c.c.p.samples.ise.http.PxgridControl : I] c.c.p.samples.ise.http.PxgridControl : I] c.c.p.samples.ise.http.PxgridControl : I] c.c.p.samples.ise.http.PxgridControl : I] c.c.p.si.h.StompPubsubClientEndpoint : WS of the store is the store is the</pre> | BaseUR<br>DnOpen<br>4P |
| truststoreFilename=Johns-Macbook-Pro.1ab10.com_Johns-<br>truststorePassword=Ciscol23<br><br>2018-04-15 00:16:30.642 INFO 7211 [ mair<br>Request={}<br>2018-04-15 00:16:30.740 INFO 7211 [ mair<br>Response={"accountState":"ENABLED","version":"2.0.0.13"<br>15-Apr-18 00:16:30.741 [main-1]: pxGrid controller vers<br>2018-04-15 00:16:30.750 INFO 7211 [ mair<br>Request={"name":"com.cisco.endpoint.asset","properties"<br>L":"http://raghdasa-lnv1:8080","assetTopic":"/topic/com<br>2018-04-15 00:16:30.906 INFO 7211 [ mair<br>Response={}<br>2018-04-15 00:16:30.913 INFO 7211 [ mair<br>Response={}<br>2018-04-15 00:16:30.924 INFO 7211 [ mair<br>Response={"services":[{"name":"com.cisco.ise.pubsub"}<br>2018-04-15 00:16:30.924 INFO 7211 [ mair<br>Response={"services":[{"wSUrl":"wSs://ise24fc3.lab10.c<br>15-Apr-18 00:16:30.929 INFO 7211 [ mair<br>Request={"peerNodeName":"ise-pubsub-ise24fc3"}<br>2018-04-15 00:16:30.929 INFO 7211 [ mair<br>Response={"secret":"tASXtHAbKDKAODh"}<br>2018-04-15 00:16:33.757 INFO 7211 [ mair<br>Response={"secret":"tASXtHAbKDKAODh"}<br>2018-04-15 00:16:33.760 INFO 7211 [ mair<br>Response={"secret":"taSXtHAbKDKAODh"}<br>2018-04-15 00:16:33.760 INFO 7211 [ mair<br>Response={"secret":"taSXtHAbKDKAODh"} | <pre>Macbook-Pro.labl0.com.p12  I] c.c.p.samples.ise.http.PxgridControl : I] c.c.p.samples.ise.http.PxgridControl : I] c.c.p.samples.ise.http.PxgridControl : I[ wsPubsubService":"com.cisco.ise.pubsub","rest: I.cisco.endpoint.asset"}} I] c.c.p.samples.ise.http.PxgridControl : I] c.c.p.samples.ise.http.PxgridControl : I] c.c.p.samples.ise.http.PxgridControl : I] c.c.p.samples.ise.http.PxgridControl : I] c.c.p.samples.ise.http.PxgridControl : I] c.c.p.samples.ise.http.PxgridControl : I] c.c.p.samples.ise.http.PxgridControl : I] c.c.p.samples.ise.http.PxgridControl : I] c.c.p.samples.ise.http.PxgridControl : I] c.c.p.samples.ise.http.PxgridControl : I] c.c.p.samples.ise.http.PxgridControl : I] c.c.p.samples.ise.http.PxgridControl : I] c.c.p.sinh.StompPubsubClientEndpoint : WS of I] c.c.p.si.h.StompPubsubClientEndpoint : STOP </pre>                                                                                                    | BaseUR<br>DnOpen<br>4P |
| <pre>truststoreFilename=Johns-Macbook-Pro.lab10.com_Johns-<br/>truststorePassword=Ciscol23<br/></pre>                                                                                                    | <pre>Macbook-Pro.labl0.com.p12  I] c.c.p.samples.ise.http.PxgridControl : I] c.c.p.samples.ise.http.PxgridControl : I] c.c.p.samples.ise.http.PxgridControl : I[ wsPubsubService":"com.cisco.ise.pubsub","rest: I.cisco.endpoint.asset"}} I] c.c.p.samples.ise.http.PxgridControl : I] c.c.p.samples.ise.http.PxgridControl : I] c.c.p.samples.ise.http.PxgridControl : I] c.c.p.samples.ise.http.PxgridControl : I] c.c.p.samples.ise.http.PxgridControl : I] c.c.p.samples.ise.http.PxgridControl : I] c.c.p.samples.ise.http.PxgridControl : I] c.c.p.samples.ise.http.PxgridControl : I] c.c.p.samples.ise.http.PxgridControl : I] c.c.p.samples.ise.http.PxgridControl : I] c.c.p.samples.ise.http.PxgridControl : I] c.c.p.sinh.StompPubsubClientEndpoint : WS of I] c.c.p.si.h.StompPubsubClientEndpoint : STOP 6:33.768 INFO 7211 [ Grizzly(2)]</pre>                                                                                                    | BaseUR<br>onOpen<br>4P |

#### Step 16 Press Enter

ClientEndpoint : STOMP SEND topic=/topic/com.cisco.endpoint.asset

command=SEND, headers={'content-length':'591','destination':'/topic/com.cisco.endpoint.asset',}, content.length=591 15-Apr-18 00:19:00.175 [main-1]: {"assetHwRevision":"5.6","assetProtocol":"CIP","assetConnectedLinks":[{"value":"3","key":"indattr2"},{"value" :"Root","key":"assetGroup"},{"value":"1","key":"indattr3"}],"assetVendor":"Cisco Systems","assetSwRevision":"4.6","assetCustomAttributes":[{"value":"3","key":"indattr2"},{"value":"Root","key ":"assetGroup"},{"value":"1","key":"indattr3"}],"assetProductId":"IE2000","assetSerialNumber":"1212121213243" ,"assetMacAddress":"48:b2:d0:63:d1:32","assetId":"260","assetIpAddress":"56.56.217.16","assetName":"Abjergary n - 47","assetDeviceType":"EtherNet\/IP Node"}

Step 17 Select Context Visibility->Endpoints-Authentication or Endpoint Classification You will see the asset device

| altala<br>cisco | Identit         | y Servic           | es Engine  | Hom           | e 🗸 Context             | Visibility Visibility           | Operations     | ▶ Policy   | ► Administration   | ▶ Work Center | S             |                           |                           | 1                         | License W   | /aming 🔺        | ৎ 📀             | 0 4               |
|-----------------|-----------------|--------------------|------------|---------------|-------------------------|---------------------------------|----------------|------------|--------------------|---------------|---------------|---------------------------|---------------------------|---------------------------|-------------|-----------------|-----------------|-------------------|
| End             | points<br>Authe | Users<br>ntication | Network De | vices Ap      | plication<br>Compliance | Compromise                      | d Endpoints    | Endpo      | int Classification | Guest         | Vulnerable En | ndpoints H                | Click here to<br>laroware | do wireless               | setup and v | isibility setup | Do not show     | r this again.     |
| <               | INAC            | TIVE E             | ENDPOIN    | ITS 0         |                         | <b>9</b> 0                      | AUTH           | ENTICAT    | No data availa     | •<br>ble.     | 0             | AUTHENT<br>Failure Reason | Identity Store            | Identity Gi<br>ata availa | ble.        | Ø               | Ø               | NETWO<br>Location |
|                 |                 |                    |            | st Activity I | Jate                    |                                 |                |            |                    |               |               | F                         | Rows/Page 1               | •                         | ◀ 1         | ©/1 ►           | ► Go 1          | Total Rows        |
| -               | · +             | C                  | ANC ·      | - Char        | ge Authorization        | <ul> <li>Clear Threa</li> </ul> | ats & Vulnerat | ilities Ex | port - Import -    | MDM Actions - | Release R     | ejected Revok             | e Certificate             |                           |             |                 | <b>T</b> Filter | - <b>\$</b> -     |
| (               | MA              | C Addre            | SS         | Status        |                         | IPv4 Address                    | s (            | Jsername   | Hostname           | Location      | Endpoint F    | Profile A                 | uthentication F           | Failure Re                | ason        | Authenticat     | ion Policy      | Authoriza         |
| >               | MA              | C Addres           | is         | Status        | •                       | IPv4 Address                    |                | Username   | Hostname           | Location      | Endpoint P    | rofile                    | Authentication Fa         | ilure Reas                | n           | Authenticatio   | on Policy       | Authorizat        |
| (               | - 48            | 8:B2:D0:6          | 3:D1:32    |               |                         | 56.56.217.16                    |                |            |                    |               | IOT_Examp     | le1                       |                           |                           |             |                 |                 |                   |

Step 18 Select MAC address of the endpoint devices, then Attributes

You will see "AssetGroup" under "Attribute Name" and "Root" under "Attribute Value". Note the Logical Profile still shows IOT\_Example1.

| dentity Services En       | igine Home         | - Context Visibility | <ul> <li>Operations</li> </ul> | Policy | Administration |
|---------------------------|--------------------|----------------------|--------------------------------|--------|----------------|
| Endpoints Users Netwo     | ork Devices Applic | ation                |                                |        |                |
| Static Assignment         | false              |                      |                                |        |                |
| Endpoint Policy           | IOT_Example1       |                      |                                |        |                |
| Static Group Assignment   | false              |                      |                                |        |                |
| Identity Group Assignment | IOT_Example1       |                      |                                |        |                |
|                           |                    |                      |                                |        |                |
| Custom Attributes         |                    |                      |                                |        |                |
|                           |                    |                      |                                | ▼ Fi   | lter - 🗘 -     |
| Attribute Name            | )                  | Attribute Valu       | e                              |        |                |
| × Attribute Name          |                    | Attribute Value      | •                              |        |                |
|                           |                    | Reat                 |                                |        |                |
| L ogioal Brofile          |                    | ROOL                 |                                |        |                |
| LogicalFiolile            |                    |                      |                                |        |                |
| Other Attributes          |                    |                      |                                |        |                |
| Other Attributes          |                    |                      |                                |        |                |
| BYODRegistration          | Unknown            |                      |                                |        |                |
| DeviceRegistrationStatus  | NotRegistered      |                      |                                |        |                |
| ElapsedDays               | 0                  |                      |                                |        |                |
| EndPointPolicy            | IOT_Example1       |                      |                                |        |                |
| EndPointProfilerServer    | ise24fc3.lab10.com |                      |                                |        |                |
| EndPointSource            | PXGRIDPROBE        |                      |                                |        |                |
| IdentityGroup             | IOT_Example1       |                      |                                |        |                |
| InactiveDays              | 0                  |                      |                                |        |                |
| LogicalProfile            | IOT1Devices        |                      |                                |        |                |

## Step 19Select Policy->Profiling->Profiling Policies->Quick filter->"iot"<br/>You will see both profiling policies

| dentity Services Engine Home                   | Context Visibility → Operations → Policy | Administration     Work Centers                         | 1 License Warning 🔺 🔍 🐵 💰                                                    |
|------------------------------------------------|------------------------------------------|---------------------------------------------------------|------------------------------------------------------------------------------|
| Policy Sets Profiling Posture Client Provision | ng                                       |                                                         | Click here to do wireless setup and visibility setup Do not show this again. |
| Profiling                                      | Profiling Policies                       |                                                         |                                                                              |
| (م                                             |                                          |                                                         | Selected 0   Total 2 😵 🎡 🚽                                                   |
| <₽ ▼ ₩ ▼                                       |                                          | Export V                                                | Show Quick Filter                                                            |
| Profiling Policies                             | Profiling Policy Name                    | <ul> <li>Policy Enabled</li> <li>System Type</li> </ul> | Description                                                                  |
| <ul> <li>Logical Profiles</li> </ul>           | iot                                      |                                                         |                                                                              |
|                                                | CustomIOT                                | Enabled Administrator Create                            | 1                                                                            |
|                                                | IOT_Example1                             | Disabled Administrator Creater                          | i l                                                                          |
|                                                |                                          |                                                         |                                                                              |

#### Step 20 Select->IOT\_Example1->uncheck policy enabled

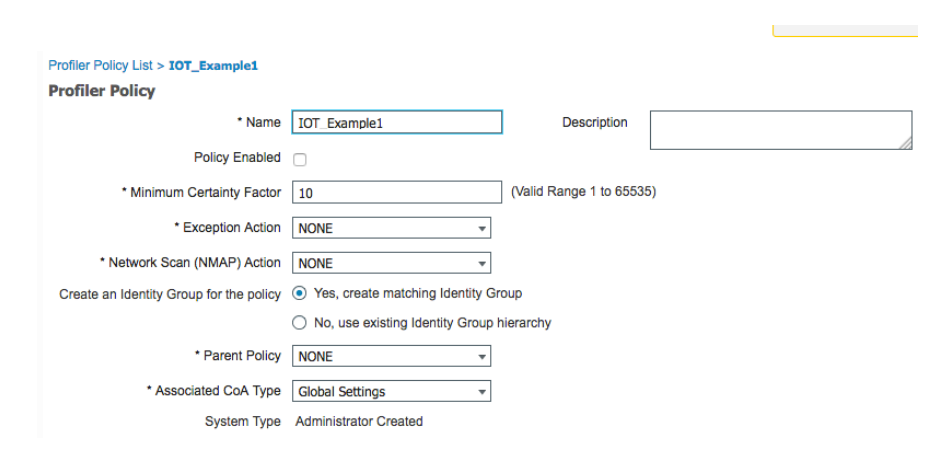

Step 21 Select Save

#### Step 22 Select-> Context Visibility->Endpoints or Endpoint Classification

You will now see the proper endpoint profile and logical profile.

| altalta<br>cisco | Ident  | tity Servic | es Engine          | Home 🔫 C       | Context Vis | ibility 🕨   | Operations     | ▶ Policy      | Administration    | Work Centers  | 3             |                          |                   | 1 L            | icense Warni   | ng 🔺       | ۹ (       |                  | ø               |
|------------------|--------|-------------|--------------------|----------------|-------------|-------------|----------------|---------------|-------------------|---------------|---------------|--------------------------|-------------------|----------------|----------------|------------|-----------|------------------|-----------------|
| End              | points | Users       | Network Devic      | es Application |             |             |                |               |                   |               |               |                          | Click here to     | do wireless se | tup and visibi | litv setup | Do not sh | ow this agai     | in. >           |
|                  | Aut    | hentication | BYOD               | Complian       | ice         | Compromise  | ed Endpoints   | Endpoir       | nt Classification | Guest         | Vulnerable En | ndpoints H               | laroware          |                |                | .,,        |           | 4                | <del>р.</del> - |
| <                | INA(   | CTIVE E     | ENDPOINT<br>Last / | S 🛛            |             | e o         | AUTH           | IENTICAT      | No data availab   | e.            | G 0           | AUTHEN<br>Failure Reason | Identity Store    | Identity Group | e.             | Ø          | Q         | NETW<br>Location | 0               |
|                  |        |             |                    |                |             |             |                |               |                   |               |               |                          | Rows/Page 1       | • • •          | 1 0            | /1 🕨       | Go        | 1 Total Rov      | WS              |
| -                | ° +    | ß           | m ANC ▼            | Change Author  | rization -  | Clear Thr   | eats & Vulnera | ibilities Exp | oort - Import -   | MDM Actions - | Release R     | ejected Revol            | ke Certificate    |                |                |            | ▼ Filt    | er≖ ¢            | *               |
| C                | M      | AC Addre    | ss s               | Status         | I           | Pv4 Addres  | SS             | Username      | Hostname          | Location      | Endpoint F    | Profile A                | Authentication I  | ailure Reas    | on Aut         | henticati  | on Policy | Autho            | riza            |
| >                | ×      | AC Addres   | is                 | Status         | •           | IPv4 Addres | s              | Username      | Hostname          | Location      | Endpoint P    | rofile                   | Authentication Fa | ailure Reason  | Aut            | henticatio | n Policy  | Autho            | rizat           |
| 0                |        | 48:B2:D0:6  | 3:D1:32            |                | 5           | 6.56.217.16 |                |               |                   |               | CustomIOT     |                          |                   |                |                |            |           |                  |                 |

# **Creating Authorization Policy Based on Asset's Logical Profile for Custom Attributes**

An authorization policy will be created that determines the asset's network access. A Security Group Tag (SGT) will also be added to the Authorization Policy provided label to classify network traffic if Cisco's TrustSec Solution is used.

 Step 1
 Create IOT device SGT which will be used in the Authorization Policy
 Select WorkCenters->Trustsec->Components->Add->CustomIOTDevices

| * Name<br>Custor | nIOT | Device | s |          |   |   |
|------------------|------|--------|---|----------|---|---|
| * Icon           |      |        |   |          |   |   |
|                  | Ļ    |        | 1 | $\times$ | • | • |
| A                |      |        | 2 | >        |   | 0 |
| <b>P</b>         | ٥    |        |   | ١        | ۵ | 4 |
| Descrip          | tion |        |   |          |   |   |
|                  |      |        |   |          |   |   |
|                  |      |        |   |          |   |   |
|                  |      |        |   |          |   |   |

- Step 2 Select Save
- **Step 3** Create ISE Authorization Profile Policy
- Step 4 Select Policy->Policy Sets->View ">"->Authorization Policy
- **Step 5** You should see:

| disco | Identity Se | rvices Engine   | Home >            | Context Vi | sibility            | <ul> <li>Operations</li> </ul>                                           | → Policy   | <ul> <li>Administration</li> </ul> | ♦ World | Centers                    |   | 1            | License Warni | ng 🔺       | 0 | 0    | •       |  |
|-------|-------------|-----------------|-------------------|------------|---------------------|--------------------------------------------------------------------------|------------|------------------------------------|---------|----------------------------|---|--------------|---------------|------------|---|------|---------|--|
| Polic | y Sets Pro  | filing Posture  | Client Provisioni | ing Pol    | icy Eleme           | ents                                                                     |            |                                    |         |                            |   |              |               |            |   |      |         |  |
|       |             | ,,              |                   |            |                     |                                                                          |            |                                    |         |                            |   |              |               |            |   |      |         |  |
| > A   | uthorizatio | n Policy - Glob | al Exceptions     | (1)        |                     |                                                                          |            |                                    |         |                            |   |              |               |            |   |      |         |  |
| ~     | uthorizatio | n Policy (14)   |                   |            |                     |                                                                          |            |                                    |         |                            |   |              |               |            |   |      |         |  |
|       | athonizatio | (14)            |                   |            |                     |                                                                          |            |                                    |         |                            |   |              |               |            |   |      |         |  |
| 6     |             |                 |                   |            |                     |                                                                          |            |                                    |         | Results                    |   |              |               |            |   |      |         |  |
|       | Status      | Rule Name       |                   | Condi      | itions              |                                                                          |            |                                    |         | Profiles                   |   | Security Gro | oups          |            |   | Hits | Actions |  |
| Se    | arch        |                 |                   |            |                     |                                                                          |            |                                    |         |                            |   |              |               |            |   |      |         |  |
|       | Ø           | MDM             |                   | ĥ          | MDM·M               | IDMServerName I                                                          | EQUALS Ger | mantown03                          |         | × PermitAccess             | + | BYOD         |               | <b>x</b> • | + | 0    | ٥       |  |
|       |             |                 |                   |            |                     | Wireless_Acces                                                           | S          |                                    |         |                            |   |              |               |            |   |      |         |  |
|       | Ø           | Wireless Black  | List Default      | AND        | <u>188</u>          | IdentityGroup-Na<br>Groups:Blacklist                                     | ame EQUAL  | S Endpoint Identity                |         | ×Blackhole_Wireless_Access | + | Select from  | list          | Ŧ          | + | 0    | ¢       |  |
|       | Ø           | Profiled Cisco  | IP Phones         | 484        | Identity<br>Groups: | ntityGroup-Name EQUALS Endpoint Identity<br>oups:Profiled:Cisco-IP-Phone |            |                                    |         | Cisco_IP_Phones            | + | Select from  | list          | Ŧ          | + | 0    | ¢       |  |

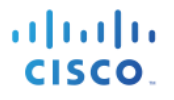

#### Step 6 Under Actions, Click on "gear" and "Insert new rule above

**Step 7** You should see the following:

| dialo Id  | entity Serv | v <mark>ices Engine Ho</mark> me ► C | ontext Visibility                   | - Policy | Administration | Nork Centers     | 1             | License Warning 🔺 | ୍   |
|-----------|-------------|--------------------------------------|-------------------------------------|----------|----------------|------------------|---------------|-------------------|-----|
| Policy Se | ets Profi   | ing Posture Client Provisioning      | <ul> <li>Policy Elements</li> </ul> |          |                |                  |               |                   |     |
| Auth      | norization  | Policy - Local Exceptions            |                                     |          |                |                  |               |                   |     |
| > Auth    | norization  | Policy - Global Exceptions (1        | )                                   |          |                |                  |               |                   |     |
| ✓ Auth    | norization  | Policy (15)                          |                                     |          |                |                  |               |                   |     |
|           |             |                                      |                                     |          |                | Results          |               |                   |     |
| +         | Status      | Rule Name                            | Conditions                          |          |                | Profiles         | Security Gro  | ups               |     |
| Search    | h           |                                      |                                     |          |                |                  |               |                   |     |
| 1         | Ø           | Authorization Rule 1                 |                                     | +        |                | Select from list | Select from I | ist 🔻             | r + |
|           |             |                                      |                                     | -        |                |                  |               |                   |     |

- Step 8 Name Authorization Rule 1 to CustomIOTDevices, Under Condition, select "+"
- **Step 9** Click on **Attribute**, you should see the following Dictionary Attributes

| Conditions Studio                        |          |        |                                                                   | 0    |
|------------------------------------------|----------|--------|-------------------------------------------------------------------|------|
| Library                                  |          | Editor |                                                                   |      |
| Search by Name                           |          | ų      | Click to add an attribute                                         |      |
| ♥ ☶ □ 卷 ⊕ 및 ⊈ 땀 ◙ 7 ▣ 안 ↓                | © ¦: 奈   |        | Select attribute for condition                                    | ×    |
| BYOD_is_Registered                       | (i)      |        | ♀ □□ ▲ ● ♀ ■ P □ ▷ □ ○ ▲ ● ↓                                      | ((:- |
| Catalyst_Switch_Local_Web_Authentication | on 🕡     |        | Dictionary Attribute ID Info                                      |      |
| Compliance_Unknown_Devices               | ()       |        | All Dictionaries    Attribute  ID                                 |      |
| Compliant Devices                        |          |        | Respace         Aire-Data-Bandwidth-Average         7         ()  |      |
|                                          | Ŭ        |        | Respace         Aire-Data-Bandwidth-Average         13         () |      |
| EAP-MSCHAPv2                             | <i>i</i> |        | Airespace Aire-Data-Bandwidth-Burst-Do 9                          |      |

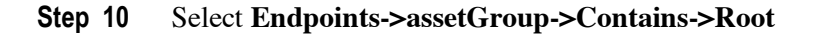

| Conditions Studio     |        |                         |       | <b>3</b> × 6 |
|-----------------------|--------|-------------------------|-------|--------------|
| Library               | Editor |                         |       |              |
| Search by Name        |        | EndPoints-assetGroup    |       | 8            |
|                       | ٤      | Contains   Root         |       |              |
| BYOD_is_Registered () |        | Set to 'Is not' Duplica | te Sa | ave          |

Step 11 Select Use

- Step 12 Under Profiles, select Permit Access
- Step 13Under Security Groups, select CustomIOTDevices<br/>You should see:

| diale Id  | entity Serv | vices Engine      | Home           | Context Vis   | ibility > Operations   | → Policy   | Administration | Work Cer | nters          |         | 1                 | License Warni      | ng 🔺         | ् 🛛        | •           | þ |
|-----------|-------------|-------------------|----------------|---------------|------------------------|------------|----------------|----------|----------------|---------|-------------------|--------------------|--------------|------------|-------------|---|
| Policy Se | ets Profil  | ing Posture       | Client Provisi | ioning   Poli | cy Elements            |            |                |          |                | Click h | ere to do wireles | s setup and visibi | lity setup D | o not show | this again. | > |
| > Auth    | orization F | Policy - Local Ex | ceptions       |               |                        |            |                |          |                |         |                   |                    |              |            |             |   |
| > Auth    | orization F | Policy - Global E | xceptions      |               |                        |            |                |          |                |         |                   |                    |              |            |             |   |
| ✓ Auth    | orization F | Policy (14)       |                |               |                        |            |                |          |                |         |                   |                    |              |            |             |   |
|           |             |                   |                |               |                        |            |                |          | Results        |         |                   |                    |              |            |             |   |
| +         | Status      | Rule Name         |                | Condit        | ions                   |            |                |          | Profiles       |         | Security Gro      | oups               |              | Hits       | Action      | 5 |
| Search    | 1           |                   |                |               |                        |            |                |          |                |         |                   |                    |              |            |             |   |
| 1         | Ø           | CustomIOT_Dev     | vices          | Ë             | EndPoints-assetGroup C | ONTAINS Ro | oot            |          | * PermitAccess | +       | CustomIOTI        | Devices            | × - +        | 0          | ¢           |   |
|           |             |                   |                |               |                        |            |                |          |                |         |                   |                    |              |            |             |   |

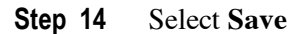

#### Verifying Asset as Defined by the Logical Profile for Custom Attributes

The custom asset policy is now assigned to the logical profile. This is verified in the Context Visibility Endpoint Classification screen.

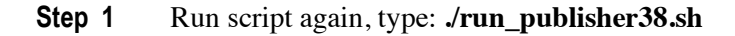

```
___
                          (v1.5.6.RELEASE)
 :: Spring Boot ::
2018-04-14 15:42:10.009 INFO 5926 --- [
                                                   main] c.c.p.samples.ise.http.CustomPublisher
                                                                                                   : Starting
CustomPublisher v2.0.0-SNAPSHOT on johns-macbook-pro.lab10.com with PID 5926
(/Applications/api_partner_fc3/api_simulator/pxgrid-rest-ws-samples-2.0.0-SNAPSHOT.jar started by jeppich in
/Applications/api_partner_fc3/api_simulator)
2018-04-14 15:42:10.042 INFO 5926 --- [
                                                   main] c.c.p.samples.ise.http.CustomPublisher
                                                                                                   : No active
profile set, falling back to default profiles: default
2018-04-14 15:42:10.508 INFO 5926 --
                                                   main] ationConfigEmbeddedWebApplicationContext :
                                     - [
Refreshing org.springframework.boot.context.embedded.AnnotationConfigEmbeddedWebApplicationContext@bebdb06:
startup date [Sat Apr 14 15:42:10 EDT 2018]; root of context hierarchy
2018-04-14 15:42:17.010 INFO 5926 --
                                                   main] s.b.c.e.t.TomcatEmbeddedServletContainer : Tomcat
initialized with port(s): 8080 (http)
2018-04-14 15:42:17.136 INFO 5926 --- [
                                                   main] o.apache.catalina.core.StandardService
                                                                                                   : Starting
service [Tomcat]
2018-04-14 15:42:17.158 INFO 5926 --- [
                                                   main] org.apache.catalina.core.StandardEngine
                                                                                                  : Starting
Servlet Engine: Apache Tomcat/8.5.16
2018-04-14 15:42:17.587 INFO 5926 --- [ost-startStop-1] o.a.c.c.C.[Tomcat].[localhost].[/]
                                                                                                   :
Initializing Spring embedded WebApplicationContext
2018-04-14 15:42:17.588 INFO 5926 --- [ost-startStop-1] o.s.web.context.ContextLoader
                                                                                                   : Root
WebApplicationContext: initialization completed in 7105 ms
2018-04-14 15:42:17.813 INFO 5926 --- [ost-startStop-1] o.s.b.w.servlet.ServletRegistrationBean
                                                                                                  : Mapping
servlet: 'dispatcherServlet' to [/]
2018-04-14 15:42:17.828 INFO 5926 --- [ost-startStop-1] o.s.b.w.servlet.FilterRegistrationBean
                                                                                                   : Mapping
filter: 'characterEncodingFilter' to: [/*]
2018-04-14 15:42:17.829 INFO 5926 --- [ost-startStop-1] o.s.b.w.servlet.FilterRegistrationBean
                                                                                                   : Mapping
filter: 'hiddenHttpMethodFilter' to: [/*]
```

# cisco.

2018-04-14 15:42:17.829 INFO 5926 --- [ost-startStop-1] o.s.b.w.servlet.FilterRegistrationBean : Mapping filter: 'httpPutFormContentFilter' to: [/\*] 2018-04-14 15:42:17.830 INFO 5926 --- [ost-startStop-1] o.s.b.w.servlet.FilterRegistrationBean : Mapping filter: 'requestContextFilter' to: [/\*] 2018-04-14 15:42:18.471 INFO 5926 --- [ main] s.w.s.m.m.a.RequestMappingHandlerAdapter : Looking for @ControllerAdvice: org.springframework.boot.context.embedded.AnnotationConfigEmbeddedWebApplicationContext@bebdb06: startup date [Sat Apr 14 15:42:10 EDT 2018]; root of context hierarchy 2018-04-14 15:42:18.653 INFO 5926 --- [ main] s.w.s.m.m.a.RequestMappingHandlerMapping : Mapped "{[/getAssets]}" onto public com.cisco.pxgrid.samples.ise.http.DeviceList com.cisco.pxgrid.samples.ise.http.PublisherController.device() 2018-04-14 15:42:18.657 INFO 5926 --- [ main] s.w.s.m.m.a.RequestMappingHandlerMapping : Mapped "{[/error]}" onto public org.springframework.http.ResponseEntity<java.util.Map<java.lang.String, java.lang.Object>> org.springframework.boot.autoconfigure.web.BasicErrorController.error(javax.servlet.http.HttpServletRequest) 2018-04-14 15:42:18.658 INFO 5926 --- [ main] s.w.s.m.m.a.RequestMappingHandlerN "{[/error],produces=[text/html]}" onto public org.springframework.web.servlet.ModelAndView main] s.w.s.m.m.a.RequestMappingHandlerMapping : Mapped org.springframework.boot.autoconfigure.web.BasicErrorController.errorHtml(javax.servlet.http.HttpServletReque st,javax.servlet.http.HttpServletResponse) 2018-04-14 15:42:18.692 INFO 5926 -main] o.s.w.s.handler.SimpleUrlHandlerMapping : Mapped URL path [/webjars/\*\*] onto handler of type [class org.springframework.web.servlet.resource.ResourceHttpRequestHandler] main] o.s.w.s.handler.SimpleUrlHandlerMapping : Mapped 2018-04-14 15:42:18.692 INFO 5926 --URL path [/\*\*] onto handler of type [class org.springframework.web.servlet.resource.ResourceHttpRequestHandler] 2018-04-14 15:42:18.762 INFO 5926 --- [ main] o.s.w.s.handler.SimpleUrlHandlerMapping : Mapped URL path [/\*\*/favicon.ico] onto handler of type [class org.springframework.web.servlet.resource.ResourceHttpRequestHandler] 2018-04-14 15:42:19.129 INFO 5926 --- [ main] o.s.j.e.a.AnnotationMBeanExporter : Registering beans for JMX exposure on startup 2018-04-14 15:42:19.434 INFO 5926 --- [ main] s.b.c.e.t.TomcatEmbeddedServletContainer : Tomcat started on port(s): 8080 (http) 2018-04-14 15:42:19.446 INFO 5926 --- [ main] c.c.p.samples.ise.http.CustomPublisher : Started CustomPublisher in 11.951 seconds (JVM running for 18.438) ----- properties -----hostnames=ise24fc3.lab10.com username=IOT1 password=null groups=Session description=null keystoreFilename=Johns-Macbook-Pro.lab10.com Johns-Macbook-Pro.lab10.com.pl2 keystorePassword=Cisco123 truststoreFilename=Johns-Macbook-Pro.lab10.com Johns-Macbook-Pro.lab10.com.pl2 truststorePassword=Cisco123 \_\_\_\_\_ 2018-04-14 15:42:21.139 INFO 5926 --- [ main] c.c.p.samples.ise.http.PxgridControl : Request={} 2018-04-14 15:42:21.209 INFO 5926 --- [ main] c.c.p.samples.ise.http.PxgridControl : Response={"accountState":"ENABLED", "version": "2.0.0.13"} 14-Apr-18 15:42:21.210 [main-1]: pxGrid controller version=2.0.0.13 2018-04-14 15:42:21.219 INFO 5926 --- [ main] c.c.p.samples.ise.http.PxgridControl Request={"name":"com.cisco.endpoint.asset","properties":{"wsPubsubService":"com.cisco.ise.pubsub","restBaseUR
L":"http://raghdasa-lnv1:8080","assetTopic":"/topic/com.cisco.endpoint.asset"}} 2018-04-14 15:42:21.369 INFO 5926 --- [ main] c.c.p.samples.ise.http.PxgridControl : Response={} 2018-04-14 15:42:21.375 INFO 5926 --- [ main] c.c.p.samples.ise.http.PxgridControl • Request={"name":"com.cisco.ise.pubsub"} 2018-04-14 15:42:21.386 INFO 5926 --- [ main] c.c.p.samples.ise.http.PxgridControl . Response={"services":[{"name":"com.cisco.ise.pubsub","nodeName":"ise-pubsubise24fc3", "properties":{"wsUrl":"wss://ise24fc3.lab10.com:8910/pxgrid/ise/pubsub"}}]} **14-Apr-18** 15:42:21.386 [main-1]: wsUrl=wss://ise24fc3.lab10.com:8910/pxgrid/ise/pubsub 2018-04-14 15:42:21.392 INFO 5926 --- [ main] c.c.p.samples.ise.http.Pxgrid main] c.c.p.samples.ise.http.PxgridControl Request={"peerNodeName":"ise-pubsub-ise24fc3"} 2018-04-14 15:42:21.429 INFO 5926 --- [ main] c.c.p.samples.ise.http.PxgridControl : Response={"secret":"tASXtHAbKDKbAODh"} 2018-04-14 15:42:22.692 INFO 5926 --- [ Grizzly(1)] c.c.p.s.i.h.StompPubsubClientEndpoint : WS onOpen 2018-04-14 15:42:22.695 INFO 5926 --- [ main] c.c.p.s.i.h.StompPubsubClientEndpoint : STOMP CONNECT host=ise24fc3.lab10.com press <enter> to start the publishing...2018-04-14 15:42:22.703 INFO 5926 --- [ Grizzly(2)] : STOMP CONNECTED version=1.2 c.c.p.s.i.h.StompPubsubClientEndpoint 2018-04-14 15:42:29.801 INFO 5926 --- [ main] c.c.p.s.i.h.StompPubsubClientEndpoint : STOMP SEND topic=/topic/com.cisco.endpoint.asset

command=SEND, headers={'content-length':'593','destination':'/topic/com.cisco.endpoint.asset',},
content.length=593
14-Apr-18 15:42:29.802 [main-1]:
{"assetHwRevision":"5.6","assetProtocol":"CIP","assetConnectedLinks":[{"value":"3","key":"indattr2"},{"value"
'"Root","key":"assetGroup"},{"value":"1","key":"indattr3"}],"assetVendor":"Cisco
Systems","assetSwRevision":"4.6","assetCustomAttributes":[{"value":"3","key":"indattr2"},{"value":"Root","key":"indattr2"},{"value":"1","key":"indattr3"}],"assetProductId":"IE2000","assetSerialNumber":"121212121212123243"
,"assetMacAddress":"b0:2c:27:93:fe:94","assetId":"215","assetIpAddress":"125.84.172.120","assetName":"Abjerga
ryn - 49","assetDeviceType":"EtherNet\/IP Node"}

Step 2 Select->Context Visibility->Endpoint->Endpoint Classification

Note that the client endpoint is now assigned to the CustomIOT profile.

| iden      | tity Services Eng   | ine Ho    | ome 👻 Co       | ontext Visibility | Operations          | Policy      Adi                    | ministration | Work Centers          |                  |                                                | 1 License Warning 4              | ্ ০      | 0           | 0          | ø |
|-----------|---------------------|-----------|----------------|-------------------|---------------------|------------------------------------|--------------|-----------------------|------------------|------------------------------------------------|----------------------------------|----------|-------------|------------|---|
| Endpoints | Users Networ        | k Devices | Application    |                   |                     |                                    |              |                       |                  | Click here to do v                             | vireless setup and visibility se | tup Do r | not show th | his again. | > |
| Aut       | hentication         | BYOD      | Complianc      | e Comprom         | ised Endpoints      | Endpoint Class                     | sification   | Guest Vulnerable      | Endpoints        | Hardware                                       |                                  |          |             | ₽.<br>₽    | Ŧ |
|           | POINTS <sup>1</sup> |           |                | <b>P</b> C        |                     | DINT CATEGO<br>S Types Identity Gr |              | 0 9                   | NETW<br>Location | ORK DEVICES <sup>(3)</sup><br>Type Device Name | t                                | 9 Ø      |             | -          | - |
|           |                     |           |                |                   |                     |                                    |              |                       |                  | No data                                        | available.                       |          |             |            |   |
|           | misc: (100%)_       | C         |                |                   | unk                 | nown: [100%]                       | $\mathbf{O}$ |                       |                  | Rows/Page 2                                    |                                  |          | Go 2 Tr     | otal Rows  | 8 |
| c +       | · © 💼 /             | ANC - Ch  | nange Authori: | zation - Clear T  | nreats & Vulnerabil | lities Export -                    | Import -     | IDM Actions - Release | Rejected F       | tevoke Certificate                             |                                  |          | ▼ Filter -  | ۰.         |   |
| M         | AC Address          | Anom      | nalous Il      | Pv4 Address       | Username            | Hostname                           | Location     | Endpoint Profile      | Desc             | ription                                        | OUI                              |          | OS Type     | es         |   |
| ×         | AC Address          | Anom      | nalous Be      | Pv4 Address       | Username            | Hostname                           | Location     | Endpoint Profile      | Desc             | ription                                        | OUI                              |          | OS Type     | es         |   |
|           | 94:D4:CB:57:CA:7    | с         | 0              | .163.69.187       |                     |                                    |              | CustomIOT             |                  |                                                | UNKNOWN                          |          |             |            |   |

**Step 3** If you click on the MAC address, you will see the logical profile of CustomIOT devices. You may also see IOTDevices if you did not remove the CutomIOT device policy from IOT devices logical profile.

| dentity Services                                                                            | Engine Home                                         | ✓ Context Visibility | <ul> <li>Operations</li> </ul> | Policy      | Administration |
|---------------------------------------------------------------------------------------------|-----------------------------------------------------|----------------------|--------------------------------|-------------|----------------|
| Endpoints Users N                                                                           | etwork Devices Applicat                             | ion                  |                                |             |                |
| Static Assignment                                                                           | false                                               |                      |                                |             |                |
| Endpoint Policy                                                                             | CustomIOT                                           |                      |                                |             |                |
| Static Group Assignme                                                                       | int false                                           |                      |                                |             |                |
| Identity Group Assignment                                                                   | tent CustomIOT                                      |                      |                                |             |                |
| Custom Attributes                                                                           |                                                     |                      |                                |             |                |
|                                                                                             |                                                     |                      |                                | <b>▼</b> Fi | ter - 🗘 -      |
| Attribute N                                                                                 | ame                                                 | Attribute Value      | е                              |             |                |
| × Attribute Na                                                                              | me                                                  | Attribute Value      |                                |             |                |
| assetGroup                                                                                  |                                                     | Root                 |                                |             |                |
|                                                                                             |                                                     |                      |                                |             |                |
| Other Attributes                                                                            |                                                     |                      |                                |             |                |
| BYODRegistration                                                                            | Unknown                                             |                      |                                |             |                |
| DeviceRegistrationStat                                                                      | us NotRegistered                                    |                      |                                |             |                |
| ElapsedDays                                                                                 | 1                                                   |                      |                                |             |                |
|                                                                                             | CustomIOT                                           |                      |                                |             |                |
| EndPointPolicy                                                                              |                                                     |                      |                                |             |                |
| EndPointPolicy<br>EndPointProfilerServer                                                    | ise24fc3.lab10.com                                  |                      |                                |             |                |
| EndPointPolicy<br>EndPointProfilerServer<br>EndPointSource                                  | ise24fc3.lab10.com                                  |                      |                                |             |                |
| EndPointPolicy<br>EndPointProfilerServer<br>EndPointSource<br>IdentityGroup                 | PXGRIDPROBE<br>CustomIOT                            |                      |                                |             |                |
| EndPointPolicy<br>EndPointProfilerServer<br>EndPointSource<br>IdentityGroup<br>InactiveDays | ise24fc3.lab10.com<br>PXGRIDPROBE<br>CustomIOT<br>1 |                      |                                |             |                |

#### **Editing Script Values**

The API\_Simulator CustomPublisher.java code needs to be modified to modify the asset values is the script. In this example, Maven is used.

**Step 1** Copy the api\_simulator/pxgrid-rest-ws folder over to your maven repository.

/Users/jeppich/maven/repo/pxgrid-rest-ws

**Step 2** Go to the java folder, and see the pom.xml file and the src folder

```
johns-macbook-pro:pxgrid-rest-ws jeppich$ cd java
johns-macbook-pro:java jeppich$ ls
pom.xml src
run_publisher.sh target
```

#### **Step 3** Go to the http folder

/Users/jeppich/maven/repo/pxgrid-rest-ws/java/src/main/java/com/cisco/pxgrid/samples/ise/http

#### **Step 4** You will see the sample code

| Console.java             | SampleHelper.java              |
|--------------------------|--------------------------------|
| CustomPublisher.java     | SessionQueryAll.java           |
| CustomSubscriber.java    | SessionQueryByIP.java          |
| DeviceList.java          | SessionSubscribe.java          |
| Devices.java             | StompFrame.java                |
| PublisherController.java | StompPubsubClientEndpoint.java |
| PxgridControl.java       | StompSubscription.java         |
| SampleConfiguration.java |                                |
|                          |                                |

Step 5 Edit the CustomPublisher.java file, to change any of the values, keep the prefix name (i.e.) object.put(prefix+"Vendor", and change the value name (i.e. "Cisco Systems"); in the section of the code below. The (prefix + ".") values cannot be changed as they represent the values if the IOTASSETS dictionary.

```
package com.cisco.pxgrid.samples.ise.http;
import java.net.URI;
import java.nio.charset.StandardCharsets;
import java.util.HashMap;
import java.util.Map;
import javax.net.ssl.HostnameVerifier;
import javax.net.ssl.SSLSession;
import java.util.Random;
import org.glassfish.tyrus.client.ClientManager;
import org.glassfish.tyrus.client.ClientProperties;
import org.glassfish.tyrus.client.SlEngineConfigurator;
import org.glassfish.tyrus.client.auth.Credentials;
import org.json.simple.JSONArray;
import java.util.concurrent.ThreadLocalRandom;
```

```
cisco.
```

```
import com.cisco.pxgrid.model.AccountState;
import com.cisco.pxgrid.model.Service;
import org.springframework.boot.SpringApplication;
import org.springframework.boot.autoconfigure.SpringBootApplication;
/**
* Sample creation of a Dynamic Service by a client, also publishes. Another Client may subscribe to this
service and receive
* notifications when this service is published to.
* USE CASE for Dynamic Services: My company that requires all devices that connect to our network to be
specially authenticated so they need
 * more information. Using pxGrid dynamic services, I can set up a service that broadcasts the requirements
to all devices that connect and tell
* them to send this information over to allow for authentication.
 * @author anirvenk
*/
@SpringBootApplication
public class CustomPublisher {
       private static final String SERVICE NAME = "com.cisco.endpoint.asset";
       private static final String TOPIC_PATH = "/topic/com.cisco.endpoint.asset";
       private static final String PUBSUBSERVICE = "com.cisco.ise.pubsub";
       public static int counter = 0;
       private static String prefix = "asset";
       private static int counterIncrement = 1;
        /**
        * Static class that is used to create a sample Service object.
        */
       public static Service createService() {
               Service service = new Service();
               service.setName(SERVICE NAME);
               service.setNodeName("dynamic capability");
               Map<String, String> properties = new HashMap<String, String>();
               properties.put("wsPubsubService", PUBSUBSERVICE);
               properties.put("assetTopic", TOPIC_PATH);
properties.put("restBaseURL", "http://raghdasa-lnv1:8080");
               service.setProperties(properties);
               return service;
       public static String getRandomIpAddress(){
               Random r = new Random();
               return r.nextInt(256) + "." + r.nextInt(256) + "." + r.nextInt(256) + "." + r.nextInt(256);
    public static String getRandomMacAddress(){
       Random rand = new Random();
       byte[] macAddr = new byte[6];
       rand.nextBytes(macAddr);
       macAddr[0] = (byte)(macAddr[0] & (byte)254); //zeroing last 2 bytes to make it unicast and locally
adminstrated
       StringBuilder sb = new StringBuilder(18);
       for(byte b : macAddr){
               if(sb.length() > 0)
               sb.append(":");
                       sb.append(String.format("%02x", b));
               }
       return sb.toString();
    }
       public static JSONObject createJsonObject() {
               JSONObject object = new JSONObject();
               //change prefix to asset later
               object.put(prefix+"Id"
Integer.toString(1+counterIncrement)+Integer.toString(15*ThreadLocalRandom.current().nextInt(1, 6 + 1)));
```

```
object.put(prefix+"Name", "Abjergaryn -
4"+Integer.toString(ThreadLocalRandom.current().nextInt(1, 9 + 1)));
                 object.put(prefix+"IpAddress", getRandomIpAddress());
//+Integer.toString(ThreadLocalRandom.current().nextInt(45, 100 + 1)));
                  //object.put(prefix+"MacAddress", "28:63:36:a2:94:"+Integer.toString(30+counterIncrement));
                 object.put(prefix+"MacAddress", getRandomMacAddress());
object.put(prefix+"Vendor", "Cisco Systems");
                  object.put(prefix+"ProductId", "IE2000");
                 object.put(prefix+ Floatelia, 12000, ),
object.put(prefix+"SerialNumber", "1212121213243");
object.put(prefix+"DeviceType", "EtherNet/IP Node");
object.put(prefix+"SwRevision", "4.6");
object.put(prefix+"HwRevision", "5.6");
                 object.put(prefix+"HwRevision", "5.6"
object.put(prefix+"Protocol", "CIP");
                   JSONArray customAttr = new JSONArray();
                   JSONArray connectedLinks = new JSONArray();
    JSONObject object1 = new JSONObject();
                 object1.put("key","indattr2");
object1.put("value","3");
                  customAttr.add(object1);
                  JSONObject object2 = new JSONObject();
object2.put("key","assetGroup");
object2.put("value","Root");
                   customAttr.add(object2);
                   JSONObject object3 = new JSONObject();
          object3.put("key","indattr3");
object3.put("value","1");
          customAttr.add(object3);
          connectedLinks.add(object1);
                   connectedLinks.add(object2);
                   connectedLinks.add(object3);
                  object.put("assetCustomAttributes",customAttr);
                 object.put("assetConnectedLinks", connectedLinks);
                  counterIncrement++;
                 return object;
        }
        public static void main(String[] args) throws Exception {
                  // setting up the environment from passed in arguments
         SpringApplication.run(CustomPublisher.class, args);
                 SampleConfiguration config = new SampleConfiguration();
                  //creates PxGridControl object with the environment
                 PxgridControl control = new PxgridControl(config);
                  // AccountActivate
                 while (control.accountActivate() != AccountState.ENABLED) {
                           Thread.sleep(45000);
                 Console.log("pxGrid controller version=" + control.getControllerVersion());
                  //creating new service.
                 Service service = createService();
                  //registers the service that we created above
                 control.registerService(service.getName(), service.getProperties());
                 Service[] list_of_services;
                  //below lookup should find main pxGrid server.
                 list_of_services = control.lookupService(PUBSUBSERVICE);
                 if (list_of_services.length == 0) {
                           Console.log("service isn't there");
                           return:
                 }
                  // takes the main pxGrid server node
                  Service wsPubsubService = list of services[0];
                  //get wsURL so we can get the URI later from it via REST query.
                  String wsURL = wsPubsubService.getProperties().get("wsUrl");
                 Console.log("wsUrl=" + wsURL);
```

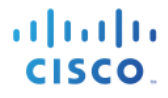

```
// pxGrid AccessSecret
                String secret = control.getAccessSecret(wsPubsubService.getNodeName());
                //setting up client manager which will use ssl connection for authentication.
                ClientManager client = ClientManager.createClient();
                SslEngineConfigurator sslEngineConfigurator = new
SslEngineConfigurator(config.getSSLContext());
                sslEngineConfigurator.setHostnameVerifier(new HostnameVerifier() {
                        @Override
                        public boolean verify(String hostname, SSLSession session) {
                                return true:
                        }
                });
                client.getProperties().put(ClientProperties.SSL ENGINE CONFIGURATOR, sslEngineConfigurator);
                client.getProperties().put(ClientProperties.CREDENTIALS,
                                new Credentials(config.getUserName(), secret.getBytes()));
                // WebSocket connect
                StompPubsubClientEndpoint endpoint = new StompPubsubClientEndpoint();
                //get URI, connect pxGrid client to the pxGrid server so that we can publish to dynamic
service
                URI uri = new URI(wsURL);
                javax.websocket.Session session = client.connectToServer(endpoint, uri);
                // STOMP connect
                endpoint.connect(uri.getHost());
                 * publishing to the dynamic service. This message "dynamic topic publish" will be received by
all subscribers to the service.
                 * only triggers when key is pressed. This is to make it so we can subscribe another client to
the service by running
                 * DynamicServiceSubscribe.java to see if it receives the published info.
                 */
                SampleHelper.prompt("press <enter> to start the publishing...");
                //for multi publishing
                //for(int i = 0; i < 20000; i++) {</pre>
                        JSONArray deviceArr = new JSONArray();
                        JSONObject device object = new JSONObject();
                        JSONObject device = createJsonObject();
                        deviceArr.add(device);
                        device_object.put("asset", device);
device_object.put("opType","UPDATE");
                        byte[] array = device_object.toJSONString().getBytes(StandardCharsets.UTF_8);
                        endpoint.publish(TOPIC_PATH, array);
                        Console.log(device.toJSONString());
            11
                        Console.log(Integer.toString(i));
               //}
                /*JSONArray deviceArr = new JSONArray();
                JSONObject device object = new JSONObject();
                JSONObject device1 = createJsonObject();
                JSONObject device2 = createJsonObject();
                JSONObject device3 = createJsonObject();
                JSONObject device4 = createJsonObject();
               device2.put(prefix+"SwRevision", "7.8");
device3.put(prefix+"SwRevision", "3.3");
device3.put(prefix+"HwRevision", "2.5");
device4.put(prefix+"SwRevision", "3.5");
                deviceArr.add(device1);
                deviceArr.add(device2);
                deviceArr.add(device3);
                deviceArr.add(device4);
                device_object.put("asset", device1);
                device_object.put("opType","UPDATE");
```

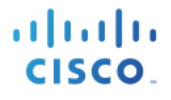

```
byte[] array = device_object.toJSONString().getBytes(StandardCharsets.UTF_8);
endpoint.publish(TOPIC_PATH, array);
*/
//SampleHelper.prompt("press <enter> to disconnect...");
// STOMP disconnect
//endpoint.disconnect("ID-123");
// Wait for disconnect receipt
//Thread.sleep(3000);
//session.close();
}
```

#### **Step 6** Change the Vendor Name to "ACME" and Save the file

| 🛑 🕒 💭 sers/jeppich/maven/i               | repo/pxgrid-res | t-ws/java/src/main/java/com/cisco/pxgrid/samples/ise/http/CustomPublisher.java (Getting Started) — Brackets |
|------------------------------------------|-----------------|----------------------------------------------------------------------------------------------------|
|                                          | 83              | object.put(prefix+"1d",                                                                                     |
| Working Files 🛛 🔅 🖽                      | 3               | Integer.toString(1+counterIncrement)+Integer.toString(15*ThreadLocalRandom.current().n                      |
|                                          |                 | extInt(1, 6 + 1)));                                                                                         |
| run_publisher38.sh                       | 84              | object.put(prefix+"Name", "Abjergaryn -                                                                     |
| README md                                |                 | 4"+Integer.toString(ThreadLocalRandom.current().nextInt(1, 9 + 1)));                                        |
| READINE.IIIG                             | 85              | object.put(prefix+ <mark>"IpAddress</mark> ", getRandomIpAddress());                                        |
| pom.xml                                  | 86              | //+Integer.toString(ThreadLocalRandom.current().nextInt(45, 100 + 1)));                                     |
| PublisherController.iava                 | 87              | //object.put(prefix+"MacAddress",                                                                           |
|                                          |                 | "28:63:36:a2:94:"+Integer.toString(30+counterIncrement));                                                   |
| <ul> <li>CustomPublisher.java</li> </ul> | 88              | object.put(prefix+" <mark>MacAddress</mark> ", getRandomMacAddress());                                      |
|                                          | 89              | object.put(prefix+"Vendor", "ACME");                                                                        |
|                                          | 90              | object.put(prefix+"ProductId", "IE2000");                                                                   |
| Getting Started 👻                        | 91              | object.put(prefix+"SerialNumber", "1212121213243");                                                         |
| 0.000                                    | 92              | <pre>object.put(prefix+"DeviceType", "EtherNet/IP Node");</pre>                                             |
| index html                               | 93              | <pre>object.put(prefix+"SwRevision", "4.6");</pre>                                                          |
| macxintin                                | 94              | <pre>object.put(prefix+"HwRevision", "5.6");</pre>                                                          |
| main.css                                 | 95              | object.put(prefix+"Protocol", "CIP");                                                                       |
| ▶ screenshots                            | 96              | JSONArray customAttr = new JSONArray();                                                                     |
| P Screenshots                            | 97              | JSONArray connectedLinks = new JSONArray();                                                                 |
|                                          | 98              |                                                                                                    |
|                                          | 99              | JSONObject object1 = new JSONObject();                                                                      |
|                                          | 100             | object1.put("key","'ndattr2");                                                                              |
|                                          | Line 89, Colum  | 145 – 239 Lines INS UTF-8 ▼ Java ▼ ○ Spaces: 4                                                              |

#### **Step 7** Go to folder

}

| johns-macbook-pro:java | jeppich\$ ls |
|------------------------|--------------|
| pom.xml                | src          |
| run publisher.sh       | target       |
| johns-macbook-pro:java | jeppich\$    |
| 5 1 5                  |              |

#### **Step 8** Run mvn install to recompile

```
johns-macbook-pro:java jeppich$ mvn install
[INFO] Scanning for projects...
[INFO]
[INFO] ------< com.cisco.pxgrid:pxgrid-rest-ws-samples >------
[INFO] Building Publisher 2.0.0-SNAPSHOT
```

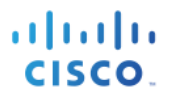

-----[ jar ]------[INFO] -[INFO] [INFO] --- maven-resources-plugin:2.6:resources (default-resources) @ pxgrid-rest-ws-samples ---[INFO] Using 'UTF-8' encoding to copy filtered resources. [INFO] Copying 40 resources [INFO] [INFO] --- maven-compiler-plugin:3.1:compile (default-compile) @ pxgrid-rest-ws-samples ---[INFO] Changes detected - recompiling the module! [INFO] Compiling 40 source files to /Users/jeppich/maven/repo/pxgrid-rest-ws/java/target/classes [WARNING] /Users/jeppich/maven/repo/pxgrid-restws/java/src/main/java/com/cisco/pxgrid/samples/ise/http/CustomPublisher.java: /Users/jeppich/maven/repo/pxgrid-restws/java/src/main/java/com/cisco/pxgrid/samples/ise/http/CustomPublisher.java uses unchecked or unsafe operations. [WARNING] /Users/jeppich/maven/repo/pxgrid-restws/java/src/main/java/com/cisco/pxgrid/samples/ise/http/CustomPublisher.java: Recompile with -Xlint:unchecked for details. [INFO] [INFO] --- maven-resources-plugin:2.6:testResources (default-testResources) @ pxgrid-rest-ws-samples ---[INFO] Using 'UTF-8' encoding to copy filtered resources. [INFO] skip non existing resourceDirectory /Users/jeppich/maven/repo/pxgrid-rest-ws/java/src/test/resources [INFO] [INFO] --- maven-compiler-plugin:3.1:testCompile (default-testCompile) @ pxgrid-rest-ws-samples ---[INFO] No sources to compile [INFO] [INFO] --- maven-surefire-plugin:2.18.1:test (default-test) @ pxgrid-rest-ws-samples ---[INFO] No tests to run. [INFO] [INFO] --- maven-jar-plugin:2.6:jar (default-jar) @ pxgrid-rest-ws-samples ---[INFO] Building jar: /Users/jeppich/maven/repo/pxgrid-rest-ws/java/target/pxgrid-rest-ws-samples-2.0.0-SNAPSHOT.jar [INFO] [INFO] --- spring-boot-maven-plugin:1.5.6.RELEASE:repackage (default) @ pxgrid-rest-ws-samples ---[INFO] [INFO] --- maven-install-plugin:2.5.2:install (default-install) @ pxgrid-rest-ws-samples ---[INFO] Installing /Users/jeppich/maven/repo/pxgrid-rest-ws/java/target/pxgrid-rest-ws-samples-2.0.0-SNAPSHOT.jar to /Users/jeppich/.m2/repository/com/cisco/pxgrid/pxgrid-rest-ws-samples/2.0.0-SNAPSHOT/pxgridrest-ws-samples-2.0.0-SNAPSHOT.jar [INFO] Installing /Users/jeppich/maven/repo/pxgrid-rest-ws/java/pom.xml to /Users/jeppich/.m2/repository/com/cisco/pxgrid/pxgrid-rest-ws-samples/2.0.0-SNAPSHOT/pxgrid-rest-ws-samples-2.0.0-SNAPSHOT.pom [INFO] -----[INFO] BUILD SUCCESS [INFO] -----[INFO] Total time: 02:20 min [INFO] Finished at: 2018-04-21T16:13:14-04:00 [INFO] ----johns-macbook-pro:java jeppich\$

# Step 9Replace the /Applications/api\_partner\_fc3/api\_simulator/snapshot.jar file with the one that was just<br/>created. (i.e. /Users/jeppich/.m2/repository/com/cisco/pxgrid/pxgrid-rest-ws-samples/2.0.0-<br/>SNAPSHOT)

cp pxgrid-rest-ws-samples-2.0.0-SNAPSHOT.jar /Applications/api\_partner\_fc3/api\_simulator

**Step 10** Run the script, you should see "ACME" in the Asset Vendor

```
ClientEndpoint : STOMP SEND topic=/topic/com.cisco.endpoint.asset
command=SEND, headers={'content-length':'581','destination':'/topic/com.cisco.endpoint.asset',},
content.length=581
```

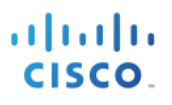

# 21-Apr-18 16:35:37.330 [main-1]: {"assetHwRevision":"5.6","assetProtocol":"CIP","assetConnectedLinks":[{"value":"3","key":"indattr2"},{"value" :"Root","key":"assetGroup"},{"value":"1","key":"indattr3"}],"assetVendor":"ACME","assetSwRevision":"4.6","ass etCustomAttributes":[{"value":"3","key":"indattr2"},{"value":"Root","key":"assetGroup"},{"value":"1","key":"indattr2"},{"value":"Root","key":"assetGroup"},{"value":"1","key":"indattr2"},{"value":"Root","key":"assetGroup"},{"value":"1","key":"indattr2"},{"value":"Root","key":"assetGroup"},{"value":"1","key":"indattr2"},{"value":"Root","key":"assetGroup"},{"value":"1","key":"indattr2"},{"value":"Root","key":"assetGroup"},{"value":"1","key":"indattr3"}],"assetProductId":"IE2000","assetSerialNumber":"1212121212121243","assetMacAddress":"00:66:cd:b6:17:d6 ","assetId":"275","assetIpAddress":"115.86.71.7","assetName":"Abjergaryn 41","assetDeviceType":"EtherNet\/IP Node"}

#### Step 11 You can now create a Profiling Policy based on IOTASSET assetvendor attribute using

| * Name                                  | VendorACME                                           | Description             |   |  |
|-----------------------------------------|------------------------------------------------------|-------------------------|---|--|
| Policy Enabled                          | 0                                                    |                         | h |  |
| * Minimum Certainty Factor              | 10                                                   | (Valid Range 1 to 65535 | ) |  |
| * Exception Action                      | NONE -                                               |                         |   |  |
| * Network Scan (NMAP) Action            | NONE -                                               |                         |   |  |
| Create an Identity Group for the policy | <ul> <li>Yes, create matching Identity Gr</li> </ul> | oup                     |   |  |
|                                         | O No, use existing Identity Group I                  | nierarchy               |   |  |
| * Parent Policy                         | NONE -                                               |                         |   |  |
| * Associated CoA Type                   | Global Settings 👻                                    |                         |   |  |
| System Type                             | Administrator Created                                |                         |   |  |
|                                         |                                                      |                         |   |  |
| Rules                                   |                                                      |                         |   |  |

#### Step 12 You can also create a logical profile VendorACME

| Logical Profiles List > VendorACME |             |                    |
|------------------------------------|-------------|--------------------|
| Logical Profile                    |             |                    |
| * Name VendorACME                  | Description |                    |
| * Policy Assignment                |             |                    |
| Available Policies:                |             | Assigned Policies: |
| 2Wire-Device                       |             | VendorACME         |
| 3Com-Device                        |             |                    |
| Aastra-Device                      | <           |                    |
| Aastra-IP-Phone                    |             |                    |
| Aerohive-Access-Point              | >>          |                    |
| Aerohive-Device                    |             |                    |
| American-Power-Conversion-Device   |             |                    |
| Android                            |             |                    |

### Step 13 Select Context Visibility->Endpoints->Authentications, you should see "VendorACME" for the EndpointProfile

<u>Note</u>: If you see, "CustomIOTDevices", disable "CustomIOTDevices" profiling policy for this exercise.

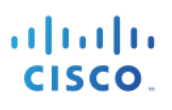

| altalta  <br>cisco | dentity Services Engine | Home - Context                           | Visibility • Operations                       | ▶ Policy        | Administration   |               |                      | 1 License                                                                                                    | ə Warning 🔺 🔍 🥘                | <b>0</b> 0     |
|--------------------|-------------------------|------------------------------------------|-----------------------------------------------|-----------------|------------------|---------------|----------------------|----------------------------------------------------------------------------------------------------|--------------------------------|----------------|
| Endpoi             | nts Users Network Dev   | vices Application                        |                                               |                 |                  |               |                      | Click here to do wireless setup an                                                                                                    | d visibility setup Do not show | w this again.  |
|                    | Authentication BYC      | D Compliance                             | Compromised Endpoint                          | s Endpoin       | t Classification | Guest         | Vulnerable Endpoints | Haroware                                                                                                    |                                | - Q            |
| "<br><             | NACTIVE ENDPOIN         | ITS 0                                    |                                               | HENTICATI       | No data availab  | e.            | ල AUTHI<br>Failure R | ENTICATIONS  Control of the second second se | 0                              | Location       |
|                    | Las                     | at Activity Date                         |                                               |                 |                  |               |                      |                                                                                                    |                                |                |
| 0 Sele             | cted                    |                                          |                                               |                 |                  |               |                      | Rows/Page 1 1                                                                                                    | © /1 ► ► Go                    | 1 Total Rows   |
| S                  | + 🛛 🖬 ANC -             | <ul> <li>Change Authorization</li> </ul> | <ul> <li>Clear Threats &amp; Vulne</li> </ul> | rabilities Expe | ort - Import -   | MDM Actions - | Release Rejected R   | evoke Certificate                                                                                                    | ▼ Filter                       | r <b>- ₽</b> - |
|                    | MAC Address             | Status                                   | IPv4 Address                                  | Username        | Hostname         | Location      | Endpoint Profile     | Authentication Failure Reason                                                                                                    | Authentication Policy          | Authoriza      |
| ×                  | MAC Address             | Status 👻                                 | IPv4 Address                                  | Username        | Hostname         | Location      | Endpoint Profile     | Authentication Failure Reason                                                                                                    | Authentication Policy          | Authorizat     |
|                    | F2:72:EE:16:D8:49       |                                          | 201.154.160.46                                |                 |                  |               | VendorACME           |                                                                                                    |                                |                |

#### **Editing/Adding Customer Values**

**Step 1** Copy the api\_simulator/ pxgrid-rest-ws folder over to your maven repository

```
/Users/jeppich/maven/repo/pxgrid-rest-ws
```

**Step 2** Go to the java folder, and see the pom.xml file and the src folder

```
johns-macbook-pro:pxgrid-rest-ws jeppich$ cd java
johns-macbook-pro:java jeppich$ ls
pom.xml src
run_publisher.sh target
```

#### **Step 3** Go to the http folder

/Users/jeppich/maven/repo/pxgrid-rest-ws/java/src/main/java/com/cisco/pxgrid/samples/ise/http

**Step 4** You will see the sample code

| Console.java          | SampleHelper.java     |
|-----------------------|-----------------------|
| CustomPublisher.java  | SessionQueryAll.java  |
| CustomSubscriber.java | SessionQueryByIP.java |

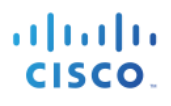

DeviceList.java Devices.java PublisherController.java PxgridControl.java SampleConfiguration.java SessionSubscribe.java StompFrame.java StompPubsubClientEndpoint.java StompSubscription.java

- Step 5 Edit the CustomPublisher.java file, replace object1.put ("key", "inadttr2") with object1.put ("key", "CVSS")"
- Step 6 Also replace object1.put("value","3") with object1.put ("value","7") in the highlighted fields below.

These fields will represent the custom attribute values of "key" and "value" that will be added to the ISE identity custom attribute screen and also when creating the CUSTOMATTRIBUTE profiling policy.

```
package com.cisco.pxgrid.samples.ise.http;
import java.net.URI;
import java.nio.charset.StandardCharsets;
import java.util.HashMap;
import java.util.Map;
import javax.net.ssl.HostnameVerifier;
import javax.net.ssl.SSLSession;
import java.util.Random;
import org.glassfish.tyrus.client.ClientManager;
import org.glassfish.tyrus.client.ClientProperties;
import org.glassfish.tyrus.client.SslEngineConfigurator;
import org.glassfish.tyrus.client.auth.Credentials;
import org.json.simple.JSONArray;
import org.json.simple.JSONObject;
import java.util.concurrent.ThreadLocalRandom;
import com.cisco.pxgrid.model.AccountState;
import com.cisco.pxgrid.model.Service;
import org.springframework.boot.SpringApplication;
import org.springframework.boot.autoconfigure.SpringBootApplication;
/**
* Sample creation of a Dynamic Service by a client, also publishes. Another Client may subscribe to this
service and receive
* notifications when this service is published to.
* USE CASE for Dynamic Services: My company that requires all devices that connect to our network to be
specially authenticated so they need
* more information. Using pxGrid dynamic services, I can set up a service that broadcasts the requirements
to all devices that connect and tell
* them to send this information over to allow for authentication.
* @author anirvenk
*/
@SpringBootApplication
public class CustomPublisher {
       private static final String SERVICE_NAME = "com.cisco.endpoint.asset";
private static final String TOPIC_PATH = "/topic/com.cisco.endpoint.asset";
       private static final String PUBSUBSERVICE = "com.cisco.ise.pubsub";
       public static int counter = 0;
       private static String prefix = "asset";
       private static int counterIncrement = 1;
        /**
        * Static class that is used to create a sample Service object.
        */
       public static Service createService() {
               Service service = new Service();
               service.setName(SERVICE_NAME);
               service.setNodeName("dynamic capability");
               Map<String, String> properties = new HashMap<String, String>();
               properties.put("wsPubsubService", PUBSUBSERVICE);
               properties.put("assetTopic", TOPIC_PATH);
```

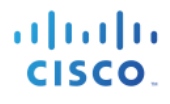

```
properties.put("restBaseURL", "http://raghdasa-lnv1:8080");
                 service.setProperties(properties);
                return service;
        }
        public static String getRandomIpAddress(){
                Random r = new Random();
return r.nextInt(256) + "." + r.nextInt(256) + "." + r.nextInt(256) + "." + r.nextInt(256);
        }
    public static String getRandomMacAddress(){
        Random rand = new Random();
        byte[] macAddr = new byte[6];
        rand.nextBytes(macAddr);
        macAddr[0] = (byte)(macAddr[0] & (byte)254); //zeroing last 2 bytes to make it unicast and locally
adminstrated
        StringBuilder sb = new StringBuilder(18);
        for(byte b : macAddr){
                if(sb.length() > 0)
                sb.append(":");
                         sb.append(String.format("%02x", b));
                }
        return sb.toString();
    }
        public static JSONObject createJsonObject() {
                JSONObject object = new JSONObject();
                 //change prefix to asset later
                object.put(prefix+"Id",
Integer.toString(1+counterIncrement)+Integer.toString(15*ThreadLocalRandom.current().nextInt(1, 6 + 1)));
                object.put(prefix+"Name", "Abjergaryn .
4"+Integer.toString(ThreadLocalRandom.current().nextInt(1, 9 + 1)));
                object.put(prefix+"IpAddress", getRandomIpAddress());
                 //+Integer.toString(ThreadLocalRandom.current().nextInt(45, 100 + 1)));
                 //object.put(prefix+"MacAddress", "28:63:36:a2:94:"+Integer.toString(30+counterIncrement));
                 object.put(prefix+"MacAddress", getRandomMacAddress());
                 object.put(prefix+"Vendor", "Cisco Systems");
                object.put(prefix+"ProductId", "IE2000");
                object.put(prefix+"ProductId", "IE2000");
object.put(prefix+"SerialNumber", "1212121213243");
object.put(prefix+"DeviceType", "EtherNet/IP Node");
object.put(prefix+"SwRevision", "4.6");
object.put(prefix+"HwRevision", "5.6");
object.put(prefix+"Protocol", "CIP");
                  JSONArray customAttr = new JSONArray();
                  JSONArray connectedLinks = new JSONArray();
    JSONObject object1 = new JSONObject();
                                                  // original (object1.put("key", "indattr2");
                 object1.put("key","CVSS");
                 object1.put("value","7");
                                                       // original (object1.put("value", "3");
                 customAttr.add(object1);
                  JSONObject object2 = new JSONObject();
                  object2.put("key","assetGroup");
object2.put("value","Root");
                  customAttr.add(object2);
                  JSONObject object3 = new JSONObject();
         object3.put("key", "indattr3");
object3.put("value", "1");
          customAttr.add(object3);
          connectedLinks.add(object1);
                  connectedLinks.add(object2);
                  connectedLinks.add(object3);
                 object.put("assetCustomAttributes",customAttr);
                object.put("assetConnectedLinks", connectedLinks);
                counterIncrement++;
                return object;
        }
        public static void main(String[] args) throws Exception {
                 // setting up the environment from passed in arguments
         SpringApplication.run(CustomPublisher.class, args);
```

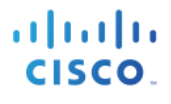

```
SampleConfiguration config = new SampleConfiguration();
               //creates PxGridControl object with the environment
               PxgridControl control = new PxgridControl(config);
               // AccountActivate
               while (control.accountActivate() != AccountState.ENABLED) {
                       Thread.sleep(45000);
               Console.log("pxGrid controller version=" + control.getControllerVersion());
               //creating new service.
               Service service = createService();
               //registers the service that we created above
               control.registerService(service.getName(), service.getProperties());
               Service[] list_of_services;
               //below lookup should find main pxGrid server.
               list_of_services = control.lookupService(PUBSUBSERVICE);
               if (\overline{\text{list}} \text{ of services.length} == 0) {
                       Console.log("service isn't there");
                       return;
               }
               // takes the main pxGrid server node
               Service wsPubsubService = list of services[0];
               //get wsURL so we can get the URI later from it via REST query.
               String wsURL = wsPubsubService.getProperties().get("wsUrl");
               Console.log("wsUrl=" + wsURL);
               // pxGrid AccessSecret
               String secret = control.getAccessSecret(wsPubsubService.getNodeName());
               //setting up client manager which will use ssl connection for authentication.
               ClientManager client = ClientManager.createClient();
               SslEngineConfigurator sslEngineConfigurator = new
SslEngineConfigurator(config.getSSLContext());
               sslEngineConfigurator.setHostnameVerifier(new HostnameVerifier() {
                       @Override
                       public boolean verify(String hostname, SSLSession session) {
                              return true;
                       }
               });
               client.getProperties().put(ClientProperties.SSL_ENGINE_CONFIGURATOR, sslEngineConfigurator);
               client.getProperties().put(ClientProperties.CREDENTIALS,
                              new Credentials(config.getUserName(), secret.getBytes()));
               // WebSocket connect
               StompPubsubClientEndpoint endpoint = new StompPubsubClientEndpoint();
               //get URI, connect pxGrid client to the pxGrid server so that we can publish to dynamic
service
               URI uri = new URI(wsURL);
               javax.websocket.Session session = client.connectToServer(endpoint, uri);
               // STOMP connect
               endpoint.connect(uri.getHost());
               /*
                * publishing to the dynamic service. This message "dynamic topic publish" will be received by
all subscribers to the service.
                * only triggers when key is pressed. This is to make it so we can subscribe another client to
the service by running
                * DynamicServiceSubscribe.java to see if it receives the published info.
                */
               SampleHelper.prompt("press <enter> to start the publishing...");
               //for multi publishing
```

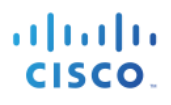

```
//for(int i = 0; i < 20000; i++) {</pre>
                  JSONArray deviceArr = new JSONArray();
                  JSONObject device_object = new JSONObject();
                  JSONObject device = createJsonObject();
                  deviceArr.add(device);
                  device_object.put("asset", device);
device_object.put("opType","UPDATE");
                  byte[] array = device_object.toJSONString().getBytes(StandardCharsets.UTF_8);
                  endpoint.publish(TOPIC_PATH, array);
                  Console.log(device.toJSONString());
    //
                  Console.log(Integer.toString(i));
         //}
         /*JSONArray deviceArr = new JSONArray();
         JSONObject device object = new JSONObject();
         JSONObject device1 = createJsonObject();
         JSONObject device2 = createJsonObject();
         JSONObject device3 = createJsonObject();
         JSONObject device4 = createJsonObject();
        device2.put(prefix+"SwRevision", "7.8");
device3.put(prefix+"SwRevision", "3.3");
device3.put(prefix+"HwRevision", "2.5");
device4.put(prefix+"SwRevision", "3.5");
         deviceArr.add(device1);
         deviceArr.add(device2);
         deviceArr.add(device3);
         deviceArr.add(device4);
        device_object.put("asset", device);
device_object.put("opType","UPDATE");
         byte[] array = device_object.toJSONString().getBytes(StandardCharsets.UTF_8);
         endpoint.publish(TOPIC_PATH, array);
         */
         //SampleHelper.prompt("press <enter> to disconnect...");
         // STOMP disconnect
         //endpoint.disconnect("ID-123");
         // Wait for disconnect receipt
         //Thread.sleep(3000);
         //session.close();
}
```

#### **Step 7** Go to folder

```
johns-macbook-pro:java jeppich$ ls
pom.xml src
run_publisher.sh target
johns-macbook-pro:java jeppich$
```

#### **Step 8** Run mvn install to recompile

cisco.

[INFO] [INFO] --- maven-compiler-plugin:3.1:compile (default-compile) @ pxgrid-rest-ws-samples ---[INFO] Changes detected - recompiling the module! [INFO] Compiling 40 source files to /Users/jeppich/maven/repo/pxgrid-rest-ws/java/target/classes [WARNING] /Users/jeppich/maven/repo/pxgrid-restws/java/src/main/java/com/cisco/pxgrid/samples/ise/http/CustomPublisher.java: /Users/jeppich/maven/repo/pxgrid-restws/java/src/main/java/com/cisco/pxgrid/samples/ise/http/CustomPublisher.java uses unchecked or unsafe operations. [WARNING] /Users/jeppich/maven/repo/pxgrid-restws/java/src/main/java/com/cisco/pxgrid/samples/ise/http/CustomPublisher.java: Recompile with -Xlint:unchecked for details. [INFO] -- maven-resources-plugin:2.6:testResources (default-testResources) @ pxgrid-rest-ws-samples ---[INFO] · [INFO] Using 'UTF-8' encoding to copy filtered resources. [INFO] skip non existing resourceDirectory /Users/jeppich/maven/repo/pxgrid-rest-ws/java/src/test/resources [INFO] [INFO] --- maven-compiler-plugin:3.1:testCompile (default-testCompile) @ pxgrid-rest-ws-samples ---[INFO] No sources to compile [INFO] [INFO] --- maven-surefire-plugin:2.18.1:test (default-test) @ pxgrid-rest-ws-samples ---[INFO] No tests to run. [INFO] [INFO] --- maven-jar-plugin:2.6:jar (default-jar) @ pxgrid-rest-ws-samples ---[INFO] Building jar: /Users/jeppich/maven/repo/pxgrid-rest-ws/java/target/pxgrid-rest-ws-samples-2.0.0-SNAPSHOT.jar [INFO] [INFO] --- spring-boot-maven-plugin:1.5.6.RELEASE:repackage (default) @ pxgrid-rest-ws-samples ---[INFO] [INFO] --- maven-install-plugin:2.5.2:install (default-install) @ pxgrid-rest-ws-samples ---[INFO] Installing /Users/jeppich/maven/repo/pxgrid-rest-ws/java/target/pxgrid-rest-ws-samples-2.0.0-SNAPSHOT.jar to /Users/jeppich/.m2/repository/com/cisco/pxgrid/pxgrid-rest-ws-samples/2.0.0-SNAPSHOT/pxgridrest-ws-samples-2.0.0-SNAPSHOT.jar [INFO] Installing /Users/jeppich/maven/repo/pxgrid-rest-ws/java/pom.xml to /Users/jeppich/.m2/repository/com/cisco/pxgrid/pxgrid-rest-ws-samples/2.0.0-SNAPSHOT/pxgrid-rest-ws-samples-2.0.0-SNAPSHOT.pom [INFO] -----[INFO] BUILD SUCCESS [INFO] -----[INFO] Total time: 19.717 s [INFO] Finished at: 2018-04-21T21:47:59-04:00 [INFO] ----johns-macbook-pro:java jeppich\$

Step 9 Replace the /Applications/api\_partner\_fc3/api\_simulator/snapshot.jar file with the one that was just created. (i.e /Users/jeppich/.m2/repository/com/cisco/pxgrid/pxgrid-rest-ws-samples/2.0.0-SNAPSHOT)

cp pxgrid-rest-ws-samples-2.0.0-SNAPSHOT.jar /Applications/api\_partner\_fc3/api\_simulator

Step 10 Run the script, you should see "value":"7", "key":"CVSS" in the output

```
ClientEndpoint : STOMP SEND topic=/topic/com.cisco.endpoint.asset
command=SEND, headers={'content-length':'576','destination':'/topic/com.cisco.endpoint.asset',},
content.length=576
21-Apr-18 21:56:49.171 [main-1]:
{"assetHwRevision":"5.6","assetProtocol":"CIP","assetConnectedLinks":[{"value":"7","key":"CVSS"},{"value":"Ro
ot","key":"assetGroup"},{"value":"1","key":"indattr3"}],"assetVendor":"ACME","assetSwRevision":"4.6","assetCu
stomAttributes":[{"value":"7","key":"CVSS"},{"value":"Root","key":"assetGroup"},{"value":"1","key":"indattr3"
}],"assetProductId":"IE2000","assetSerialNumber":"1212121213243","assetMacAddress":"b4:54:0a:e8:c1:fd","asset
```

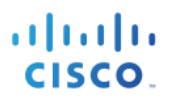

Id":"275","assetIpAddress":"117.65.215.140","assetName":"Abjergaryn - 43","assetDeviceType":"EtherNet\/IP
Node"}

Step 11 Select Administration->System->Settings->Endpoint Custom Attributes, and add CVSS as the attribute name and int as the Type

| dentity Services Engine                                | Home   Context       | Visibility                 | Policy Adminis  | tration Vork Centers     |  |  |  |
|--------------------------------------------------------|----------------------|----------------------------|-----------------|--------------------------|--|--|--|
| System - Identity Management                           | Network Resources    | Device Portal Management   | pxGrid Services | Feed Service + Threat Co |  |  |  |
| Identities Groups External Identit                     | y Sources Identity S | ource Sequences - Settings |                 |                          |  |  |  |
| User Custom Attributes<br>User Authentication Settings | Endpoint Cust        | tom Attributes             |                 |                          |  |  |  |
| Endpoint Purge                                         | Endpoint Attr        | Attribute Name             |                 | Data Tura                |  |  |  |
| Endpoint Custom Attributes                             | Mandatory            | Attribute Name             |                 | Data Type                |  |  |  |
|                                                        |                      | PostureApplicable          |                 | STRING                   |  |  |  |
|                                                        |                      | EndPointPolicy             |                 | STRING                   |  |  |  |
|                                                        |                      | AnomalousBehaviour         |                 | STRING                   |  |  |  |
|                                                        |                      | OperatingSystem            |                 | STRING                   |  |  |  |
|                                                        |                      | BYODRegistration           |                 | STRING                   |  |  |  |
|                                                        |                      | PortalUser                 |                 | STRING                   |  |  |  |
|                                                        |                      | LastAUPAcceptanceHours     |                 | INT                      |  |  |  |
|                                                        |                      | LogicalProfile             |                 | STRING                   |  |  |  |
|                                                        | Endpoint Cust        | tom Attributes             |                 |                          |  |  |  |
|                                                        |                      | Attribute name             | т               | уре                      |  |  |  |
|                                                        | assetGroup           |                            | String          | <b>–</b>                 |  |  |  |
|                                                        | CVSS                 |                            | Int             | - <b>O</b>               |  |  |  |
|                                                        |                      |                            | F               | save Save                |  |  |  |

Step 12 Select Save

**Step 13** Create CVSSAttribute Profiling Policy that will be used to define the CUSTOMATTRIBUTE

| Profiler Policy List > CVSSAttribute    |                                                         |
|-----------------------------------------|---------------------------------------------------------|
| Profiler Policy                         |                                                         |
| * Name                                  | CVSSAttribute Description                               |
| Policy Enabled                          |                                                         |
| * Minimum Certainty Factor              | 10 (Valid Range 1 to 65535)                             |
| * Exception Action                      | NONE                                                    |
| * Network Scan (NMAP) Action            | NONE                                                    |
| Create an Identity Group for the policy | Yes, create matching Identity Group                     |
|                                         | ○ No, use existing Identity Group hierarchy             |
| * Parent Policy                         | NONE -                                                  |
| * Associated CoA Type                   | Global Settings 👻                                       |
| System Type                             | Administrator Created                                   |
|                                         |                                                         |
| Rules                                   |                                                         |
| If Condition CUSTOMATTRIBUTE_           | CVSS_CONTAINS_7 💠 Then Certainty Factor Increases 🔹 100 |

**Step 14** Create CVSSAttribute Logical Profile is also created.

Note: Disable VendorACME policy if enabled

| Logical Profiles List > CVSSAttributeProfile        |             |                    |
|-----------------------------------------------------|-------------|--------------------|
| Logical Profile                                     |             |                    |
| * Name CVSSAttributeProfile                         | Description |                    |
| * Policy Assignment                                 |             |                    |
| Available Policies:                                 |             | Assigned Policies: |
| 2Wire-Device<br>3Com-Device                         | >           | CVSSAttribute      |
| Aastra-Device<br>Aastra-IP-Phone                    | <           |                    |
| Aerohive-Access-Point                               | >>          |                    |
| Aerohive-Device<br>American-Power-Conversion-Device | <<          |                    |
| Android                                             | ]           |                    |

Step 15 Run the script, you should see "value":"7", "key":"CVSS" in the output

| ClientEndpoint : STOMP SEND topic=/topic/com.cisco.endpoint.asset                                                        |
|----------------------------------------------------------------------------------------------------|
| <pre>command=SEND, headers={'content-length':'575','destination':'/topic/com.cisco.endpoint.asset',},</pre>              |
| content.length=575                                                                                                    |
| 21-Apr-18 22:25:59.684 [main-1]:                                                                                         |
| {"assetHwRevision":"5.6","assetProtocol":"CIP","assetConnectedLinks":[{"value":"7","key":"CVSS"},{"value":"Ro            |
| ot","key":"assetGroup"},{"value":"1","key":"indattr3"}],"assetVendor":"ACME","assetSwRevision":"4.6","assetCu            |
| <pre>stomAttributes":[{"value":"7","key":"CVSS"},{"value":"Root","key":"assetGroup"},{"value":"1","key":"indattr3"</pre> |
| }],"assetProductId":"IE2000","assetSerialNumber":"1212121213243","assetMacAddress":"66:fe:67:4f:2c:4b","asset            |
| Id":"230","assetIpAddress":"92.56.144.244","assetName":"Abjergaryn - 44","assetDeviceType":"EtherNet\/IP                 |
| Node" }                                                                                                    |
|                                                                                                    |

Step 16 Select Context Visibility->Endpoints->Authentication, you will see CVSSAttribute Endpoint Profile

| dialo le | dentity Servic | es Engine   | Home             | - Context     | Visibility                   | Operations      | ▶ Policy     | Administration     | Work Center   | 8             |                           | 1                  | License Warning 🔺 | ৎ (            | • • •        |
|----------|----------------|-------------|------------------|---------------|------------------------------|-----------------|--------------|--------------------|---------------|---------------|---------------------------|--------------------|-------------------|----------------|--------------|
| Endpoi   | nts Users      | Network Dev | vices Applic     | ation         |                              |                 |              |                    |               |               |                           |                    |                   |                |              |
|          | Authentication | BYC         | D Co             | mpliance      | Compromis                    | sed Endpoints   | Endpo        | int Classification | Guest         | Vulnerable Er | indpoints Hardware        |                    |                   |                | ¢ -          |
| I        | NACTIVE E      | INDPOIN     | ITS <sup>0</sup> |               | 0 B                          | AUTH            | HENTICA      | TION STATUS        | ©             | 0             | AUTHENTICATIO             | Store Identity Gro | bup               | ល              | NETWO        |
| <        |                |             |                  |               |                              |                 |              |                    |               |               |                           |                    | Jie.              |                | >            |
|          |                | Las         | st Activity Date | )             |                              |                 |              |                    |               |               |                           |                    |                   |                |              |
| 0 Sele   | cted           |             |                  |               |                              |                 |              |                    |               |               | Rows/Pag                  | 2 .                | < <u>1</u> )/1 •  | Go             | 2 Total Rows |
| c        | + ©            | â ANC       | - Change         | Authorization | <ul> <li>Clear Th</li> </ul> | reats & Vulnera | abilities Ex | port - Import -    | MDM Actions - | Release R     | Rejected Revoke Certifica | te                 |                   | <b>▼</b> Filte | er - 🗘 -     |
|          | MAC Addre      | SS          | Status           |               | IPv4 Addre                   | ess             | Username     | Hostname           | Location      | Endpoint I    | Profile Authentica        | ation Failure Rea  | ason Authentic    | ation Policy   | Authoriza    |
| ×        | MAC Addres     | is          | Status           | •             | IPv4 Addres                  | ss              | Username     | Hostname           | Location      | Endpoint P    | Profile Authentica        | tion Failure Reaso | n Authentic       | ation Policy   | Authorizat   |
|          | 66:FE:67:4     | F:2C:4B     |                  |               | 92.56.144.24                 | 44              |              |                    |               | CVSSAttrib    | oute                      |                    |                   |                |              |

#### **API\_Simulator Context-In Code**

#### SampleConfiguration

This code configures the command-line arguments to run the inside the **/run\_publisher** script.

```
package com.cisco.pxgrid.samples.ise.http;
import java.io.FileInputStream;
import java.io.IOException;
import java.net.Authenticator;
import java.net.PasswordAuthentication;
import java.net.Socket;
import java.security.GeneralSecurityException;
import java.security.KeyStore;
import java.security.Principal;
import java.security.PrivateKey;
import java.security.cert.Certificate;
import java.security.cert.CertificateException;
import java.security.cert.CertificateFactory;
import java.security.cert.X509Certificate;
import java.util.Collection;
import java.util.Enumeration;
import javax.net.ssl.HttpsURLConnection;
import javax.net.ssl.KeyManager;
import javax.net.ssl.KeyManagerFactory;
import javax.net.ssl.SSLContext;
import javax.net.ssl.TrustManager;
import javax.net.ssl.TrustManagerFactory;
import javax.net.ssl.X509KeyManager;
import javax.net.ssl.X509TrustManager;
public class SampleConfiguration {
    protected final static String PROP HOSTNAMES="PXGRID HOSTNAMES";
    protected final static String PROP_USERNAME="PXGRID_USERNAME";
    protected final static String PROP_PASSWORD="PXGRID_PASSWORD";
    protected final static String PROP_GROUP="PXGRID_GROUP";
    protected final static String PROP_DESCRIPTION="PXGRID_DESCRIPTION";
    protected final static String PROP_KEYSTORE_FILENAME="PXGRID_KEYSTORE_FILENAME";
    protected final static String PROP KEYSTORE PASSWORD="PXGRID KEYSTORE PASSWORD";
    protected final static String PROP_TRUSTSTORE_FILENAME="PXGRID_TRUSTSTORE_FILENAME";
    protected final static String PROP_TRUSTSTORE_PASSWORD="PXGRID_TRUSTSTORE_PASSWORD";
    private String[] hostnames;
    private String username;
    private String password;
    private String[] groups;
    private String description;
    private SSLContext sslContext;
    private String keystoreFilename;
    private String keystorePassword;
    private String truststoreFilename;
    private String truststorePassword;
       public SampleConfiguration() throws GeneralSecurityException, IOException {
               load();
               print();
       }
    public String getUserName() {
               return username;
       }
    public void setUsername(String username) {
               this.username = username;
       }
```

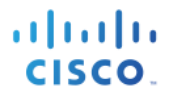

```
public String[] getGroups() {
                return groups;
        }
        public String getDescription() {
               return description;
        ł
    public SSLContext getSSLContext() {
        return sslContext;
    public String getPassword() {
                return password;
        3
    public String[] getHostnames() {
               return hostnames;
        }
    private void load() throws GeneralSecurityException, IOException {
        String hostnameProperty = System.getProperty(PROP_HOSTNAMES);
        username = System.getProperty(PROP USERNAME);
        password = System.getProperty(PROP_PASSWORD);
        String group_property = System.getProperty(PROP_GROUP);
        description = System.getProperty(PROP DESCRIPTION);
        keystoreFilename = System.getProperty(PROP_KEYSTORE_FILENAME);
        keystorePassword = System.getProperty(PROP_KEYSTORE_PASSWORD);
        truststoreFilename = System.getProperty(PROP_TRUSTSTORE_FILENAME);
        truststorePassword = System.getProperty(PROP_TRUSTSTORE_PASSWORD);
if (hostnameProperty == null || hostnameProperty.isEmpty()) throw new
IllegalArgumentException("Missing " + PROP_HOSTNAMES);
        if (username == null || username.isEmpty()) throw new IllegalArgumentException("Missing " +
PROP_USERNAME);
        if (truststoreFilename == null || truststoreFilename.isEmpty()) throw new
IllegalArgumentException("Missing " + PROP TRUSTSTORE FILENAME);
        if (truststorePassword == null || truststorePassword.isEmpty()) throw new
IllegalArgumentException("Missing " + PROP_TRUSTSTORE_PASSWORD);
        hostnames = hostnameProperty.split(",");
        if (group_property != null && !group_property.isEmpty()) {
                        groups = group_property.split(",");
        }
        if (description != null) {
                 if (description.isEmpty()) description = null;
                 else description = description.trim();
        }
        sslContext = SSLContext.getInstance("TLSv1.2");
        sslContext.init(getKeyManagers(), getTrustManagers(), null);
    }
    public void setupAuth(HttpsURLConnection https) throws GeneralSecurityException, IOException {
                Authenticator.setDefault(new MyAuthenticator());
    }
    private class MyAuthenticator extends Authenticator {
        public PasswordAuthentication getPasswordAuthentication() {
            return (new PasswordAuthentication(username, password.toCharArray()));
        }
    }
       private KeyManager[] getKeyManagers() throws IOException, GeneralSecurityException {
    if (keystoreFilename == null || keystoreFilename.isEmpty())
                        return null;
                KeyStore ks = keystoreFilename.endsWith(".pl2") ? KeyStore.getInstance("pkcs12") :
KeyStore.getInstance("JKS");
                FileInputStream in = new FileInputStream(keystoreFilename);
```

# cisco.

```
ks.load(in, keystorePassword.toCharArray());
               in.close();
               KeyManagerFactory kmf =
KeyManagerFactory.getInstance(KeyManagerFactory.getDefaultAlgorithm());
               kmf.init(ks, keystorePassword.toCharArray());
               KeyManager[] mngrs = kmf.getKeyManagers();
               if (mngrs == null || mngrs.length == 0) {
                      throw new GeneralSecurityException("no key managers found");
               }
               if (mngrs[0] instanceof X509KeyManager == false) {
                      throw new GeneralSecurityException("key manager is not for X509");
               }
               return new KeyManager[] { new SampleX509KeyManager((X509KeyManager) mngrs[0]) };
       }
       private TrustManager[] getTrustManagers() throws IOException, GeneralSecurityException {
               FileInputStream in = new FileInputStream(truststoreFilename);
               KeyStore ks = null;
               if(truststoreFilename.endsWith(".pem")) {
                      ks = KeyStore.getInstance("JKS");
                      ks.load(null, null);
                      CertificateFactory certFac = CertificateFactory.getInstance("X.509");
                      Collection<? extends Certificate> certs = certFac.generateCertificates(in);
                      int i = 0;
                      for(Certificate c : certs) {
                              ks.setCertificateEntry("trust-" + i, c);
               } else if(truststoreFilename.endsWith(".p12")) {
                      ks = KeyStore.getInstance("pkcs12");
                      ks.load(in, truststorePassword.toCharArray());
               } else {
                      ks = KeyStore.getInstance("JKS");
                      ks.load(in, truststorePassword.toCharArray());
               }
               in.close();
               Enumeration<String> e = ks.aliases();
               boolean hasCertEntries = false;
               while (e.hasMoreElements()) {
                      String alias = e.nextElement();
                      if (ks.isCertificateEntry(alias)) {
                              hasCertEntries = true;
                      }
               }
               if (hasCertEntries == false) {
                      e = ks.aliases();
                      while (e.hasMoreElements()) {
                              String alias = e.nextElement();
                              if (ks.isKeyEntry(alias)) {
                                      Certificate[] chain = ks.getCertificateChain(alias);
                                      for (int i = 0; i < chain.length; ++i) {
                                             ks.setCertificateEntry(alias + "." + i, chain[i]);
                                      }
                              }
                      }
               }
               TrustManagerFactory tmf =
TrustManagerFactory.getInstance(TrustManagerFactory.getDefaultAlgorithm());
               tmf.init(ks);
               TrustManager[] tms = tmf.getTrustManagers();
```

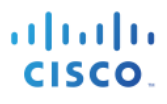

```
if (tms == null || tms.length == 0) {
                      throw new GeneralSecurityException("no trust managers found");
               }
               if (tms[0] instanceof X509TrustManager == false) {
                      throw new GeneralSecurityException("trust manager is not for X509");
               }
               return new TrustManager[] { new SampleX509TrustManager((X509TrustManager) tms[0]) };
       }
       private static class SampleX509KeyManager implements X509KeyManager {
               private X509KeyManager mngr;
               public SampleX509KeyManager(X509KeyManager mngr) {
                      this.mngr = mngr;
               }
               @Override
               public String chooseClientAlias(String[] arg0, Principal[] arg1, Socket arg2) {
                      String alias = mngr.chooseClientAlias(arg0, arg1, arg2);
                      if (alias == null) {
                              alias = mngr.chooseClientAlias(arg0, null, arg2);
                              if (alias == null) {
                                      throw new RuntimeException("no client certificate found ...");
                              }
                      }
                      return alias;
               }
               @Override
               public String chooseServerAlias(String arg0, Principal[] arg1, Socket arg2) {
                      throw new RuntimeException("Not implemented");
               }
               @Override
               public X509Certificate[] getCertificateChain(String arg0) {
                      return mngr.getCertificateChain(arg0);
               }
               @Override
               public String[] getClientAliases(String arg0, Principal[] arg1) {
                      return mngr.getClientAliases(arg0, null);
               }
               @Override
               public PrivateKey getPrivateKey(String arg0) {
                      return mngr.getPrivateKey(arg0);
               }
               @Override
               public String[] getServerAliases(String arg0, Principal[] arg1) {
                      throw new RuntimeException("Not implemented");
               }
       }
       private static class SampleX509TrustManager implements X509TrustManager {
               private X509TrustManager mngr;
               public SampleX509TrustManager(X509TrustManager mngr) {
                      this.mngr = mngr;
               }
               @Override
               public void checkClientTrusted(X509Certificate[] arg0, String arg1) throws
CertificateException {
                      throw new RuntimeException("not implemented");
               }
```

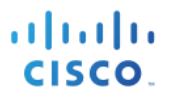

@Override public void checkServerTrusted(X509Certificate[] arg0, String arg1) throws CertificateException { try { mngr.checkServerTrusted(arg0, arg1); } catch (CertificateException e) { throw new CertificateException("Server certificate is not trusted:" + arg0[0].getSubjectX500Principal(), e); } } @Override public X509Certificate[] getAcceptedIssuers() { return mngr.getAcceptedIssuers(); } } private void print() { System.out.println("----- properties ------"); System.out.print(" hostnames="); for (String hostname : hostnames) System.out.print(hostname + " "); System.out.println(); System.out.println(' username=" + username); System.out.println(" password=" + password); System.out.print(" groups="); for (String group : groups) System.out.print(group + " "); System.out.println(); System.out.println(" System.out.println(" description=" + description); keystoreFilename=" + keystoreFilename); keystorePassword=" + keystorePassword); System.out.println(" System.out.println(" truststoreFilename=" + truststoreFilename); System.out.println(" truststorePassword=" + truststorePassword); System.out.println("------"); }

#### PxgridControl

This code provides the pxGrid client with account creation on the ISE pxGrid node and service lookup request and access secret to the peer node.

```
package com.cisco.pxgrid.samples.ise.http;
import java.io.IOException;
import java.io.InputStreamReader;
import java.io.OutputStreamWriter;
import java.net.URL;
import java.util.Base64;
import java.util.Map;
import javax.net.ssl.HostnameVerifier;
import javax.net.ssl.HttpsURLConnection;
import javax.net.ssl.SSLSession;
import org.slf4j.Logger;
import org.slf4j.LoggerFactory;
import com.cisco.pxgrid.model.AccessSecretRequest;
import com.cisco.pxgrid.model.AccessSecretResponse;
import com.cisco.pxgrid.model.AccountActivateRequest;
import com.cisco.pxgrid.model.AccountActivateResponse;
import com.cisco.pxgrid.model.AccountCreateRequest;
import com.cisco.pxgrid.model.AccountCreateResponse;
import com.cisco.pxgrid.model.AccountState;
import com.cisco.pxgrid.model.Authorization;
import com.cisco.pxgrid.model.AuthorizationRequest;
import com.cisco.pxgrid.model.AuthorizationResponse;
```

# cisco.

```
import com.cisco.pxgrid.model.Service;
import com.cisco.pxgrid.model.ServiceLookupRequest;
import com.cisco.pxgrid.model.ServiceLookupResponse;
import com.cisco.pxgrid.model.ServiceRegisterRequest;
import com.cisco.pxgrid.model.ServiceRegisterResponse;
import com.google.gson.Gson;
/**
 * Using HTTPS for pxGrid control
*/
public class PxgridControl {
        private static Logger logger = LoggerFactory.getLogger(PxgridControl.class);
        private SampleConfiguration config;
    private String controllerVersion;
    public PxgridControl(SampleConfiguration config) {
        this.config = config;
        }
        private <T> T sendRequest(HttpsURLConnection https, Object request, Class<T> responseClass) throws
IOException {
                https.setRequestProperty("Content-Type", "application/json");
                https.setRequestProperty("Accept", "application/json");
                Gson gson = new Gson();
                OutputStreamWriter out = new OutputStreamWriter(https.getOutputStream());
logger.info("Request={}", gson.toJson(request));
                gson.toJson(request, out);
                out.flush();
        InputStreamReader in = new InputStreamReader(https.getInputStream());
        T response = gson.fromJson(in, responseClass);
                logger.info("Response={}", gson.toJson(response));
        return response;
        }
    private HttpsURLConnection getHttpsURLConnection(String urlSuffix) throws IOException {
    String url = "https://" + config.getHostnames()[0] + ":8910/pxgrid/control/" + urlSuffix;
                URL conn = new URL(url);
                HttpsURLConnection https = (HttpsURLConnection) conn.openConnection();
                // SSL and Auth
                https.setSSLSocketFactory(config.getSSLContext().getSocketFactory());
                https.setRequestMethod("POST");
                String userPassword = config.getUserName() + ":" + config.getPassword();
                String encoded = Base64.getEncoder().encodeToString(userPassword.getBytes());
                https.setRequestProperty("Authorization", "Basic " + encoded);
                https.setHostnameVerifier(new HostnameVerifier() {
                        @Override
                        public boolean verify(String hostname, SSLSession session) {
                                return true;
                        }
                });
                https.setDoInput(true);
                https.setDoOutput(true);
                return https;
    }
    /**
     * Create new account
     * @return password
     */
    public String accountCreate() throws IOException {
        HttpsURLConnection https = getHttpsURLConnection("AccountCreate");
                AccountCreateRequest request = new AccountCreateRequest();
                request.setNodeName(config.getUserName());
```

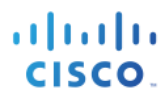

AccountCreateResponse response = sendRequest(https, request, AccountCreateResponse.class); return response.getPassword(); } public AccountState accountActivate() throws IOException { HttpsURLConnection https = getHttpsURLConnection("AccountActivate"); AccountActivateRequest request = new AccountActivateRequest(); request.setDescription(config.getDescription()); AccountActivateResponse response = sendRequest(https, request, AccountActivateResponse.class); controllerVersion = response.getVersion(); return response.getAccountState(); } public void registerService(String name, Map<String, String> properties) throws IOException { HttpsURLConnection https = getHttpsURLConnection("ServiceRegister"); ServiceRegisterRequest request = new ServiceRegisterRequest(); request.setName(name); request.setProperties(properties); sendRequest(https, request, ServiceRegisterResponse.class); } public Service[] lookupService(String name) throws IOException { HttpsURLConnection https = getHttpsURLConnection("ServiceLookup"); ServiceLookupRequest request = new ServiceLookupRequest(); request.setName(name); ServiceLookupResponse response = sendRequest(https, request, ServiceLookupResponse.class); return response.getServices(); } public String getAccessSecret(String peerNodeName) throws IOException { HttpsURLConnection https = getHttpsURLConnection("AccessSecret"); AccessSecretRequest request = new AccessSecretRequest(); request.setPeerNodeName(peerNodeName); AccessSecretResponse response = sendRequest(https, request, AccessSecretResponse.class); return response.getSecret(); } public boolean isAuthorized(String requestNodeName, String serviceName, String operation) throws IOException { HttpsURLConnection https = getHttpsURLConnection("Authorization"); AuthorizationRequest request = new AuthorizationRequest(); request.setRequestNodeName(requestNodeName); request.setServiceName(serviceName); request.setServiceOperation(operation); AuthorizationResponse response = sendRequest(https, request, AuthorizationResponse.class); return (response.getAuthorization() == Authorization.PERMIT); } public String getControllerVersion() { return controllerVersion; }

#### PublisherController

}

This code publishes the "assets" topic and looks like the following:
cisco.

| Pretty                | Raw Preview JSON V                      |
|-----------------------|-----------------------------------------|
| 1 <del>-</del><br>2 - | assets": [                              |
| 3 -                   | {                                       |
| 4                     | "assetName": "Morello",                 |
| 5                     | "assetId": "1",                         |
| 6                     | "assetProtocol": "Profinet",            |
| 7                     | "assetIpAddress": "100.100.100.70",     |
| 8                     | "assetMacAddress": "60:88:36:a2:94:44", |
| 9                     | "assetVendor": "Cisco",                 |
| 10                    | "assetProductId": "IE20001",            |
| 11                    | "assetDeviceType": "IPNODE",            |
| 12                    | "assetSwRevision": "9.4",               |
| 13                    | "assetHwRevision": "2.3",               |
| 14                    | "assetSerialNumber": "3492748"          |
| 15                    | },                                      |
| 16 -                  | {                                       |
| 17                    | "assetName": "Morello",                 |
| 18                    | "assetId": "2",                         |
| 19                    | "assetProtocol": "Profinet",            |
| 20                    | "assetIpAddress": "100.100.100.30",     |
| 21                    | "assetMacAddress": "10:55:36:a2:94:99", |
| 22                    | "assetVendor": "Cisco",                 |
| 23                    | "assetProductId": "IE20001",            |
| 24                    | "assetDeviceType": "IPNODE",            |
| 25                    | "assetSwRevision": "9.4",               |
| 26                    | "assetHwkevision": "2.3",               |
| 27                    | "assetSerialNumber": "3492748"          |
| 28                    | J,                                      |

```
package com.cisco.pxgrid.samples.ise.http;
import java.util.concurrent.ThreadLocalRandom;
import org.springframework.web.bind.annotation.RequestMapping;
import org.springframework.web.bind.annotation.RestController;
@RestController
public class PublisherController {
       public Devices DeviceGenerator(int i) {
               return new Devices(Integer.toString(i+1), "Morello",
                               "100.100.100."+10*ThreadLocalRandom.current().nextInt(1, 9 + 1),
(10*ThreadLocalRandom.current().nextInt(1, 9 + 1))+":"+(11*ThreadLocalRandom.current().nextInt(1, 9 +
1))+":36:a2:94:"+
(11*ThreadLocalRandom.current().nextInt(1, 9 + 1)), "Cisco",
"IE20001", "3492748", "IPNODE", "9.4", "2.3", "Profinet");
       }
    @RequestMapping("/getAssets")
    public DeviceList device() {
               Devices[] device_list = new Devices[5];
               for(int i = 0; i < 5; i++) {
                       device_list[i] = DeviceGenerator(i);
               }
        return new DeviceList(device_list);
    }
```

#### **Custom Publisher**

The CustomPublisher Java code publishes the asset device attributes by calling the service name "com.cisco.endpoint.asset", topic path "/topic/com.cisco.endpoint.asset", PUBSERVCE "com.cisco.ise.pubsub.

This will return the wsPubsubServce: "com.cisco.ise.pubsub", restbaseURL <u>http://raghdasa-lnv1:8080</u>, and assetTopic, "/topic/com.cisco.endpoint.asset".

```
package com.cisco.pxgrid.samples.ise.http;
import java.net.URI;
import java.nio.charset.StandardCharsets;
import java.util.HashMap;
import java.util.Map;
import javax.net.ssl.HostnameVerifier;
import javax.net.ssl.SSLSession;
import java.util.Random;
import org.glassfish.tyrus.client.ClientManager;
import org.glassfish.tyrus.client.ClientProperties;
import org.glassfish.tyrus.client.SslEngineConfigurator;
import org.glassfish.tyrus.client.auth.Credentials;
import org.json.simple.JSONArray;
import org.json.simple.JSONObject;
import java.util.concurrent.ThreadLocalRandom;
import com.cisco.pxgrid.model.AccountState;
import com.cisco.pxgrid.model.Service;
import org.springframework.boot.SpringApplication;
import org.springframework.boot.autoconfigure.SpringBootApplication;
/**
* Sample creation of a Dynamic Service by a client, also publishes. Another Client may subscribe to this
service and receive
* notifications when this service is published to.
* USE CASE for Dynamic Services: My company that requires all devices that connect to our network to be
specially authenticated so they need
 more information. Using pxGrid dynamic services, I can set up a service that broadcasts the requirements
to all devices that connect and tell
* them to send this information over to allow for authentication.
* @author anirvenk
*/
@SpringBootApplication
public class CustomPublisher {
       private static final String SERVICE NAME = "com.cisco.endpoint.asset";
       private static final String TOPIC PATH = "/topic/com.cisco.endpoint.asset";
       private static final String PUBSUBSERVICE = "com.cisco.ise.pubsub";
       public static int counter = 0;
       private static String prefix = "asset";
       private static int counterIncrement = 1;
        * Static class that is used to create a sample Service object.
        */
       public static Service createService() {
               Service service = new Service();
               service.setName(SERVICE_NAME);
               service.setNodeName("dynamic capability");
               Map<String, String> properties = new HashMap<String, String>();
               properties.put("wsPubsubService", PUBSUBSERVICE);
               properties.put("assetTopic", TOPIC_PATH);
properties.put("restBaseURL", "http://raghdasa-lnv1:8080");
               service.setProperties(properties);
               return service;
       }
       public static String getRandomIpAddress(){
               Random r = new Random();
return r.nextInt(256) + "." + r.nextInt(256) + "." + r.nextInt(256) + "." + r.nextInt(256);
   public static String getRandomMacAddress(){
       Random rand = new Random();
       byte[] macAddr = new byte[6];
       rand.nextBytes(macAddr);
```

```
cisco.
```

```
macAddr[0] = (byte)(macAddr[0] & (byte)254); //zeroing last 2 bytes to make it unicast and locally
adminstrated
        StringBuilder sb = new StringBuilder(18);
        for(byte b : macAddr){
                if(sb.length() > 0)
                sb.append(":");
                         sb.append(String.format("%02x", b));
                }
        return sb.toString();
    }
        public static JSONObject createJsonObject() {
                JSONObject object = new JSONObject();
                //change prefix to asset later
                object.put(prefix+"Id",
4"+Integer.toString(ThreadLocalRandom.current().nextInt(1, 9 + 1)));
                object.put(prefix+"IpAddress", getRandomIpAddress());
                 //+Integer.toString(ThreadLocalRandom.current().nextInt(45, 100 + 1)));
                 //object.put(prefix+"MacAddress", "28:63:36:a2:94:"+Integer.toString(30+counterIncrement));
                object.put(prefix+"MacAddress", getRandomMacAddress());
                object.put(prefix+"Vendor", "ACME");
                object.put(prefix+"ProductId", "IE2000");
                object.put(prefix+"Productid, "122000","
object.put(prefix+"SerialNumber", "1212121213243");
object.put(prefix+"DeviceType", "EtherNet/IP Node");
object.put(prefix+"SwRevision", "4.6");
object.put(prefix+"HwRevision", "5.6");
                object.put(prefix+"HwRevision", "5.6"
object.put(prefix+"Protocol", "CIP");
                 JSONArray customAttr = new JSONArray();
                 JSONArray connectedLinks = new JSONArray();
    JSONObject object1 = new JSONObject();
                object1.put("key","CVSS");
object1.put("value","7");
                customAttr.add(object1);
                 JSONObject object2 = new JSONObject();
object2.put("key","assetGroup");
object2.put("value","Root");
                  customAttr.add(object2);
                 JSONObject object3 = new JSONObject();
         object3.put("key","indattr3");
object3.put("value","1");
          customAttr.add(object3);
          connectedLinks.add(object1);
                  connectedLinks.add(object2);
                  connectedLinks.add(object3);
                object.put("assetCustomAttributes",customAttr);
                object.put("assetConnectedLinks",connectedLinks);
                counterIncrement++;
                return object;
        }
        public static void main(String[] args) throws Exception {
                 // setting up the environment from passed in arguments
         SpringApplication.run(CustomPublisher.class, args);
                SampleConfiguration config = new SampleConfiguration();
                //creates PxGridControl object with the environment
                PxgridControl control = new PxgridControl(config);
                // AccountActivate
                while (control.accountActivate() != AccountState.ENABLED) {
                         Thread.sleep(45000);
                Console.log("pxGrid controller version=" + control.getControllerVersion());
```

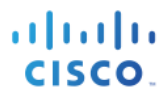

```
//creating new service.
               Service service = createService();
               //registers the service that we created above
               control.registerService(service.getName(), service.getProperties());
               Service[] list_of_services;
               //below lookup should find main pxGrid server.
               list_of_services = control.lookupService(PUBSUBSERVICE);
               if (list_of_services.length == 0) {
                       Console.log("service isn't there");
                       return;
               }
               // takes the main pxGrid server node
               Service wsPubsubService = list_of_services[0];
               //get wsURL so we can get the URI later from it via REST query.
               String wsURL = wsPubsubService.getProperties().get("wsUrl");
               Console.log("wsUrl=" + wsURL);
               // pxGrid AccessSecret
               String secret = control.getAccessSecret(wsPubsubService.getNodeName());
               //setting up client manager which will use ssl connection for authentication.
               ClientManager client = ClientManager.createClient();
               SslEngineConfigurator sslEngineConfigurator = new
SslEngineConfigurator(config.getSSLContext());
               sslEngineConfigurator.setHostnameVerifier(new HostnameVerifier() {
                       @Override
                       public boolean verify(String hostname, SSLSession session) {
                              return true;
                       }
               });
               client.getProperties().put(ClientProperties.SSL_ENGINE_CONFIGURATOR, sslEngineConfigurator);
               client.getProperties().put(ClientProperties.CREDENTIALS,
                              new Credentials(config.getUserName(), secret.getBytes()));
               // WebSocket connect
               StompPubsubClientEndpoint endpoint = new StompPubsubClientEndpoint();
               //get URI, connect pxGrid client to the pxGrid server so that we can publish to dynamic
service
               URI uri = new URI(wsURL);
               javax.websocket.Session session = client.connectToServer(endpoint, uri);
               // STOMP connect
               endpoint.connect(uri.getHost());
               /*
                * publishing to the dynamic service. This message "dynamic topic publish" will be received by
all subscribers to the service.
                * only triggers when key is pressed. This is to make it so we can subscribe another client to
the service by running
                * DynamicServiceSubscribe.java to see if it receives the published info.
                */
               SampleHelper.prompt("press <enter> to start the publishing...");
               //for multi publishing
               //for(int i = 0; i < 20000; i++) {</pre>
                       JSONArray deviceArr = new JSONArray();
                       JSONObject device object = new JSONObject();
                       JSONObject device = createJsonObject();
                       deviceArr.add(device);
                       device_object.put("asset", device);
device_object.put("opType","UPDATE");
                       byte[] array = device object.toJSONString().getBytes(StandardCharsets.UTF 8);
                       endpoint.publish(TOPIC_PATH, array);
                       Console.log(device.toJSONString());
                       Console.log(Integer.toString(i));
            11
               //}
```

```
/*JSONArray deviceArr = new JSONArray();
         JSONObject device_object = new JSONObject();
         JSONObject device1 = createJsonObject();
         JSONObject device2 = createJsonObject();
         JSONObject device3 = createJsonObject();
         JSONObject device4 = createJsonObject();
        device2.put(prefix+"SwRevision", "7.8");
device3.put(prefix+"SwRevision", "3.3");
device3.put(prefix+"HwRevision", "2.5");
device4.put(prefix+"SwRevision", "3.5");
         deviceArr.add(device1);
         deviceArr.add(device2);
         deviceArr.add(device3);
         deviceArr.add(device4);
        device_object.put("asset", device1);
device_object.put("opType","UPDATE");
         byte[] array = device_object.toJSONString().getBytes(StandardCharsets.UTF_8);
         endpoint.publish(TOPIC PATH, array);
         */
         //SampleHelper.prompt("press <enter> to disconnect...");
         // STOMP disconnect
         //endpoint.disconnect("ID-123");
         // Wait for disconnect receipt
         //Thread.sleep(3000);
         //session.close();
}
```

### CustomSubscriber

}

This code sets up the subscriber to the published topic, in the case, the ISE pxGrid node.

```
package com.cisco.pxgrid.samples.ise.http;
import java.net.URI;
import javax.net.ssl.HostnameVerifier;
import javax.net.ssl.SSLSession;
import org.glassfish.tyrus.client.ClientManager;
import org.glassfish.tyrus.client.ClientProperties;
import org.glassfish.tyrus.client.SslEngineConfigurator;
import org.glassfish.tyrus.client.auth.Credentials;
import com.cisco.pxgrid.model.AccountState;
import com.cisco.pxgrid.model.Service;
/**
* Demonstrates how to subscribe to a Dynamic Service using REST/WS.
* Works hand in hand with Dynamic Service.java class.
*/
public class CustomSubscriber {
       // Subscribe handler class
       private static class SessionHandler implements StompSubscription.Handler {
               @Override
               public void handle(StompFrame message) {
                      System.out.println(new String(message.getContent()));
               }
       }
```

# cisco.

```
public static void main(String [] args) throws Exception {
               // Read environment for config
               SampleConfiguration config = new SampleConfiguration();
               PxgridControl control = new PxgridControl(config);
               // AccountActivate
               while (control.accountActivate() != AccountState.ENABLED) {
                      Thread.sleep(60000);
               Console.log("pxGrid controller version=" + control.getControllerVersion());
               // dynamic service lookup
               Console.log("Looking up service com.custom.ise.dynamic");
               Service[] services = control.lookupService("com.custom.ise.dynamic");
               if (services.length == 0) {
                      Console.log("dynamic service unavailabe");
                      return:
               }
               //gets dynamic service.
               Service service = services[0];
               String wsPubsubServiceName = service.getProperties().get("wsPubsubService");
               //sets topic to be used later as the service to subscribe to.
               String topic = service.getProperties().get("iotTopic");
               Console.log("wsPubsubServiceName=" + wsPubsubServiceName + " iotTopic=" + topic);
               // Pubsub ServiceLookup
               services = control.lookupService(wsPubsubServiceName);
               if (services.length == 0) {
                      Console.log("Pubsub service unavailabe");
                      return;
               }
               // Select first one which ends up being the pxGrid server node. Should cycle through until
connects.
               Service wsPubsubService = services[0];
               String wsURL = wsPubsubService.getProperties().get("wsUrl");
               Console.log("wsUrl=" + wsURL);
               // pxGrid AccessSecret
               String secret = control.getAccessSecret(wsPubsubService.getNodeName());
               //setting up client manager which will use ssl connection for authentication.
               ClientManager client = ClientManager.createClient();
               SslEngineConfigurator sslEngineConfigurator = new
SslEngineConfigurator(config.getSSLContext());
               sslEngineConfigurator.setHostnameVerifier(new HostnameVerifier() {
                      @Override
                      public boolean verify(String hostname, SSLSession session) {
                              return true:
                      }
               });
               client.getProperties().put(ClientProperties.SSL_ENGINE_CONFIGURATOR, sslEngineConfigurator);
               client.getProperties().put(ClientProperties.CREDENTIALS,
                              new Credentials(config.getUserName(), secret.getBytes()));
               // WebSocket connect
               StompPubsubClientEndpoint endpoint = new StompPubsubClientEndpoint();
               URI uri = new URI(wsURL);
               //connects the pxGrid client to the pxGrid server
               javax.websocket.Session session = client.connectToServer(endpoint, uri);
               // STOMP connect
               endpoint.connect(uri.getHost());
               // Subscribes to the specific topic of the dynamic service
               StompSubscription subscription = new StompSubscription(topic, new SessionHandler());
               endpoint.subscribe(subscription);
```

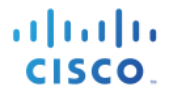

```
SampleHelper.prompt("press <enter> to disconnect...");
// STOMP disconnect
endpoint.disconnect("ID-123");
// Wait for disconnect receipt
Thread.sleep(3000);
session.close();
}
```

## **Device List**

This code returns the list of devices as called in the PublishController Code

```
package com.cisco.pxgrid.samples.ise.http;
import com.fasterxml.jackson.annotation.JsonProperty;
public class DeviceList {
    Devices[] list_of_devices;
    public DeviceList(Devices[] device) {
        this.list_of_devices = device;
    }
    @JsonProperty("assets")
    public Devices[] getDeviceList() {
        return list_of_devices;
    }
}
```

## Devices

This code defines the asset and custom attributes

```
package com.cisco.pxgrid.samples.ise.http;
import com.fasterxml.jackson.annotation.JsonProperty;
import org.json.simple.JSONObject;
public class Devices {
       private String assetId;
       private String assetIpAddress;
       private String assetMacAddress;
       private String assetName;
       private String assetVendor;
       private String assetSerialNumber;
       private String assetProductId;
       private String assetDeviceType;
       private String assetSwRevision;
       private String assetHwRevision;
       private String assetProtocol;
// private JSONObject CustomAttributes;
       public Devices(String assetId, String assetName, String assetIpAddress, String assetMacAddress,
String assetVendor, String assetProductId,
                      String assetSerialNumber, String assetDeviceType, String assetSwRevision, String
assetHwRevision, String assetProtocol) {
               this.assetId = assetId;
               this.assetName = assetName;
```

## cisco.

```
this.assetIpAddress = assetIpAddress;
             this.assetMacAddress = assetMacAddress;
             this.assetVendor = assetVendor;
             this.assetProductId = assetProductId;
             this.assetSerialNumber = assetSerialNumber;
             this.assetDeviceType = assetDeviceType;
             this.assetSwRevision = assetSwRevision;
             this.assetHwRevision = assetHwRevision;
             this.assetProtocol = assetProtocol;
             this.CustomAttributes= new JSONObject();
     /*
             this.CustomAttributes.put("test1","value1");
this.CustomAttributes.put("test2","value2");*/
     }
/*@JsonProperty("CustomAttributes")
     public JSONObject getCustomAttributes() {
       return CustomAttributes;
     }*/
     @JsonProperty("assetId")
     public String getId() {
             return assetId;
     }
     @JsonProperty("assetIpAddress")
     public String getIpAddress() {
             return assetIpAddress;
     }
     @JsonProperty("assetMacAddress")
     public String getMacAddress() {
             return assetMacAddress;
     }
     @JsonProperty("assetName")
     public String getName() {
             return assetName;
     }
     @JsonProperty("assetVendor")
     public String getVendor() {
             return assetVendor;
     }
     @JsonProperty("assetSerialNumber")
     public String getSerialNumber() {
             return assetSerialNumber;
     }
     @JsonProperty("assetProductId")
     public String getProductId() {
             return assetProductId;
     }
     @JsonProperty("assetDeviceType")
     public String getDeviceType() {
             return assetDeviceType;
     }
     @JsonProperty("assetSwRevision")
     public String getSwRevision() {
             return assetSwRevision;
     }
     @JsonProperty("assetHwRevision")
     public String getHwRevision() {
             return assetHwRevision;
     }
     @JsonProperty("assetProtocol")
     public String getProtocol() {
             return assetProtocol;
     }
```

## Console.java

This code prints out the time zone

### Sample Helper. Java

This code helps with the initial WebSockets Connection

```
package com.cisco.pxgrid.samples.ise.http;
import java.io.IOException;
import java.io.InputStream;
import java.io.OutputStreamWriter;
import java.net.HttpURLConnection;
import java.net.URL;
import java.nio.charset.StandardCharsets;
import java.text.ParseException;
import java.time.OffsetDateTime;
import java.time.format.DateTimeFormatter;
import java.util.Base64;
import java.util.Scanner;
import javax.net.ssl.HttpsURLConnection;
import javax.net.ssl.SSLSocketFactory;
import org.apache.commons.io.IOUtils;
import org.slf4j.Logger;
import org.slf4j.LoggerFactory;
import com.google.gson.Gson;
import com.google.gson.GsonBuilder;
```

```
cisco.
```

```
import com.google.gson.TypeAdapter;
import com.google.gson.stream.JsonReader;
import com.google.gson.stream.JsonToken;
import com.google.gson.stream.JsonWriter;
public class SampleHelper {
       private static Logger logger = LoggerFactory.getLogger(SampleHelper.class);
       public static HttpsURLConnection createHttpsURLConnection(String url, String user, String password,
SSLSocketFactory sslSocketFactory) throws IOException {
               URL conn = new URL(url);
               HttpsURLConnection https = (HttpsURLConnection) conn.openConnection();
               https.setSSLSocketFactory(sslSocketFactory);
               String userPassword = user + ":" + password;
               String encoded = Base64.getEncoder().encodeToString(userPassword.getBytes());
               https.setRequestProperty("Authorization", "Basic " + encoded);
               return https:
       }
       public static String prompt(String msg) {
        System.out.print(msg);
        @SuppressWarnings("resource")
               Scanner scanner = new Scanner(System.in);
        String value = scanner.nextLine();
if ("".equals(value)) return null;
        return value;
   }
    public static OffsetDateTime promptDate(String msg) throws ParseException {
       String value = prompt(msg);
       if (value == null) return null;
       return OffsetDateTime.parse(value);
       }
       public static void postObjectAndPrint(String url, String user, String password, SSLSocketFactory ssl,
Object postObject) throws IOException {
               Gson gson = new GsonBuilder()
                    .registerTypeAdapter(OffsetDateTime.class, new OffsetDateTimeAdapter())
                    .create();
               postStringAndPrint(url, user, password, ssl, gson.toJson(postObject));
       }
       public static void postStringAndPrint(String url, String user, String password, SSLSocketFactory ssl,
String postData) throws IOException {
               logger.info("postData={}", postData);
               HttpsURLConnection httpsConn = SampleHelper.createHttpsURLConnection(url, user, password,
ssl);
       httpsConn.setRequestMethod("POST");
       httpsConn.setRequestProperty("Content-Type", "application/json");
       httpsConn.setRequestProperty("Accept", "application/json");
       httpsConn.setDoInput(true);
       httpsConn.setDoOutput(true);
               OutputStreamWriter osw = new OutputStreamWriter(httpsConn.getOutputStream());
               osw.write(postData);
               osw.flush();
               int status = httpsConn.getResponseCode();
       logger.info("Response status={}", status);
               if (status < HttpURLConnection.HTTP BAD REQUEST) {</pre>
                       try (InputStream in = httpsConn.getInputStream()) {
                              String content = IOUtils.toString(in, StandardCharsets.UTF_8);
                       System.out.println("Content: " + content);
               }
               }
               else {
                       try (InputStream in = httpsConn.getErrorStream()) {
                               String content = IOUtils.toString(in, StandardCharsets.UTF 8);
                       System.out.println("Content: " + content);
               }
               }
       }
```

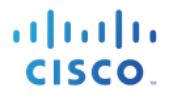

```
private static class OffsetDateTimeAdapter extends TypeAdapter<OffsetDateTime> {
       DateTimeFormatter formatter = DateTimeFormatter.ISO OFFSET DATE TIME;
       @Override
       public void write(JsonWriter out, OffsetDateTime value) throws IOException {
               if (value == null) {
                      out.nullValue();
                      return;
               }
               out.value(formatter.format(value));
       }
       @Override
       public OffsetDateTime read(JsonReader in) throws IOException {
               if (in.peek() == JsonToken.NULL) {
                       in.nextNull();
                       return null;
               }
               return formatter.parse(in.nextString(), OffsetDateTime::from);
       }
}
```

#### Stompframe.java

This code handles the STOMP message frame

```
package com.cisco.pxgrid.samples.ise.http;
import java.io.IOException;
import java.io.InputStream;
import java.io.OutputStream;
import java.text.ParseException;
import java.util.HashMap;
import java.util.Map;
/**
* This follows STOMP 1.2 specification to parse and generate STOMP frames:
*
    https://stomp.github.io/stomp-specification-1.2.html
* This single class is self-sufficient handle all STOMP frames.
* Note for WebSocket:
* If input comes as WebSocket text type, (WS RFC says Text is UTF-8)
 * server side handling code like Spring TextMessage may convert the bytes to String as UTF-8
* which maybe the wrong encoding as STOMP frame itself can use other encoding.
    e.g. A particular encoding may have bytes: FF FF FF FF FF FF FF FF FF FF FF... 10, that is completely out
of range for Unicode.
* Unless STOMP body is also UTF-8, STOMP frame must be sent as binary
* @author Alan Lei
*/
public class StompFrame {
       public enum Command {
               CONNECT, STOMP, CONNECTED, SEND, SUBSCRIBE, UNSUBSCRIBE, ACK, NACK,
               BEGIN, COMMIT, ABORT, DISCONNECT, MESSAGE, RECEIPT, ERROR;
               private static Map<String, Command> mapOfStringToCommand = new HashMap<>();
               static {
                      for (Command command : Command.values()) {
                              mapOfStringToCommand.put(command.name(), command);
                      }
               }
               public static Command get(String value) {
                      return mapOfStringToCommand.get(value);
               }
```

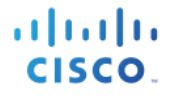

```
}
private Command command;
private Map<String, String> headers = new HashMap<>();
private byte[] content;
private final static int MAX_BUFFER_SIZE = 1024;
public Command getCommand() {
       return command;
}
public void setCommand(Command command) {
       this.command = command;
}
public String getHeader(String name) {
       return headers.get(name);
}
public void setHeader(String name, String value) {
       headers.put(name, value);
}
public Map<String, String> getHeaders() {
       return headers;
}
public byte[] getContent() {
       return content;
}
public void setContent(byte[] content) {
       this.content = content;
}
public void write(OutputStream out) throws IOException {
        out.write(command.name().getBytes());
       out.write('\n');
       for (String name : headers.keySet()) {
               out.write(name.getBytes());
               out.write(':');
               out.write(headers.get(name).getBytes());
               out.write('\n');
       }
       out.write('\n');
       if (content != null) {
               out.write(content);
       }
       out.write(0);
}
private static String readLine(InputStream in) throws IOException, ParseException {
       byte[] line = new byte[MAX_BUFFER_SIZE];
       int index = 0;
       while (index < MAX_BUFFER_SIZE) {</pre>
               int b = in.read();
               if (b != -1) {
                       if (b == '\n') {
                               return new String(line, 0, index);
                       }
                       }
if (b != '\r') {
    line[index] = (byte)b;
                               index++;
                       }
               }
               else {
                       // No line found
                       return null;
               }
       throw new ParseException("Line too long", MAX_BUFFER_SIZE);
}
```

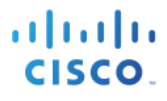

```
* Using InputStream instead of Reader because
 * content-length is octet count instead of character count
 */
public static StompFrame parse(InputStream reader) throws IOException, ParseException {
       StompFrame stomp = new StompFrame();
        // Read Command
       String line = readLine(reader);
       Command command = Command.get(line);
        if (command == null) throw new ParseException("Unknown command: " + line, 0);
       stomp.setCommand(command);
        // Read Headers
        int contentLength = -1;
       while ((line = readLine(reader)) != null) {
               if (line.equals("")) break;
               int colon = line.indexOf(':');
               String name = line.substring(0, colon);
               String value = line.substring(colon + 1);
               stomp.setHeader(name, value);
               if (name.equals("content-length")) {
                       contentLength = Integer.parseInt(value);
               }
       }
        // Read Content
        if (contentLength != -1) {
               // content-length is in octets
               byte[] content = new byte[contentLength];
               reader.read(content);
               stomp.setContent(content);
               if (reader.read() != 0) {
                       throw new ParseException("Byte after STOMP Body not NULL", -1);
       }
        else {
                // No content-length. Look for ending NULL byte.
               byte[] buffer = new byte[MAX_BUFFER_SIZE];
               int length = 0;
               while (length < MAX_BUFFER_SIZE) {</pre>
                       int b = reader.read();
                       if (b == -1) {
                               throw new ParseException("Premature end of stream", -1);
                       if (b == 0) {
                               if (length > 0) {
                                       byte[] content = new byte[length];
                                       System.arraycopy(buffer, 0, content, 0, length);
                                       stomp.setContent(content);
                               // More EOLs may follow, but ignored.
                               return stomp;
                       buffer[length] = (byte)b;
                       length++;
               throw new ParseException("Frame too long", -1);
       }
       return stomp;
}
@Override
public String toString() {
       StringBuilder sb = new StringBuilder();
       sb.append("command=" + command);
       sb.append(", headers={");
       for (String name : headers.keySet()) {
    sb.append("'" + name + "':");
               sb.append("'" + headers.get(name) + "',");
        }
        sb.append("}");
       sb.append(", content.length=" + content.length);
```

return }

return sb.toString();

## StompSubscription

This code handles subscription to the STOMP Messaging protocol.

```
package com.cisco.pxgrid.samples.ise;
import java.util.concurrent.atomic.AtomicInteger;
public class StompSubscription {
       public static interface Handler {
               void handle(StompFrame message);
       }
       private static AtomicInteger currentSubscriptionID = new AtomicInteger();
       private String id = Integer.toString(currentSubscriptionID.getAndIncrement());
       private String topic;
       private Handler handler;
       public StompSubscription(String topic, Handler handler) {
               this.topic = topic;
               this.handler = handler;
       }
       public String getId() {
               return id;
       }
       public String getTopic() {
               return topic;
       }
       public Handler getHandler() {
               return handler;
       }
       public StompFrame getSubscribeMessage() {
               StompFrame message = new StompFrame();
               message.setCommand(StompFrame.Command.SUBSCRIBE);
               message.setHeader("destination", topic);
               message.setHeader("id", id);
               return message;
       }
```

### StompPubSubClientEndpoint

This code handles endpoint client subscription to the STOMP messaging protocol.

```
package com.cisco.pxgrid.samples.ise.http;
import java.io.ByteArrayInputStream;
import java.io.ByteArrayOutputStream;
import java.io.IOException;
import java.io.InputStream;
import java.nio.ByteBuffer;
import java.text.ParseException;
import java.util.Map;
import java.util.concurrent.ConcurrentHashMap;
```

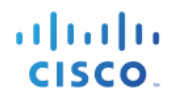

```
import javax.websocket.ClientEndpoint;
import javax.websocket.CloseReason;
import javax.websocket.Endpoint;
import javax.websocket.EndpointConfig;
import javax.websocket.MessageHandler;
import javax.websocket.Session;
import org.slf4j.Logger;
import org.slf4j.LoggerFactory;
import com.cisco.pxgrid.samples.ise.http.StompSubscription.Handler;
@ClientEndpoint
public class StompPubsubClientEndpoint extends Endpoint {
       private static Logger logger = LoggerFactory.getLogger(StompPubsubClientEndpoint.class);
       private volatile Session session;
       private Map<String, StompSubscription> mapOfIdToSubscription = new ConcurrentHashMap<>();
       public void connect(String hostname) throws IOException {
       logger.info("STOMP CONNECT host=" + hostname);
               StompFrame message = new StompFrame();
       message.setCommand(StompFrame.Command.CONNECT);
       message.setHeader("accept-version", "1.2");
message.setHeader("host", hostname);
       send(message);
       }
       public void disconnect(String receipt) throws IOException {
               logger.info("STOMP DISCONNECT receipt=" + receipt);
               StompFrame message = new StompFrame();
       message.setCommand(StompFrame.Command.DISCONNECT);
       if (receipt != null) {
               message.setHeader("receipt", receipt);
       }
       send(message);
        }
       public void subscribe(StompSubscription subscription) throws IOException {
               logger.info("STOMP SUBSCRIBE topic=" + subscription.getTopic());
               mapOfIdToSubscription.put(subscription.getId(), subscription);
               if (session != null) {
                       StompFrame message = subscription.getSubscribeMessage();
               send(message);
               }
       }
       public void publish(String topic, byte[] content) throws IOException {
               logger.info("STOMP SEND topic=" + topic);
               StompFrame message = new StompFrame();
       message.setCommand(StompFrame.Command.SEND);
       message.setHeader("destination", topic);
message.setHeader("content-length", Integer.toString(content.length));
       message.setContent(content);
       System.out.println(message);
       send(message);
       }
       private void send(StompFrame message) throws IOException {
               if (session != null) {
               ByteArrayOutputStream baos = new ByteArrayOutputStream();
               message.write(baos);
               // Send as binary
               session.getBasicRemote().sendBinary(ByteBuffer.wrap(baos.toByteArray()));
       }
       public void waitForOpen() throws InterruptedException {
               synchronized (this) {
                       while (session == null) {
                               this.wait();
                       }
               }
```

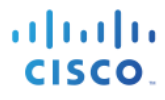

```
}
private void onStompMessage(StompFrame stomp) {
       switch (stomp.getCommand()) {
       case CONNECTED:
               String version = stomp.getHeader("version");
               logger.info("STOMP CONNECTED version={}", version);
               break;
       case RECEIPT:
               String receiptId = stomp.getHeader("receipt-id");
               logger.info("STOMP RECEIPT id={}", receiptId);
               break;
       case MESSAGE:
               String id = stomp.getHeader("subscription");
               StompSubscription subscription = mapOfIdToSubscription.get(id);
               Handler handler = subscription.getHandler();
               if (handler != null) {
                      handler.handle(stomp);
               }
               break;
       case ERROR:
               // Server will close connect on ERROR according to STOMP specification
               logger.info("STOMP ERROR stomp={}", stomp);
               break;
       default:
               // Ignore others
               break;
       }
}
private class TextHandler implements MessageHandler.Whole<String> {
       @Override
       public void onMessage(String message) {
       try {
               StompFrame stomp = StompFrame.parse(new ByteArrayInputStream(message.getBytes()));
               onStompMessage(stomp);
       } catch (IOException | ParseException e) {
               logger.error("onMessage", e);
       }
       }
}
private class BinaryHandler implements MessageHandler.Whole<InputStream> {
        @Override
       public void onMessage(InputStream in) {
       try {
                       StompFrame stomp = StompFrame.parse(in);
                       onStompMessage(stomp);
               } catch (IOException | ParseException e) {
               logger.error("onMessage", e);
               }
       }
}
@Override
public void onOpen(Session session, EndpointConfig cfg) {
       logger.info("WS onOpen");
       this.session = session;
       try {
       session.addMessageHandler(new TextHandler());
       session.addMessageHandler(new BinaryHandler());
       for (StompSubscription subscription : mapOfIdToSubscription.values()) {
               StompFrame message = subscription.getSubscribeMessage();
                              send(message);
               }
       } catch (IOException e) {
               logger.error("onOpen", e);
       }
       synchronized (this) {
               this.notifyAll();
       }
}
```

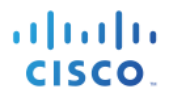

```
@Override
public void onClose(Session session, CloseReason closeReason) {
        logger.info("WS onClose closeReason code={} phrase={}", closeReason.getCloseCode(),
closeReason.getReasonPhrase());
        this.session = null;
    }
    @Override
    public void onError(Session session, Throwable thr) {
        logger.info("WS onError thr={}", thr.getMessage());
        this.session = null;
    }
}
```

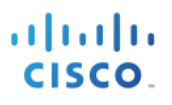

## **Endpoint Asset Configuration**

#### Service: com.cisco.endpoint.asset

This is endpoint asset service topic

#### Service properties

| Name            | Description                       | Example                                   |
|-----------------|-----------------------------------|-------------------------------------------|
| restBaseUrl     | The base URL for REST APIs        | https://[ind-host1]:8910/pxgrid/ind/asset |
| wsPubsubService | The WebSocket Pubsub service name | com.cisco.ise.pubsub                      |
| assetTopic      | Topic for asset events            | /topic/com.cisco.endpoint.asset           |

#### assetTopic WS Stomp message:

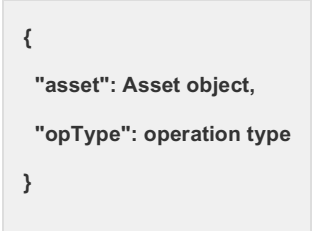

"opType" will be one of the following strings: CREATE/UPDATE/DELETE

Sample Response:

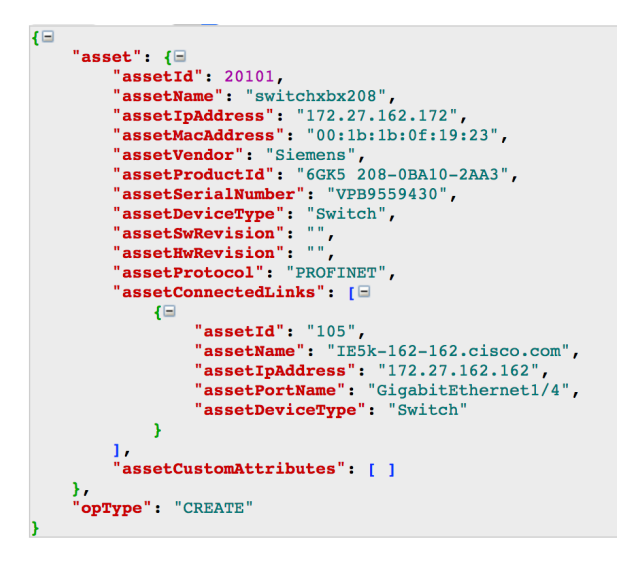

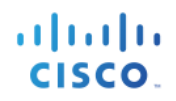

#### POST [restBaseUrl]/getAssets

This is used to get all Endpoint devices. Request URL: [restBaseUrl]/getAssets Request Method: POST Content-Type: application/json Accept: application/json

Authorization: Basic [nodeName]:[secret]

| Label         | Description                                         |
|---------------|-----------------------------------------------------|
| [restBaseUrl] | Obtain by ServiceLookup of com.cisco.endpoint.asset |
| [nodeName]    | pxGrid node name                                    |
| [secret]      | Obtain via AccessSecret                             |

#### Request:

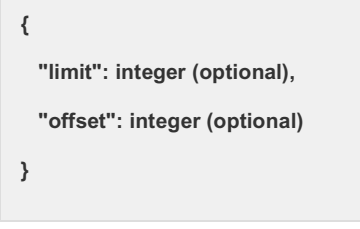

| Parameter | Description                | Default<br>Value |
|-----------|----------------------------|------------------|
| limit     | Number of records per page | 500              |
| offset    | Zero based page index      | 0                |

Response:

{
 "assets": [

array of Asset objects
]
}

#### "Asset" Object

| Name                  | Туре   | Description                                         |
|-----------------------|--------|-----------------------------------------------------|
| assetId               | Long   | IND DB id for the asset                             |
| assetName             | String | Asset name                                          |
| assetIpAddress        | String | IP address                                          |
| assetMacAddress       | String | MAC address                                         |
| assetVendor           | String | Manufacturer                                        |
| assetProductId        | String | Product Code                                        |
| assetSerialNumber     | String | Serial Number                                       |
| assetDeviceType       | String | Device Type                                         |
| assetSwRevision       | String | S/W Revision number                                 |
| assetHwRevision       | String | H/W Revision number                                 |
| assetProtocol         | String |                                                     |
| assetConnectedLinks   |        | Array of Link object                                |
| assetCustomAttributes |        | Array of name-value pair in the form of Pair object |

#### Asset Custom Attributes

| Key Name   | Value Type | Description                                      | Supported IND<br>Version |
|------------|------------|--------------------------------------------------|--------------------------|
| assetGroup | String     | Fully qualified group name assigned to the Asset | 1.3, 1.4                 |
| assetTag   | String     | Security Tag assigned to the Asset               | 1.4                      |

#### "Link" Object

| Name            | Туре   | Description                                          |
|-----------------|--------|------------------------------------------------------|
| assetId         | Long   | IND DB id for the connected asset                    |
| assetName       | String | Connected Asset name                                 |
| assetIpAddress  | String | Connected Asset IP address                           |
| assetPortName   | String | Name of the interface that the asset is connected to |
| assetDeviceType | String | Device Type                                          |

#### "Pair" Object

| Name  | Туре   | Description            |
|-------|--------|------------------------|
| key   | String | Custom attribute name  |
| value | String | Custom attribute value |

Sample Response:

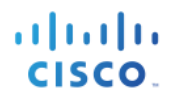

| =       |                                                    |
|---------|----------------------------------------------------|
| "assets | s": [🖃                                             |
| { 🗆     |                                                    |
|         | "assetId": "118",                                  |
|         | "assetName": "172.27.162.154",                     |
|         | "assetIpAddress": "172.27.162.154",                |
|         | "assetMacAddress": "ec:e5:55:7d:4a:2c",            |
|         | "assetVendor": "Hirschmann, a Belden brand",       |
|         | "assetProductId": "Hirschmann RSR30-L2",           |
|         | "assetSerialNumber": "8210988",                    |
|         | "assetDeviceType": "Switch",                       |
|         | "assetSwRevision": "",                             |
|         | "assetHwRevision": "",                             |
|         | "assetProtocol": "CIP",                            |
|         | "assetConnectedLinks": [ ],                        |
|         | "assetCustomAttributes": [ ]                       |
| · .     |                                                    |
| 10      |                                                    |
| •       | "assetId": "106".                                  |
|         | "assetName": "172.27.162.171"                      |
|         | "assetIpAddress": "172.27.162.171"                 |
|         | "assetMacAddress": "e4:90:69:a1:14:27"             |
|         | "assetVendor": "Rockwell Automation/Allen-Bradley" |
|         | "assetProductId": "1734-AENTR/B Ethernet Adapter". |
|         | "assetSerialNumber": "1615510289"                  |
|         | "assetDeviceType": "EtherNet/IP Node"              |
|         | "assetSwRevision": ""                              |
|         | "assetHwRevision": ""                              |
|         | "assetProtocol": "CTP"                             |
|         | "assetConnectedLinks": []                          |
|         | 18                                                 |
|         | "assetId": "109",                                  |
|         | "assetName": "IE5k-162-165.cisco.com"              |
|         | "assetIpAddress": "172.27.162.165".                |
|         | "assetPortName": "GigabitEthernet1/9".             |
|         | "assetDeviceType": "Switch"                        |
|         | }                                                  |
|         | 1.                                                 |
|         | "assetCustomAttributes": [ ]                       |
| 1       |                                                    |
| 1 1     |                                                    |
|         |                                                    |

#### POST [restBaseUrl]/getSyncStatus

This is used to get the sync status of the IND Pxgrid Service.

Request URL: [restBaseUrl]/getSyncStatus

Request Method: POST

Content-Type: application/json

Accept: application/json

Authorization: Basic [nodeName]:[secret]

| Label         | Description                                         |
|---------------|-----------------------------------------------------|
| [restBaseUrl] | Obtain by ServiceLookup of com.cisco.endpoint.asset |
| [nodeName]    | pxGrid node name                                    |
| [secret]      | Obtain via AccessSecret                             |

Request:

{

}

Response:

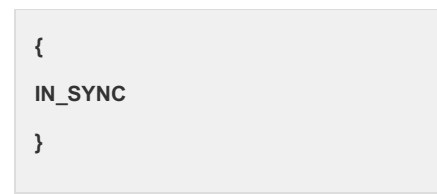

Response will be one of the following strings: DISABLED/IN\_SYNC/OUT\_OF\_SYNC